โปรแกรมช่วยระบุลักษณะข้อบกพร่องในการวิเคราะห์ข้อบกพร่องและผลกระทบ ของกระบวนการผลิตชิ้นส่วนยานยนต์

ชลธา ใกรวัตนุสสรณ์

## สถาบนวิทยบริการ

วิทยานิพนธ์นี้เป็นส่วนหนึ่งของการศึกษาตามหลักสูตรปริญญาวิศวกรรมศาสตรมหาบัณฑิต สาขาวิชาวิศวกรรมอุตสาหการ ภาควิชาวิศวกรรมอุตสาหการ คณะวิศวกรรมศาสตร์ จุฬาลงกรณ์มหาวิทยาลัย ปีการศึกษา 2544 ISBN 974-03-1741-3 ลิขสิทธิ์ของจุฬาลงกรณ์มหาวิทยาลัย

## FAILURE MODE IDENTIFICATION SOFTWARE FOR A PROCESS FAILURE MODE AND EFFECT ANALYSIS OF AUTOMOTIVE PART PROCESS

Mr. Chonlatha Kraiwatnussorn

## สถาบนวิทยบริการ

A Thesis Submitted in Partial Fulfillment of the Requirements for the Degree of Master of Engineering in Industrial Engineering Department of Industrial Engineering Faculty of Engineering Chulalongkorn University Academic Year 2001 ISBN 974-03-1741-3

| หัวข้อวิทยานิพนธ์ | โปรแกรมช่วยระบุลักษณะข้อบกพร่องในการวิเคราะห์ข้อบกพร่องและ |
|-------------------|------------------------------------------------------------|
|                   | ผลกระทบของกระบวนการผลิตชิ้นส่วนยานยนต์                     |
| โดย               | นาย ชลธา ไกรวัตนุสสรณ์                                     |
| สาขาวิชา          | วิศวกรรมอุตสาหการ                                          |
| อาจารย์ที่ปรึกษา  | ผู้ช่วยศาสตราจารย์ ประเสริฐ อัครประถมพงศ์                  |

คณะวิศวกรรมศาสตร์ จุฬาลงกรณ์มหาวิทยาลัย อนุมัติให้นับวิทยานิพนธ์ฉบับนี้เป็นส่วน หนึ่งของการศึกษาตามหลักสูตรปริญญามหาบัณฑิต

.....คณบดีคณะวิศวกรรมศาสตร์

(ศาสตราจารย์ ดร.สมศักดิ์ ปัญญาแก้ว)

คณะกรรมการสอบวิทยานิ<mark>พนธ์</mark>

..... ประธานกรรมการ

(ผู้ช่วยศาสตราจารย์ ดร.เหรียญ บุญดีสกุลโชค )

..... อาจารย์ที่ปรึกษา

(ผู้ช่วยศาสตราจารย์ ประเสริฐ อัครประถมพงศ์)

.....กรรมการ

(รองศาสตราจารย์ จิรพัฒน์ เงาประเสริฐวงศ์)

.....กรรมการ

(ผู้ช่วยศาสตราจารย์ ดร.จิตรา รู้กิจการพานิช)

ชลธา ไกรวัตนุสสรณ์ : โปรแกรมช่วยระบุลักษณะข้อบกพร่องในการวิเคราะห์ข้อบก พร่องและผลกระทบของขบวนการผลิตชิ้นส่วนยานยนต์. (FAILURE MODE IDENTIFICATION SOFTWARE FOR A PROCESS FAILURE MODE AND EFFECT ANALYSIS OF AUTOMOTIVE PART PROCESS), ผู้ช่วยศาสตราจารย์ ประเสริฐ อัคร ประถมพงศ์,106 หน้า. ISBN 974-03-1741-3

วิทยานิพนธ์นี้ได้มีการศึกษาเทคนิคการวิเคราะห์ข้อบกพร่องและผลกระทบ (Failure mode and effect analysis, FMEA) เพื่อการออกแบบและจัดสร้างโปรแกรมคอมพิวเตอร์เพื่อเป็น เครื่องมือในการช่วยระบุข้อบกพร่องในการวิเคราะห์ข้อบกพร่องและผลกระทบได้อย่าง สะดวก ถูก ต้อง และมีประสิทธิภาพ โดยออกแบบและจัดสร้างโปรแกรม FMEA ProFI 1.0 ซึ่งประกอบด้วย 5 ส่วนได้แก่ ส่วนข้อมูลทั่วไป (Information) ส่วนตั้งค่า (Options) ส่วนระบุข้อบกพร่อง (Failure Mode) ส่วนปฏิบัติการ (Worksheet) และส่วนข้อเสนอแนะ (Recommendation) และได้ส่งให้ผู้ ประกอบการอุตสาหกรรมผลิตชิ้นส่วนรถยนต์ประเภทที่ทำจากโลหะทดสอบ พบว่าแนวทางการใช้ เทคโนโลยีฐานข้อมูลและโปรแกรมคอมพิวเตอร์สามารถช่วยระบุข้อบกพร่องและเพิ่มประสิทธิภาพ ในการทำ Process FMEA ได้อย่างสะดวกรวดเร็วและถูกต้องน่าเชื่อถือ โดยวัดจากการสำรวจ ความพึงพอใจของผู้ใช้ พบว่าความพึงพอใจเพิ่มจากวิธีการทำในปัจจุบัน 62% ขึ้นมาอยู่ในระดับ 87% เทียบกับการนำโปรแกรม FMEA ProFI 1.0 มาใช้ในการทำงาน

| ภาควิชาวิศวกรรมอุตสาหการ  | ลายมือชื่อนิสิต                |
|---------------------------|--------------------------------|
| สาขาวิชาวิศวกรรมอุตสาหการ | ลายมือชื่ออาจารย์ที่ปรึกษา     |
| ปีการศึกษา2544            | ลายมือชื่ออาจารย์ที่ปรึกษาร่วม |

#### ##4271414121 : MAJOR INDUSTRIAL ENGINEERING

KEY WORD: QUANLITY/QS-9000 / TOOL / FMEA / SOFTWARE CHONLATHA KRAIWATNUSSORN : FAILURE MODE IDENTIFICATION SOFTWARE FORA PROCESS FAILURE MODE AND EFFECT ANALYSIS OF AUTOMOTIVE PART PROCESS. THESIS ADVISOR : ASST.PROF. PRASERT AKKHARAPRATHOMPHONG, 106 pp. ISBN 974-03-1741-3

The objective of this thesis is to study a technique Failure mode and Effects analysis (FMEA) to design and initiate computer software for identifying the failure modes and analyzes the Process FMEA expediently correctly reliably and efficiently. The software FMEA ProFI 1.0 created consists of 5 modules as Information, Options, Failure modes, Work sheet and Recommendation. The result of that program validated by the users in metal automotive part industrial shows the using of database on computer software can help to identify failure mode and increase efficiency of Process FMEA expediently correctly and reliably measured by the users' satisfaction score is raising from status of 62% up to 87% after implementing the FMEA ProFI 1.0

| DepartmentIndustrial Engineering     | Student's signature |
|--------------------------------------|---------------------|
| Field of studyIndustrial Engineering | Advisor's signature |
| Academic year2001                    | Co-advisor's        |

## กิตติกรรมประกาศ

วิทยานิพนธ์ฉบับนี้สำเร็จลุล่วงได้ด้วยความอนุเคราะห์ของ ผู้ช่วยศาสตราจารย์ ประเสริฐ อัครประถมพงศ์ อาจารย์ที่ปรึกษาวิทยานิพนธ์ ซึ่งท่านได้กรุณาให้คำปรึกษาแนะนำ แนวทางในการทำวิทยานิพนธ์ ตลอดจนคณาจารย์ทุกท่านที่ร่วมเป็นประธานกรรมการ และ กรรมการในการสอบวิทยานิพนธ์ ซึ่งประกอบด้วยผู้ช่วยศาสตราจารย์ ดร.เหรียญ บุญดีสกุลโชค , รองศาสตราจารย์ จิรพัฒน์ เงาประเสริฐวงศ์ และผู้ช่วยศาสตราจารย์ ดร.จิตรา รู้กิจการพานิช ที่กรุณาให้ข้อแนะนำและตรวจสอบความถูกต้องของวิทยานิพนธ์ตลอดจนให้ข้อคิดเห็นที่เป็น ประโยชน์ต่อการวิจัย จนกระทั่งงานวิจัยสำเร็จลุล่วงไปด้วยดี

นอกจากนี้ผู้วิจัยขอขอบพระคุณผู้ประกอบอุตสาหกรรมที่ให้ความอนุเคราะห์ในการ ทดสอบการใช้งานโปรแกรมคอมพิวเตอร์และเพื่อน ๆ ที่ให้กำลังใจและสนับสนุนการทำวิจัยใน ครั้งนี้ และขอกราบขอบพระคุณบิดา มารดาของผู้วิจัยที่ได้ให้การสนับสนุนและเป็นกำลังใจมา โดยตลอด

## สารบัญ

| บทคัดย่อภาษาไทยง                                                |
|-----------------------------------------------------------------|
| บทคัดย่อภาษาอังกฤษจ                                             |
| กิตติกรรมประกาศฉ                                                |
| สารบัญช                                                         |
| สารบัญตารางณ                                                    |
| สารบัญภาพญ                                                      |
| <b>บทที่ 1</b> บทนำ1                                            |
| 1.1 ความเป็น <mark>มาและเหตุผล</mark> 1                         |
| 1.2 วัตถุประสงค์ของการวิจัย2                                    |
| 1.3 ขอบเขตการวิจัย2                                             |
| 1.4 ขั้นตอนกา <mark>รวิจัยและดำเนินงาน</mark> 2                 |
| 1.5 ประโยชน์ที่ค <mark>าดว่าจะได้รับจากการวิจัย</mark>          |
| <b>บทที่ 2</b> การวิเคราะห์ข้อบกพร่อง <mark>และผลกระทบ</mark> 4 |
| 2.1 ชนิดของ FMEA5                                               |
| 2.2 คณะทำงาน FMEA7                                              |
| 2.3 แหล่งข้อมูล7                                                |
| 2.4 ขั้นตอนการทำ FMEA7                                          |
| 2.5 รายละเอียดของแบบฟอร์ม FMEA                                  |
| <b>บทที่ 3</b> ข้อบกพร่องในงานโลหะ14                            |
| 3.1 คำจำกัดความ14                                               |
| 3.2 การบ่งชี้ข้อบกพร่อง14                                       |
| 3.3 ข้อบกพร่องของงานโลหะที่พบโดยทั่วไป15                        |
| <b>บทที่ 4</b> รายละเอียดการออกแบบโปรแกรม FMEA ProFI            |
| 4.1 การออกแบบโปรแกรม                                            |
| 4.2 ลักษณะการทำงานของโปรแกรม FMEA ProFI                         |
| 4.3 แผนภูมิการไหล (Flow Chart)32                                |
|                                                                 |

## สารบัญ (ต่อ)

ซ

| 4.5 ตัวอย่างการใช้งาน                                        |
|--------------------------------------------------------------|
| <b>บทที่ 5</b> การทดสอบโปรแกรม53                             |
| 5.1 วิธีการทดสอบ53                                           |
| 5.2 ผลการทดสอบ56                                             |
| <b>บทที่ 6</b> บทสรุปและข้อเสน <mark>อแนะ</mark> 61          |
| 6.1 บทสรุป61                                                 |
| 6.2 ข้อเสนอแน <mark>ะ</mark>                                 |
| รายการอ้างอิง                                                |
| ภาคผนวก                                                      |
| ภาคผนวก ก Reference Manual Process FMEA                      |
| ภาคผนวก ข คู่มือการใช้โปรแกรม FMEA ProFI                     |
| ภาคผนวก ค ผล <mark>การตอบแบบสอบถามจากผู้ทดสอบ</mark> โปรแกรม |
| ประวัติผู้เขียนวิทยานิพนธ์                                   |

## สารบัญตาราง

| ตาราง                                                                                         | หน้า            |
|-----------------------------------------------------------------------------------------------|-----------------|
| d l c date c'' l                                                                              |                 |
| ตารางที่ 2.1 แสดงแบบฟอร์มที่ไช้วิเคราะห์ข้อบกพร่องและผลกระทบ                                  |                 |
| ตารางที่ 5.1 แสดงตัวอย่างแบบสอบถามโปรแกรม FMEA ProFl                                          |                 |
| ตารางที่ 5.2 แสดงผลการตอบแบบสอบถามในส่วนข้อมูลทั่วไป (Information T                           | ab)56           |
| ตารางที่ 5.3 แสดงผลการตอบแบบสอบถามในส่วนการตั้งค่า (Options Tab)                              | 57              |
| <mark>ตารา</mark> งที่ 5.4 แสดงผลการตอบแบ <mark>บสอบถามในส่วนช่วยในการบ่งชี้</mark> ลักษณะของ | Failure mode 57 |
| ตารางที่ 5.5 แสดงผลการตอบแบบสอบถามในส่วนการวิเคราะห์ FMEA (Work                               | Sheet) 58       |
| ตารางที่ 5.6 แสดงผลการตอบแบบสอบถามในส่วนปฏิบัติการเสนอแนะ (Reco                               | mmendation)58   |

| ตารางที  | 5.6 แสดงผลการตอบแบบสอบถามในส่วนปฏิบัติการเสนอแนะ (Recommendation) | 58 |
|----------|-------------------------------------------------------------------|----|
| ตารางที่ | 5.7 แสดงผลการตอบแบบสอบถามในส่วนทั่วไป                             | 59 |
| ตารางที่ | 5.8 แสดงผลการเปรียบเทียบในแต่ละส่วนของโปรแกรม                     | 59 |

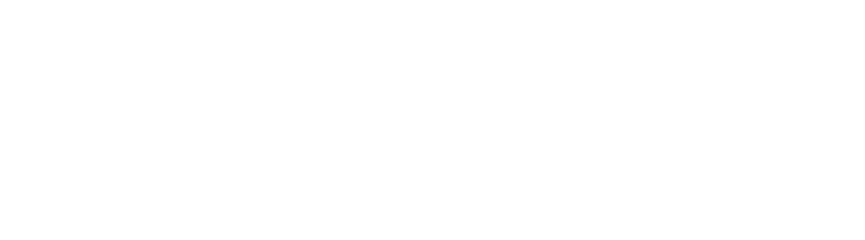

## สารบัญภาพ

| ภาพประกอบ                                                                      | หน้า |
|--------------------------------------------------------------------------------|------|
| รปที่ 2.1 ความสัมพันธ์ของ FMEA กับเครื่องมืออื่นๆในระบบคณภาพ QS-9000           | 4    |
| ึ้ง<br>รปที่ 2.2 ชนิดและความสัมพันธ์ของ FMEA                                   | 5    |
| ึ้ง<br>รปที่ 2.3 ขั้นตอนการทำ FMEA                                             | 8    |
| ง<br>รุปที่ 2.3 แสดงแบบฟอร์มที่ใช้วิเคราะห์ข้อบกพร่องและผลกระทบ                | 9    |
| ึ้ง<br>รปที่ 4.1แสดงการเปรียบเทียบลักษณะข้อบกพร่องที่ใช้ในโปรแกรม FMEA ProFI   | 23   |
| ึฐปที่ 4.2แสดงตารางฐานข้อมูลที่ใช้สนับสนุนการทำงานของโปรแกรม FMEA ProFl        | 24   |
| รูปที่ 4.3แสดงตารางฐานข้อมูลที่มีความสัมพันธ์กันของโปรแกรม FMEA ProFI          | 24   |
| รูปที่ 4.4 แสดงหน้าจอของโปรแกรม PHA-PRO 3.0                                    | 25   |
| รูปที่ 4.5 แสดงหน้าจอของโปรแกรม Relax 7.3                                      |      |
| รูปที่ 4.6 แสดงการหน้าจอการเขียนโปรแกรมด้วย Visual Basic ในส่วนการออกแบบหน้าจอ | 27   |
| รูปที่ 4.7 แสดงการหน้าจอการ เชื่อมต่อกับฐานข้อมูลที่ออกแบบไว้                  |      |
| รูปที่ 4.8 แสดงการหน้าจอการเขียน Source Code                                   |      |
| รูปที่ 4.9 แสดงการทำงานของ FMEA ProFl                                          |      |
| รูปที่ 4.10 แสดงรูปแบบ User Interface ของ Worksheet                            |      |
| รูปที่ 4.11 แผนภูมิการไหลแสดงFMEA ProFI ส่วนโปรแกรมหลัก                        | 32   |
| รูปที่ 4.12 แผนภูมิการไหลแสดงการเปิดโปรแกรมใหม่                                |      |
| รูปที่ 4.13 แผนภูมิการไหลแสดงการเปิดโปรแกรม                                    |      |
| รูปที่ 4.14 แผนภูมิการไหลแสดงการปิด, การพิมพ์และการออกจากโปรแกรม               |      |
| รูปที่ 4.15 แผนภูมิการไหลแสดงการทำงานในส่วน Information Tab                    | 36   |
| รูปที่ 4.16 แผนภูมิการไหลแสดงการทำงานในส่วน Options Tab                        |      |
| รูปที่ 4.17 แผนภูมิการไหลแสดงการทำงานในส่วน Failure mode Tab                   |      |
| รูปที่ 4.18 แผนภูมิการไหลแสดงการทำงานในส่วน Worksheet Tab                      | 39   |
| รูปที่ 4.19 แผนภูมิการไหลแสดงการทำงานในส่วน Recommendation Tab                 | 40   |
| รูปที่ 4.20 แสดงหน้าจอเมนูหลัก (Main Menu)                                     | 41   |
| รูปที่ 4.21 แสดงหน้าจอส่วนข้อมูล (Information Tab)                             | 41   |
| รูปที่ 4.22 แสดงหน้าจอส่วนการป้อนข้อมูล Core Team                              | 42   |
| รูปที่ 4.23 แสดงหน้าจอส่วนการตั้งค่า (Options Tab)                             | 42   |
| -<br>รูปที่ 4.24 แสดงหน้าจอรายละเอียดตารางภาวะความรุนแรง                       | 43   |
| รูปที่ 4.25 แสดงหน้าจอรายละเอียดตารางโอกาสการเกิด                              | 43   |
| รูปที่ 4.26 แสดงหน้าจอรายละเอียดตารางการตรวจพบ                                 | 44   |
| รูปที่ 4.27 แสดงหน้าจอรายละเอียดตารางค่า Classification                        |      |

## สารบัญภาพ (ต่อ)

| รูปที่ 4.28 แสดงหน้าจอส่วนการบ่งชี้ลักษณะข้อบกพร่อง (Failure mode Tab)            |    |
|-----------------------------------------------------------------------------------|----|
| รูปที่ 4.29 แสดงหน้าจอการช่วยบ่งชี้ลักษณะข้อบกพร่อง (Failure mode Identification) |    |
| รูปที่ 4.30 แสดงหน้าจอส่วนปฏิบัติการ FMEA (FMEA Worksheet Tab)                    | 46 |
| รูปที่ 4.31 แสดงหน้าจอส่วนข้อปฏิบัติข้อเสนอแนะ (Recommendation Tab)               | 46 |
| รูปที่ 4.32 แสดงหน้าจอการพิมพ์รายงานตามแบบของ Ford / Chrysler / GM                |    |
| รูปที่ 4.33 แสดงหน้าจอการพิมพ์รายงานตามแบบฟอร์มของกรมโรงงานอุตสาหกรรม             | 47 |
| รูปที่ 4.34 <b>แสดงหน้าจอส่วนช่วยเหลือ (Help) ในส่วนการใช้โปรแกรม</b>             |    |
| รูปที่ 4.35 แสดงหน้าจอส่วนช่วยเหลือ (Help) ในส่วนการทำ Process FMEA               | 48 |
| รูปที่ 4.36 แสดงหน้าจอส่วนช่วยเหลือ (Help) ในส่วน Failure Mode                    |    |
|                                                                                   |    |

| <b>u</b>                                                                                       |      |
|------------------------------------------------------------------------------------------------|------|
| รูปที่ 4.35 แสดงหน้าจอส่วนช่วยเหลือ (Help) ในส่วนการทำ Process FMEA                            | 48   |
| รูปที่ 4.36 แสดงหน้าจอส่วนช่วยเหลือ (Help) ในส่วน Failure Mode                                 | . 49 |
| รูปที่ 4.37ตัวอย่างการใช้งานและการกรอกข้อมูลในส่วน Information                                 | 49   |
| รูปที่ 4.38ตัวอย่างการเลือกใช้แบบฟอร์ม Ford/Chrysler/GM ในส่วน Options                         | 50   |
| รูปที่ 4.39ตัวอย่างการเลือกใช้แบบฟอร์มกรมโรงงานในส่วน Options                                  | 50   |
| รูปที่ 4.40 ตัวอย่างการใช้งาน <mark>การระบุข้อบกพร่องและการจัดเก็บราย</mark> ละเอียดและรูปภาพ  | 51   |
| รูปที่ 4.41ตัวอย่างการใช้โปรแกร <mark>มในการวิเคราะห์ Proces</mark> s FMEA ในส่วนของ Worksheet | 51   |
| รูปที่ 4.42ตัวอย่างการใช้โปรแกรมใน <mark>แบ่งแยกข้อปฏิบัติเสนอ</mark> แนะ                      |      |
| และการติดตามผลในส่วนของ Recommendation                                                         | 52   |

สถาบันวิทยบริการ จุฬาลงกรณ์มหาวิทยาลัย หน้า

## บทที่ 1 บทนำ

ในปัจจุบันแนวคิดการปรับลดต้นทุนการผลิตโดยการขยายกำลังการผลิต (Economy of scale) หรือการทดแทนคนด้วยเครื่องจักร อาจไม่ใช่สิ่งที่เหมาะสมที่สุดสำหรับการพัฒนาความ สามารถทางการแข่งขันอีกต่อไป เนื่องจากสถานการณ์และปัจจัยสำคัญต่าง ๆเกิดการเปลี่ยน แปลงอย่างรวดเร็วส่งผลให้รูปแบบของการแข่งขันทางธุรกิจเปลี่ยนแปลงไป ไม่ว่าจะเป็น นโยบายการค้าเสรี การเกิดวิกฤตเศรษฐกิจการเงินในระดับโลก และ การเปลี่ยนแปลงเข้าสู่ยุค ของข้อมูลข่าวสาร การปรับปรุงคุณภาพของสินค้ารวมถึงการประกันคุณภาพ กำลังเป็นแนวคิด ที่ได้รับความสนใจเป็นอย่างมากในปัจจุบัน เนื่องจากจะเป็นแนวคิดที่สร้างความแตกต่างด้าน คุณค่าของสินค้ามากกว่าที่จะเป็นเพียงการให้ลูกค้าเลือกสินค้าจากความแตกต่างด้านราคา เพียงอย่างเดียว ซึ่งเป็นสิ่งที่ประเทศไทยมีความเสียเปรียบ เมื่อแข่งขันกับประเทศที่มีต้นทุนแรง งานต่ำกว่าเช่น ประเทศจีน เวียดนาม

แนวโน้มทางด้านระบบคุณภาพในเวทีการค้าโลกจึงไม่ได้มีความหมายแค่เพียงการควบ คุมให้สินค้าหรือผลิตภัณฑ์มีคุณภาพดีเท่านั้น ในภาคอุตสาหกรรมยังต้องให้ความสำคัญกับ สนองความต้องการของลูกค้าและการออกแบบผลิตภัณฑ์ และคุณภาพในแต่ละขั้นตอนทั้งการ ผลิตและบริการ ข้อบกพร่อง (Failure mode) จึงเป็นสิ่งที่ต้องหลีกเลี่ยงและหาวิธีป้องกันให้มี โอกาสในการเกิดน้อยที่สุด เครื่องมือทางระบบคุณภาพหลายอย่างจึงถูกคิดค้นขึ้นเพื่อแก้ปัญหา นี้ หนึ่งในนั้นที่ได้รับความนิยมและได้ถูกนำมาใช้เป็นอย่างมากในภาคอุตสาหกรรม ได้แก่ การ วิเคราะห์ข้อบกพร่องและผลกระทบ (Failure Mode and Effect Analysis, FMEA)

## 1.1 ความเป็นมาและเหตุผล

ในปัจจุบันภาคธุรกิจอุตสาหกรรมมีการใช้ FMEA เป็นเครื่องมือชนิดหนึ่งที่ใช้ในการ วิเคราะห์ความเสี่ยงจากอันตราย (Risk Assessment)แล้ว ยังมีการนำมาประยุกต์ใช้ในระบบคุณ ภาพอันได้แก่ อุตสาหกรรมชิ้นส่วนยานยนต์ และอุตสาหกรรมชิ้นส่วนอิเลคโทรนิค โดยเป็นการ ทำตามข้อกำหนดตามมาตรฐาน QS-9000 หรือเป็นการทำตามขั้นตอนที่บริษัทผู้ซื้อสินค้าต่าง ประเทศกำหนดให้ ทำให้บุคคลากรบางส่วนยังไม่เข้าใจในหลักการและวิธีการใช้อย่างแท้จริง ประกอบกับอุปสรรคด้านภาษา เป็นผลให้ผลที่ได้จากการวิเคราะห์ไม่ถูกต้องหรือน่าเชื่อถือพอที่ จะสามารถสรุปผลเพื่อการตัดสินใจและนำไปปฏิบัติได้อย่างมีประสิทธิภาพ อีกทั้งการจัดเก็บ เอกสารจำนวนมากอาจเกิดปัญหาสูญหายเมื่อเวลาผ่านไป

เมื่อพิจารณาถึงขั้นตอนต่าง ๆการทำ FMEA จะเห็นว่าประเด็นสำคัญเพื่อให้การ วิเคราะห์ที่สมบูรณ์คือการใช้กลุ่มบุคลาการที่มีประสบการณ์การทำงานสูงซึ่งเชี่ยวชาญทั้งด้าน วิชาการและในสาขาต่าง ๆที่เกี่ยวข้องกับระบบ สินค้า การออกแบบ และ บริการ ซึ่งจะได้ข้อมูล ความคิดเห็นอันหลากหลายจากหลายมุมมอง ซึ่งในการจัดทำ FMEA แต่ละครั้งนั้นจะต้องใช้ ทรัพยากรบุคคลที่มีคุณภาพจากหลายส่วนงานเป็นเวลานาน ซึ่งเสียค่าใช้จ่ายสูงโดยเฉพาะการ เชิญผู้เชี่ยวชาญด้านเทคนิคจากต่างประเทศ ฉะนั้นการให้ความสำคัญกับข้อมูลที่นำมาวิเคราะห์ และการนำผลที่วิเคราะห์ไปสรุปเป็นแผนการดำเนินงานจึงเป็นสิ่งที่ควรให้ความสำคัญเป็น อันดับแรก

แนวคิดในการใช้คอมพิวเตอร์ซึ่งเป็นเทคโนโลยีสมัยใหม่ที่ได้รับการยอมรับในการ ประยุกต์ใช้ช่วยงานทางด้านวิศวกรรมและอุตสาหกรรม เช่น การออกแบบ การเขียนแบบ การ ประมาณราคา การบริหารโครงการ การจัดเก็บและบริหารข้อมูล การคำนวณที่ซับซ้อน การ สร้างแบบจำลอง เครื่องมือทางสถิติ รวมไปถึง การเป็นโปรมแกรมช่วยในการตัดสินใจ เป็นวิธีที่ น่าสนใจที่จะศึกษาเพื่อประยุกต์ใช้ในการจัดทำ FMEA ในการประกันคุณภาพต่อไป

#### 1.2 วัตถุประสงค์ของการวิจัย

สร้างโปรแกรมพร้อมคู่มือการใช้งาน เพื่อช่วยในการระบุลักษณะข้อบกพร่องในการจัด ทำ Process FMEA ที่สามารถนำไปใช้ในอุตสาหกรรมชิ้นส่วนยานยนต์ ได้อย่างสะดวก ถูกต้อง และน่าเชื่อถือ ในการนำไปปฏิบัติเพื่อประกันคุณภาพของกระบวนการผลิตได้อย่างมีประสิทธิ ภาพ

### 1.3 ขอบเขตการวิจัย

- O เป็นการศึกษา ออกแบบและสร้างโปรแกรมคอมพิวเตอร์
- o เป็นโปรแกรมที่ใช้สำหรับ Process FMEA ในอุตสาหกรรมชิ้นส่วนยานยนต์ประเภทที่ ทำจากโลหะ
- O การออกแบบโปรแกรมจะคำนึงถึงขั้นตอนการวิเคราะห์ความบกพร่อง สาเหตุ และผล กระทบจนถึงการทำรายการปฏิบัติการเสนอแนะ

ขั้นตอนในการทำ Process FMEA จะยึดถือเอกสารคู่มืออ้างอิงของ Ford, Chrysler
 Corporation, GM เป็นมาตรฐานดังเอกสารภาคผนวก 1

## 1.4 ขั้นตอนการวิจัยและดำเนินงาน

- 1 หาข้อมูลและศึกษาโปรแกรมที่มีอยู่ในปัจจุบัน
- 2 ศึกษาลักษณะข้อบกพร่องของผู้ผลิตชิ้นส่วนยานยนต์ประเภทโลหะ
- 3 ออกแบบขอบเขตและโครงสร้างของโปรแกรม
- 4 ศึกษาและเลือกโปรแกรมที่ใช้ในการสร้างโปรแกรม
- 5 ทำการสร้างโปรแกรม
- 6 ทดสอบโปรแกรมโดยการส่งให้ผู้ใช้ในอุตสาหกรรมชิ้นส่วนยานยนต์ทดลองใช้
- 7 สรุปผลการดำเนินงานและข้อเสนอแนะเพื่อปรับปรุง
- 8 จัดทำคู่มือการใช้และรายงานวิทยานิพนธ์

## 1.5 ประโยชน์ที่คาดว่าจะได้รับจากการวิจัย

- 1 สามารถนำ Program ที่ได้มาใช้ช่วยระบุข้อบกพร่องในขบวนการผลิตได้อย่าง ครบถ้วน และครอบคลุมทุกข้อบกพร่องในการพิจารณา
- 2 ช่วยให้ผู้ใช้ Program สามารถใช้เครื่องมือ FMEA ได้อย่างถูกต้องตามขั้นตอน
- 3 สามารถนำ Program ที่ได้ไปประยุกต์ใช้ในงานอุตสาหกรรมอื่นๆได้จริง
- 4 ประหยัดเวลาและ ทรัพยากรในด้านบุคลากรรวมไปถึงการนำผลจากการวิเคราะห์ไป จัดเก็บและสรุปเพื่อการตัดสินใจ ได้อย่างมีประสิทธิภาพ
- 5 เป็นแนวทางในการใช้เทคโนโลยีคอมพิวเตอร์ในการพัฒนาเครื่องมือต่าง ๆในงาน วิศวกรรมอุตสาหการให้มีความทันสมัยและแพร่หลายเชื่อมโยงกับเครื่องมืออื่นได้

## จุฬาลงกรณ่มหาวิทยาลัย

## บทที่ 2 การวิเคราะห์ข้อบกพร่องและผลกระทบ (Failure Mode and Effects Analysis หรือ FMEA)

กระบวนการวิเคราะห์ข้อบกพร่องและผลกระทบ (Failure Mode and Effects Analysis หรือ FMEA) เป็นกลวิธีเชิงวิเคราะห์ทางวิศวกรรมที่ถูกใช้ในการบ่งซี้, อธิบาย และ กำจัดข้อบกพร่อง (Failure mode) ที่อาจจะเกิดขึ้นจาก ระบบ (System), การออกแบบ (Design), กระบวนการผลิต (Process) และ การบริการ (Service) เป็นแนวทางเพื่อป้องกัน สาเหตุที่ก่อให้เกิดข้อบกพร่องในขั้นตอนต่างๆ ก่อนที่ข้อบกพร่องจะผ่านไปถึงลูกค้า

FMEA ได้ถูกใช้เป็นเครื่องมือหนึ่งในระบบคุณภาพ QS-9000 โดยสามารถใช้ร่วมกับ เครื่องมืออื่นได้ดังแสดงดังรูปที่ 2.1

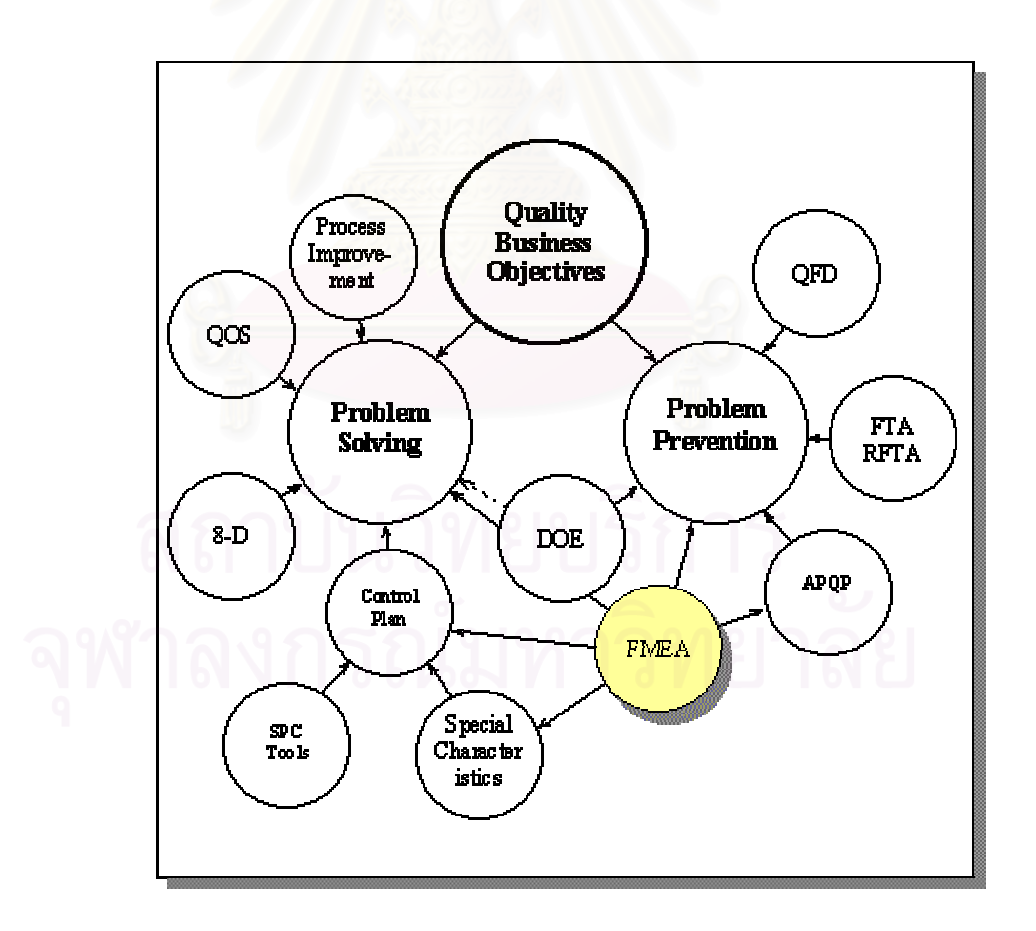

**รูปที่ 2.1 ความสัมพันธ์ของ** FMEA กับเครื่องมืออื่นๆในระบบคุณภาพ QS-9000

#### 2.1 ชนิดของ FMEA

โดยทั่วไปจะมีการแบ่งชนิดของ FMEA ได้เป็น 4 ประเภท โดยความสัมพันธ์ของ FMEA นั้นสามารถแสดงได้ดังรูปที่ 2.2

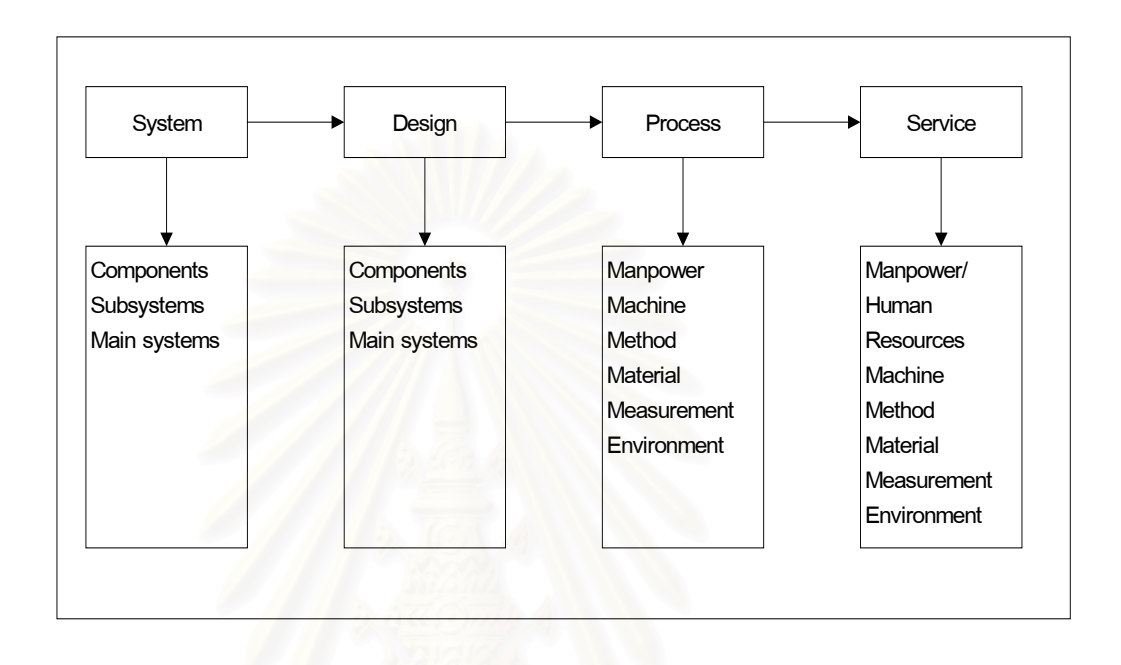

ร**ูปที่ 2.2 ชนิดและความสัมพันธ์**ของ FMEA

## 2.1.1 การวิเคราะห์ข้อบกพร่องและผลกระทบในระบบ (System FMEA)

ใช้ในการวิเคราะห์ระบบและระบบย่อยเพื่อสรรหาแนวคิดและการออกแบบขั้นต้น โดย มุ่งเน้นในเรื่องความบกพร่องระหว่างหน้าที่ของแต่ละส่วนในระบบ ซึ่งผลของการวิเคราะห์จะได้

- O รายการข้อบกพร่องที่สามารถเป็นไปได้เรียงลำดับตามค่าตัวเลขความเสี่ยงชี้นำ (Risk Priority Number)
- O รายการหน้าที่ของระบบที่ทำหน้าที่ตรวจพบข้อบกพร่อง
- Sายการของข้อปฏิบัติในการออกแบบเพื่อขจัดข้อบกพร่อง, ประเด็นด้านความ
   ปลอดภัย และการลดโอกาสในการเกิดข้อบกพร่อง

## 2.1.2 การวิเคราะห์ข้อบกพร่องและผลกระทบในการออกแบบ

#### (Design FMEA)

ใช้เพื่อวิเคราะห์ผลิตภัณฑ์ก่อนที่จะทำการผลิตจริงในโรงงาน ว่ายังมีข้อบกพร่องเนื่อง จากการออกแบบไม่ครบถ้วนสมบูรณ์หรือไม่ ซึ่งผลของการวิเคราะห์จะได้

- Sายการข้อบกพร่องที่สามารถเป็นไปได้เรียงลำดับตามค่าตัวเลขความเสี่ยงชี้นำ (Risk Priority Number)
- O รายการคุณลักษณะวิกฤตและ/หรือ คุณลักษณะที่ส่งผลกระทบอย่างมีนัยสำคัญ
- ๑ รายการของข้อปฏิบัติในการออกแบบเพื่อขจัดข้อบกพร่อง, ประเด็นด้านความ
   ปลอดภัย และการลดโอกาสในการเกิดข้อบกพร่อง
- O รายการค่าต่างๆที่ควรตรวจวัด ทดสอบ รวมถึงวิธีที่ใช้ในการทดสอบ
- O รายการของข้อปฏิบัติเสนอแนะสำหรับคุณลักษณะวิกฤต และคุณลักษณะที่ส่ง ผลกระทบอย่างมีนัยสำคัญ

## 2.1.3 การวิเคราะห์ข้อบกพร่องและผลกระทบในกระบวนการผลิต

#### (Process FMEA)

ใช้ในการวิเคราะห์ข้อบกพร่องในขบวนการผลิตในโรงงาน, การประกอบชิ้นส่วน และขั้น ตอนต่างในการผลิต ซึ่งผลการการวิเคราะห์จะได้

- Sายการข้อบกพร่องที่สามารถเป็นไปได้เรียงลำดับตามค่าตัวเลขความเสี่ยงชี้นำ (Risk Priority Number)
- O รายการคุณลักษณะวิกฤตและ/หรือ คุณลักษณะที่ส่งผลกระทบอย่างมีนัยสำคัญ
- O รายการของข้อปฏิบัติเสนอแนะเพื่อเข้าถึงคุณลักษณะวิกฤต และคุณลักษณะที่ ส่งผลกระทบอย่างมีนัยสำคัญ
- ๑ รายการของการขจัดสาเหตุของข้อบกพร่อง, การลดความถี่ของข้อบกพร่อง และการเพิ่มการตรวจวัดข้อบกพร่อง

## 2.1.4 การวิเคราะห์ข้อบกพร่องและผลกระทบในงานบริการ

#### (Service FMEA)

ใช้ในการวิเคราะห์ข้อบกพร่องในงานบริการที่เกี่ยวข้องกับลูกค้าที่โดยมุ่งเน้นถึงความ ผิดพลาดอันเกิดมาจากระบบการทำงานหรือขั้นตอนการทำงาน ซึ่งผลการการวิเคราะห์จะได้

- ๑ รายการข้อผิดพลาด (Error) ที่สามารถเป็นไปได้เรียงลำดับตามค่าตัวเลขความ
   เสี่ยงชี้นำ (Risk Priority Number)
- o รายการงานวิกฤตและ/หรือ งานที่สามารถส่งผลกระทบการบริการอย่างมีนัย สำคัญ
- O รายการของจุดคอขวด (Bottleneck) ของขั้นตอนการทำงานหรืองาน
- o รายการของการขจัดข้อผิดพลาด

#### O รายการของการระบบเฝ้าระวังข้อผิดพลาด

#### 2.2 คณะทำงาน FMEA

การทำ FMEA ให้มีความสำเร็จและให้ได้ผลการวิเคราะห์ที่ดีที่สุดนั้น ปัจจัยที่มีความสำคัญที่ สุดคือคณะทำงานที่มีส่วนร่วมในการเสนอ, การกระตุ้น และการแลกเปลี่ยนความคิดเห็นจาก หน่วยงานที่เกี่ยวข้อง โดยจำนวนของคณะทำงานควรอยู่ระหว่าง 5 – 9 คน โดยที่แต่ละคนควรมี ความรู้ความชำนาญในส่วนงานของตน ซึ่งมีความสามารถในการให้คำปรึกษาปัญหาให้กับคณะ ทำงานทั้งทางตรงและทางอ้อมซึ่งอาจรวมถึงการเชิญลูกค้าหรือผู้ขาย (Supplier) มาร่วมด้วย ซึ่งลักษณะของคณะทำงานไม่ควรจัดเป็นคณะทำงานประจำควรมีการจัดเป็นครั้ง ๆตามความ เหมาะสมกับงานที่จะวิเคราะห์

คณะทำงานในที่นี้นอกจากจะมีความรู้ความสามารถในงานส่วนต่าง ๆแล้วสิ่งที่สำคัญที่ไม่ สามารถละเลยได้คือ การที่คณะทำงานมีความรู้ความเข้าใจเกี่ยวกับเทคนิค FMEA เป็นอย่างดี ทั้ง หลักการ คำนิยาม และเทคนิคต่าง ๆในการวิเคราะห์และแก้ปัญหา จึงจำเป็นเป็นอย่างยิ่งที่ คณะทำงานควรได้รับการฝึกอบรมการทำ FMEA

#### 2.3 แหล่งข้อมูล

การหาข้อมูลเพื่อนำมาทำการวิเคราะห์ FMEA นั้นอาจกระทำได้ 2 วิธีโดย วิธีแรก กระทำโดยการวิเคราะห์จากข้อมูลที่มีการบันทึกไว้ (Historical data) หรืออาจจะวิเคราะห์จาก ข้อมูลที่มีลักษณะคล้าย ๆกันจากผลิตภัณฑ์หรือการบริการที่ลักษณะใกล้เคียงกันเช่นบันทึกการ รับประกันสินค้า, ใบคำร้องจากลูกค้า (Customer Complaints) และวิธีที่สองเป็นข้อมูลที่ได้จาก การวินิจฉัย ซึ่งอาจมาจากการคำนวณทางวิศวกรรม, สมการทางคณิตศาสตร์, การสร้างแบบ จำลอง หรือการจำลองสถานการณ์ด้วยเทคโนโลยีคอมพิวเตอร์ (Simulation)

#### 2.4 ขั้นตอนการทำ FMEA

แม้ว่าในการทำ FMEA จะมีรายละเอียดปลีกย่อยในแต่ละขั้นตอนโดยขึ้นอยู่กับชนิดของ FMEA แต่โดยหลักการแล้วสามารถสรุปเป็นแผนภูมิการไหลได้ดังรูปที่ 2.3

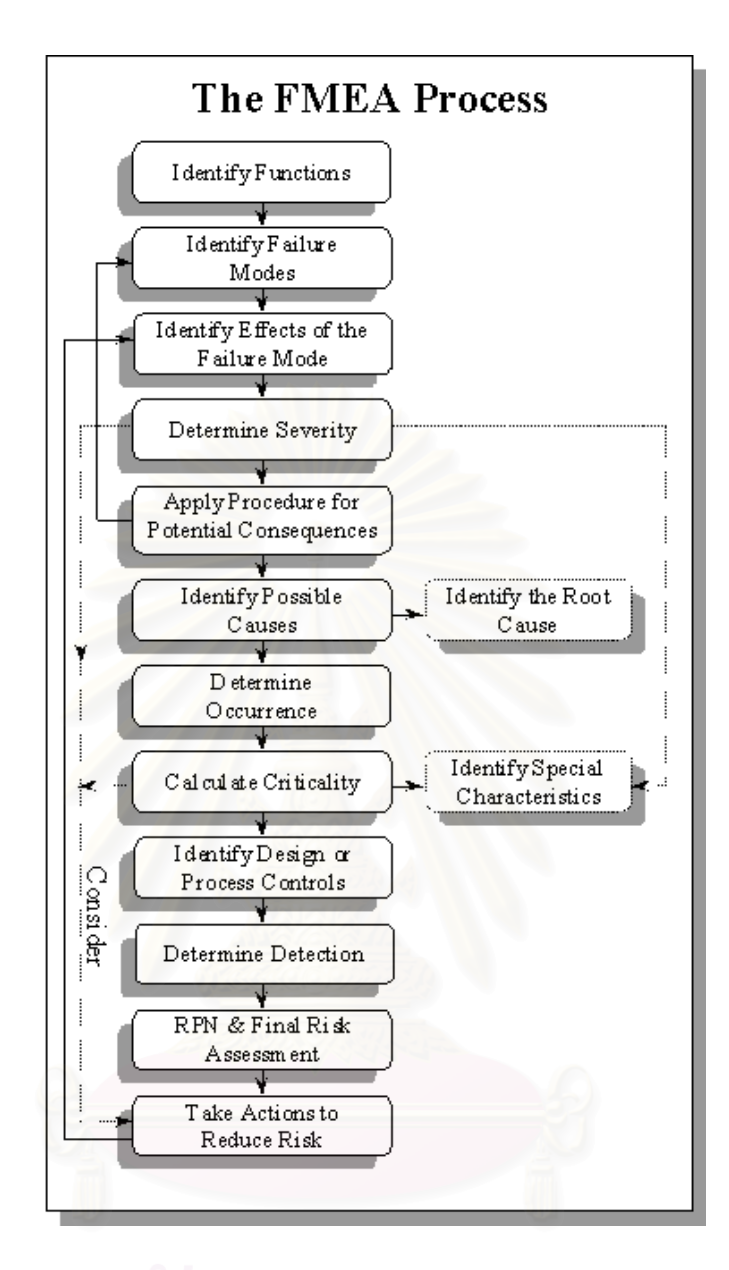

ร**ูปที่ 2.3** ขั้นตอนการทำ FMEA

## 2.5 รายละเอียดของแบบฟอร์ม FMEA

เพื่อเป็นการอำนวยความสะดวกในการสรุปและจัดทำเอกสารในการทำFMEA แบบฟอร์ม เอกสารได้ถูกพัฒนาขึ้นใช้ โดยในบทนี้จะทำการยกตัวอย่างแบบฟอร์มของ แบบฟอร์มเอกสาร Process FMEA ของ Ford, Chrysler Corporation, GM ดังรูปที่ 2.4

| -<br>*:                                                                                       | 2)-000-00<br>50-001+5<br>6                                                                                                    |                                                                       | (13) Polantiat<br>Caule 12                                   | 0                                                                                                    | (15) (17).                                                                                                    | 0                                                                                                    |                                                                                                    | ·(19)                                                                                                    | 1                                                                                                    | -13.6.4                                                                                                    |                                                                                                    | a fe                                                                                                    | in.                                                                                                    |       |  |  |
|-----------------------------------------------------------------------------------------------|----------------------------------------------------------------------------------------------------|-----------------------------------------------------------------------|--------------------------------------------------------------|----------------------------------------------------------------------------------------------------|----------------------------------------------------------------------------------------------------|----------------------------------------------------------------------------------------------------|----------------------------------------------------------------------------------------------------|----------------------------------------------------------------------------------------------------|----------------------------------------------------------------------------------------------------|----------------------------------------------------------------------------------------------------|----------------------------------------------------------------------------------------------------|----------------------------------------------------------------------------------------------------|----------------------------------------------------------------------------------------------------|-------|--|--|
| Insulficient was                                                                              | and the second second sec | Ľ                                                                     | dk F shire<br>(14)                                           | - 11 - 11 -                                                                                                    | Paten<br>Coreat<br>(6)                                                                                                    |                                                                                                    |                                                                                                    | л-сочн<br>(19)                                                                                                    | Frequencial<br>S Frice<br>Constration Date<br>(20)                                                                                                    | • • • • • •<br>• • • • •<br>• • • • •<br>• • • • •                                                                                                    |                                                                                                    | 0                                                                                                    | 4 4 4                                                                                                    |       |  |  |
| Coverage deve<br>Geschent Berlade                                                             | University and the debage<br>heading of                                                                                                    | 1                                                                     | Manually extended solar<br>east non-oscilled fait<br>enduign | -                                                                                                    | Visual Chica eschingue<br>Icavit Ischen (Pictures)<br>Toront Ischen and                                                                                                    | 1                                                                                                    | 200                                                                                                    | -33 33 5-1                                                                                                    | 100 C 2100 0<br>24 10 11                                                                                                    | Sitta attavia<br>Ittorivanitti visita Sit                                                                                                    | ľ                                                                                                    | 1                                                                                                    | 1                                                                                                    |       |  |  |
|                                                                                               | Authoritation averages<br>protocyte gaars over unen<br>historiet and function of<br>estateat ands Auto-ate                                                                                                    |                                                                       |                                                              |                                                                                                    | coverage                                                                                                    |                                                                                                    |                                                                                                    | Angener<br>Starwij                                                                                                    | 100 Endra<br>54 12 11                                                                                                    | Alexandria dale est<br>toregio en al di<br>toregio en al di<br>toregio en el<br>toregio en el                                                                                                    |                                                                                                    |                                                                                                    |                                                                                                    |       |  |  |
| To A president<br>Grad (Sever<br>Mattack B<br>Incomet wate<br>Mate 2014 and<br>N Sid 2014 and |                                                                                                    |                                                                       |                                                              |                                                                                                    |                                                                                                    | Taras meats conten<br>Visioner too meth<br>Fortain stude too to-<br>Presaine too to-                                                                                                    | 1                                                                                                    | Free saray gamein as<br>starrow and arren eas<br>proods and Greenaling<br>maximizated ang similar<br>channesas                                                                                                    | 3                                                                                                    | -05                                                                                                    | Use Denote of<br>Scattering (<br>IODE) on<br>HESSITE IS<br>Interded Scattering<br>Statute                                                                                                    | rig Storg<br>un i graf                                                                                                    | Compared parts<br>which each<br>permit a part<br>which provide<br>characteristic<br>which a bit which<br>which a bit which<br>which a bit which<br>characteristic<br>characteristic<br>characteris | X. L. |  |  |
|                                                                                               |                                                                                                    |                                                                       | Saray Made Selainiet cue<br>lo impedi                        | 2                                                                                                    | Рененканне тактелалов<br>рюдуатька тактел лева                                                                                                    | 2                                                                                                    | 29                                                                                                    | NOLS                                                                                                    |                                                                                                    |                                                                                                    |                                                                                                    |                                                                                                    |                                                                                                    |       |  |  |
|                                                                                               |                                                                                                    |                                                                       | Social view mailtoins                                        |                                                                                                    | Operator instructions and<br>to sampling (ad operation<br>thing is check for<br>tower sign of cource areas                                                                                                    | 1                                                                                                    | 202                                                                                                    | in visit sädäs<br>letter                                                                                                    | Havitania<br>94.04 (3                                                                                                    | Automited (27 sy<br>characterised)<br>(24 state state<br>(24 state state<br>(24 state)<br>(24 state)<br>(24 state)<br>(24 state)<br>(24 state)<br>(24 state)<br>(24 state)<br>(24 state)                                                                                                    | *                                                                                                    |                                                                                                    | 102                                                                                                    |       |  |  |
|                                                                                               |                                                                                                    | <ul> <li>Implered hartshot til<br/>anland unter Adrig-date</li> </ul> | - Implered herohor of<br>entered herohor of                  | Inguine durcholt si<br>anares sitter Adrid-dae<br>Surses sitter Adrid-dae<br>Surses have to be-<br>Present to dae<br>Surse have to be-<br>Present to dae<br>Surse have to be-<br>Present to dae | Implered function of     instant state range     Implered function of     instant state range     Implered function of     instant state range     Implered function     Implered function     Implered function     Implered     Satas read defaulted     Implered     Satas read defaulted     Implered     Implered | Annucling guart teres land<br>Minutered hintoldur til<br>anseted under Adride-Jate     Sign 3a Anadis Cologoni<br>Miscolary log megn<br>Centoe soure do Ge-<br>mission and directions<br>mission and directions<br>mission and directions<br>Sign 3g Anadis delationed dow.<br>Sign 3g Anadis delationed dow.<br>Sign 3g Anadis delatinte | Antimular di substrationi si analisi dologiati     1     Festi statar ganeria si analisi dologiati     3       Seriar substrati sitis Adrigedate     Seriar substrati dologiati     1     Festi statar ganeria si analisi dologiati     3       Miscolare solo della     Presentati dologiati     1     Festi statar ganeria si analisi dologiati     3       Miscolare solo della     Presentati dologiati     1     Statar que analisi dologiati analisi dologiati analisi dologiat | Minutered bintotion tal     anaread sitter Advide-dae     Signals meets conjour     Nacionaly too moyo     function subjective do Ge     metsion 100 Ge     metsion 100 Ge     metsion 100 Ge     Signals Avail device do Ge     metsion 100 Ge     Signals Avail device do Ge     metsion 100 Ge     Signals Avail device do Ge     Signals Avail device do Ge     Signals Ava | Interview guint steep interview     Augustude       Minute est interview under and interview     Sign as meads colloged       Minute est under and steep interview     Sign as meads colloged       Minute est under and steep interview     Sign as meads colloged       Minute est under and steep interview     Sign as meads colloged       Minute est under and steep interview     Sign as meads colloged       Minute est under and steep interview     Sign as meads colloged       Minute est under and steep interview     Sign as meads colloged       Minute est under and steep interview     Sign as meads colloged       Minute est under and steep interview     Sign as meads colloged       Minute est under and steep interview     Sign as meads colloged       Minute est under and steep interview     Sign as meads colloged       Sign as meads colloged     Sign as meads colloged       Sign as meads colloged     Sign as meads colloged       Sign as meads colloged     Sign as meads colloged       Sign as meads colloged     Sign as meads colloged       Sign as meads colloged     Sign as meads colloged       Sign as meads colloged     Sign as meads colloged       Sign as meads colloged     Sign as meads colloged       Sign as meads colloged     Sign as meads colloged       Sign as meads colloged     Sign as meads colloged       Sign as meads colloged     Sign as mead | Antimulting and increase using<br>environe all increase and the manual and the manual manual manual manual<br>environe all increases     Antiphilate     1/10 End to<br>Sol 2 its<br>issues       Beilds Readts CODSpect<br>Visiology 100 mS/D<br>Pressues 199 Ber     1     Creat starsy game in<br>Survival and given me<br>privations and given me<br>channels and the manual manual<br>privations and given me<br>maximum and given me<br>maximum and given me<br>maximum and given me<br>privations and given me<br>privations and given me | Interplet guint date     Augebraie     Augebraie     Augebraie     Augebraie     Augebraie     Augebraie     Set 2 is 1 is     Set 2 is 1 is | Interpletation of the second and the second and t | <ul></ul>                                                                                                    |       |  |  |

รูปที่ 2.4 แสดงแบบฟอร์มที่ใช้วิเคราะที่ข้อบกพร้องและผลกระทบ

9

้โดยสามารถอธิบายส่วนต่างๆ ของแบบฟอร์มได้ตามตัวเลขในแบบฟอร์มดังนี้

1. หมายเลข FMEA (FMEA Number)

คือหมายเลขเลขเอกสาร FMEA ที่ใช้การจัดเก็บซึ่งอาจนำไปใช้การอ้างอิงหรือติด ตามเอกสาร

## 2. ชื่อชิ้นส่วนหรือกระบวนการ (ltem)

ให้ทำการใส่ชื่อและหมายเลขของระบบ ระบบย่อย หรือส่วนประกอบของ กระบวนการ ซึ่งจะทำการวิเคราะห์

ความรับผิดชอบด้านกระบวนการ (Process Responsibility)
 ให้ทำการกำหนดฝ่ายหรือกลุ่มที่รับผิดชอบกระบวนการ

#### 4. จัดทำโดย (Prepared by)

ให้ทำการใส่ชื่อ เบอร์โทรศัพท์ และ ชื่อบริษัท ของวิศวกรที่รับผิดชอบในกาทำ FMEA

#### 5. รุ่นปี / ยานพาหนะ (Model Year(s) / Vehicle)

ให้ทำการใส่ชื่อ รุ่น ปี และ สายการผลิต ซึ่งมีผลต่อการวิเคราะห์กระบวนการ ผลิต

## 6. วันที่กำหนด (Key Date)

เป็นการเริ่มระบุเป้าหมายวันที่การทำ FMEA จะเสร็จสิ้น ซึ่งไม่ควรเกินวันเริ่มการ ผลิต

### 7. วันที่จัดทำตาราง FMEA (FMEA Date)

ระบุวันที่ที่จัดทำเอกสาร FMEA ขึ้น รวมทั้งวันที่ได้รับการทบทวนครั้งสุดท้าย

#### 8. คณะทำงานหลัก (Core team)

คือรายชื่อคณะทำงานหลักที่รับผิดชอบในงานส่วนที่เกี่ยวข้องกับฝ่ายหรือแผนก นั้น ๆ โดยมีอำนาจการตัดสินใจในการทำงาน (ซึ่ง ควรมีการบันทึกชื่อ แผนก เบอร์ โทรศัพท์ ที่อยู่ เป็นต้น)  หน้าที่ของกระบวนการ / ข้อกำหนด (Process Function/ Requirements) ให้กรอกรายละเอียดทั่ว ๆไปเกี่ยวกับกระบวนการหรืการปฏิบัติงานที่ทำการ วิเคราะห์

#### 10. ข้อบกพร่อง (Potential Failure Mode)

คือรายละเอียดที่ไม่เป็นไปตามข้อกำหนดของการปฏิบัติงานที่เจาะจงไว้ จาจเป็น สาเหตุหนึ่งร่วมกับสาเหตุที่ทำให้เกิดข้อบกพร่องในการปฏิบัติงานในส่วนก่อนหน้านี้ อย่างไรก็ดีในการจัดทำ FMEA ควรมีการตั้งสมมุติฐานว่าชิ้นส่วน/วัตถุดิบที่เข้ามาใน กระบวนการผลิตมีความถูกต้องอยู่แล้ว โดยการวิเคราะห์จะเริ่มจากกระบวนการที่สน ใจ

#### 11. ผลกระทบของข้อบกพร่อง (Potential Effect(s) of Failure)

คือ ผลกระทบของข้อบกพร่องของลูกค้า ซึ่งลูกค้าในที่นี้อาจหมายถึงการปฏิบัติ งานขั้นตอนต่อไป หรือผู้ใช้ขั้นสุดท้าย สำหรับผู้ใช้ขั้นสุดท้ายผลกระทบต่าง ๆต้องได้ รับการระบุในเชิงสมรรถภาพของระบบ หรือผลิตภัณฑ์

#### 12. ภาวะความรุนแรง (Severity, (S))

คือ การประเมินสภาพความเลวร้ายของผลกระทบจากข้อบกพร่องที่มีต่อลูกค้า ภาวะความรุนแรงที่กล่าวถึงนี้ ควรได้รับการกำหนดเป็นตัวเลข "1" ถึง "10"

#### 13. ประเภท (Classification)

ในส่วนนี้จะเป็นระบุประเภทของคุณลักษณะพิเศษต่างๆในกระบวนการ อาจจะ เป็นส่วนประกอบ ระบบย่อย หรือ ระบบ ซึ่งอาจต้องการเพิ่มการควบคุม

## สาเหตุของข้อบกพร่อง (Potential Cause(s)/ Mechanism(s) of failure) เป็นรายละเอียดของสาเหตุที่ก่อให้เกิดข้อบกพร่องซึ่งอาจมีสาเหตุจาก คน,

เครื่องจักร, วัตถุดิบ หรือขั้นตอนการผลิต

#### 15. โอกาสการเกิด (Occurrence (O))

คือการคาดการณ์ถึงโอกาสของการเกิดข้อบกพร่อง ควรได้รับการกำหนดเป็นตัว เลข "1" ถึง "10" ในกรณีที่สามารถทำได้ ให้ใช้ข้อมูลเชิงสถิติจากกระบวนการใน ลักษณะเดียวกัน เพื่อตัดสินการจัดอันดับการเกิดขึ้น

#### 16. การควบคุมกระบวนการปัจจุบัน (Current Process Controls)

การควบคุมกระบวนการปัจจุบัน เป็นการระบุรายละเอียดที่ต้องการควบคุมเพื่อ ตรวจว่ามีข้อบกพร่องเกิดขึ้นหรือไม่ เพื่อป้องกันไม่ให้มีข้อบกพร่องขึ้นหรือเกิดขึ้น น้อยที่สุด

#### 17. การตรวจพบ (Detection (D))

คือ การประเมินความสามารถของการควบคุมกระบวนการในปัจจุบันที่ได้เสนอ ไว้มาใช้เป็นสมมุติฐานที่เกิดขึ้นได้โดยควรได้รับการกำหนดเป็นตัวเลข "1" ถึง "10"

#### 18. ตัวเลขความเสี่ยงชี้น้ำ (Risk Priority Number (RPN))

เป็นผลการคำนวณจาก ภาวะความรุนแรง (S) , โอกาสการเกิด (O) , การตรวจ พบ (D) โดยคำนวณได้จากสมการ

#### $RPN = (S) \times (O) \times (D)$

โดยในการทำ FMEA คณะทำงานควรมีการตกลงค่า RPN ที่ยอมรับได้ ไว้เพื่อ เป็นเกณฑ์การตัดสินใจการนำไปปฏิบัติการเสนอแนะ

#### 19. ปฏิบัติการเสนอแนะ Recommended Action(s)

เมื่อข้อบกพร่องได้รับการจัดอันดับโดยค่า RPN การแก้ไขควรพิจารณาจาก สาเหตุของข้อบกพร่องที่มีค่า RPN อันดับสูงที่สุดก่อน โดยมีเป้าหมายในการลดภาวะ ความรุนแรง, โอกาสการเกิด และการตรวจพบของข้อบกพร่อง

#### 20. หน่วยงานรับผิดชอบ (Responsibility)

ให้กำหนดหน่วยงานที่จะรับผิดชอบในการนำปฏิบัติการเสนอแนะไปปฏิบัติ ควร วันที่คาดว่าจะเสร็จด้วย

#### 21. ปฏิบัติการที่ได้ดำเนินการ (Action taken)

หลังจากปฏิบัติการเสนอแนะไปปฏิบัติถูกกระทำ ให้ใส่รายละเอียดในการปฏิบัติ และวันที่เริ่มปฏิบัติ

## 22. ผลด้าน RPN

หลังการปฏิบัติการเชิงแก้ไข ได้รับการดำเนินการแล้วให้ประมาณผลด้านภาวะ ความรุนแรงการเกิดขึ้นการการตรวจพบอีกครั้ง หลังจากนั้น ค่า RPN จะถูกพิจารณา ถึงความจำเป็น ซึ่งอาจต้องทำการปรับปรุงใหม่ตั้งแต่ขั้นตอนที่ 21

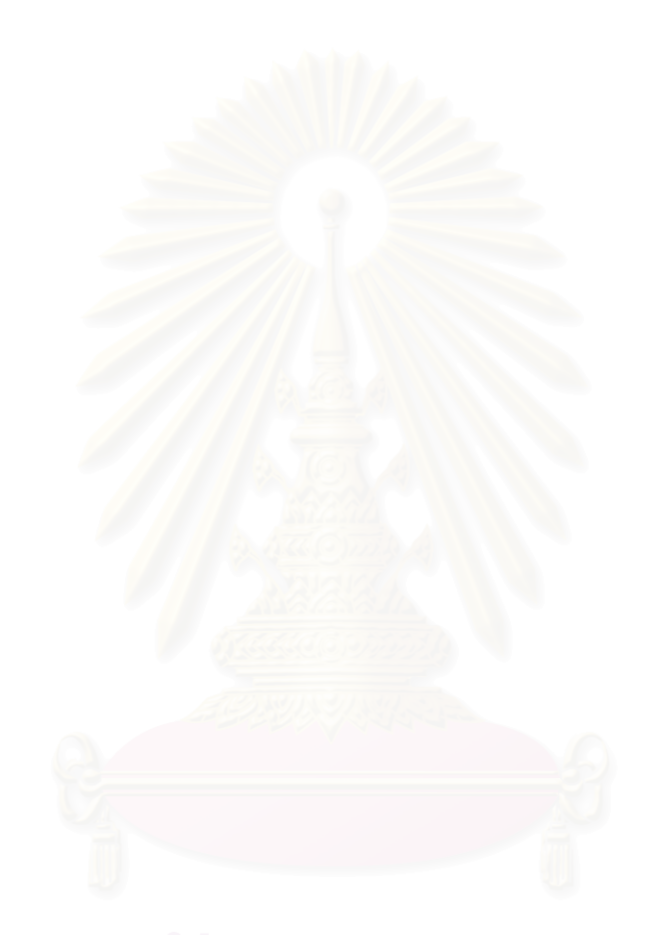

## บทที่ 3 ลักษณะข้อบกพร่องของชิ้นส่วนโลหะ

## 3.1 คำจำกัดความ

คือการเปลี่ยนแปลงขนาด รูปร่าง หรือคุณสมบัติวัสดุของโครงสร้าง , เครื่องจักร ชิ้นส่วน ซึ่งทำ ความเสียหายให้ชิ้นส่วนจนไม่สามารถทำงานได้ตามหน้าที่ที่ถูกออกแบบไว้

## 3.2 การระบุข้อบกพ<mark>ร่อง</mark>

ข้อบกพร่องต่าง ๆของชิ้นส่วนยานยนต์ที่ทำจากโลหะนั้น สามารถบ่งชี้และแบ่งแยกประเภทได้ ตามปัจจัยต่าง ๆดังต่อไปนี้

#### 3.2.1 ลักษณะของข้อบกพร่อง (Manifestations of Failure)

- 3.2.1.1 การเปลี่ยนรูปแบบไม่คืนรูป (Elastic deformation)
- 3.2.1.2 การเปลี่ยนรูปแบบคืนรูป (Plastic deformation)
- 3.2.1.3 การแตก (Rupture or Fracture)
- 3.2.1.4 การเปลี่ยนแปลงวัสดุ (Material Change)
  - 3.2.1.4.1 ทางโลหะ (Metallurgical)
  - 3.2.1.4.2 ทางเคมี Chemical
  - 3.2.1.4.3 ทางนิวเคลียร์ (Nuclear)

#### 3.2.2 เหตุกระทำให้เกิดข้อบกพร่อง (Failure-inducing agents)

- 3.2.2.1 แรง (Force)
- 3.2.2.2 เวลา (Time)
- 3.2.2.3 อุณหภูมิ (Temperature)
- 3.2.2.4 การกระตุ้นจากสิ่งแวดล้อม Reactive environment
  - 3.2.2.4.1 ทางเคมี (Chemical)
  - 3.2.2.4.2 ทางนิวเคลียร์ (Nuclear)

## 3.2.3 ตำแหน่งที่เกิดข้อบกพร่อง (Failure location)

3.2.3.1 ที่ตัวชิ้นงาน (Body type)3.2.3.2 ที่พื้นผิวของชิ้นงาน (Surface type)

## 3.3 ข้อบกพร่องของงานโลหะที่พบโดยทั่วไป

3.3.1 การเปลี่ยนรูปแบบไม่คืนรูป (Elastic Deformation) ที่เกิดจากแรง และ/หรือ อุณหภูมิ

เกิดจากแรง และ/หรือ อุณหภูมิที่มากพอที่ทำให้เกิดการแปรรูปแบบไม่คืนรูปซึ่งส่งผล ให้ชิ้นส่วนหรือเครื่องจักรไม่สามารถทำงานได้ตามปกติ

#### 3.3.2 Yielding

เกิดจากแรงและ/หรือการเคลื่อนไหวที่มากพอที่ทำให้เกิดการแปรรูปแบบคืนรูปได้ซึ่งส่ง ผลให้เครื่องจักรไม่สามารถทำงานได้ตามปกติ

#### 3.3.3 Brinnelling

เกิดจากผิวโค้ง 2 พื้นผิว ได้รับแรงกระทำ แล้วทำให้ผิวใดผิวหนึ่งหรือทั้งสองพื้นผิว เกิด การแปรรูปแบบคืนรูปได้ ซึ่งทำให้เกิดความไม่ต่อเนื่องของพื้นผิว

#### 3.3.4 Ductile Rupture

เกิดในชิ้นส่วน/เครื่องจักรที่ทำมาจากวัสดุที่มีลักษณะเหนียว (Ductile Behavior); ซึ่งจะ มีการแปรรูปแบบคืนรูปได้ โดยที่ถ้ามีการแปรรูปจนถึงขีดจำกัด จะเกิดการแตกออกเป็น 2 ชั้น ซึ่งบริเวณที่แตกไปแล้ว ผิวจะมีลักษณะขรุขระ

#### 3.3.5 Brittle Fracture

เกิดในชิ้นส่วน/เครื่องจักรที่ทำมาจากวัสดุที่มีลักษณะ Brittle เกิดจากมีการแปรรูปแบบ ไม่คืนรูปมากจนส่งผลให้พันธะระหว่างอะตอมเกิดการแตกออกจากกัน ทำให้ชิ้นส่วน แยกออกจากกันเป็น 2 ชิ้น หรือมากกว่านั้น รอยแตกจะไม่ขรุขระ

#### 3.3.6 Fatigue

เกิดจากการได้รับ Load หรือการแปรรูปซ้ำๆ กัน ทำให้เกิดการแตกออกเป็น 2 ชิ้นหรือ มากกว่านั้น

- High Cycle Fatigue เกิดการแตกหักเมื่อได้รับภาระแรง (Load) ซ้ำ ๆ กัน มาก กว่า 10,000 รอบการใช้งาน
- Low Cycle Fatigue เกิดการแตกหักเมื่อได้รับภาระแรง ซ้ำๆ กัน น้อยกว่า 10,000 รอบการใช้งาน
- Thermal Fatigue เกิดจากภาระแรง หรือ Strain Cycling ซึ่งเกิดจากการเปลี่ยน แปลงอุณหภูมิไปมา
- Surface Fatigue เกิดกับพื้นผิวที่มีการ Rolling โดยการ Rolling นี้ มีลักษณะเป็น Hertz (รอบ/วินาที) ซึ่งจะทำให้เกิด Shear Stress บริเวณใต้ผิวเล็กน้อย และเกิด รอย แตกที่ใต้ผิว แล้วรอยนี้ก็จะแพร่ขึ้นมาที่ผิวทำให้เกิดการแตกออก

#### 3.3.7 Corrosion

เป็นการกัดกร่อนที่เป็นผลมาจากปฏิกิริยาทางเคมี หรือไฟฟ้าเคมีกับสิ่งแวดล้อม มักจะเกิด ร่วมกับการสึกหรอ (Wear) or Fatigue

- Direct Chemical Attack การกัดกร่อนจะเกิดที่ผิวของเครื่องจักรที่เป็นตัวกลาง
   โดยการกัดกร่อนที่ผิวนี้ อาจจะเกิดอย่างไม่สม่ำเสมอในแต่ละพื้นผิว
- Galvanic Corrosion การกัดกร่อนโดยปฏิกิริยาไฟฟ้าเคมี ระหว่างโลหะ 2 ชนิดที่ แตกต่างกัน ที่ต่อกันอย่างครบวงจร
- Crevice Corrosion เกิดเนื่องจากสารละลายแทรกเข้าไปอยู่ในรอบแยก, Crack
   หรือ Joints ซึ่งทำให้เกิดการ Corrosion ขึ้น
- Pitting Corrosion เป็นการกัดกร่อนเฉพาะจุด ซึ่งจะทำให้เกิดเป็นหลุมติดกัน หรือ
   เป็นรูยาว ซึมเข้าไปในเนื้อโลหะ
- Integranular Corrosion การกัดกร่อนจะเกิดที่ขอบเครน มักเกิดกับ Copper, Chromium, Nickel, Aluminium, Magnesium และ Zinc Alloys จะเกิดเมื่อมีการทำ Heat Treated หรือเชื่อมที่ผิดวิธี การเกิด Intergranular Corrosion นี้จะทำให้ Strength แย่ลง

- Selective Leaching เป็นการกัดกร่อนที่เกิดกับธาตุเดียวใน Solid Alloy เช่น
   Dezincification ของ Brass Alloys หรือ Graphitization ของเหล็กหล่อเทา
- Erosion Corrosion เป็นผลทางเคมีที่เกิดเมื่อ Abrasive or Viscid Material ไหล ผ่านพื้นผิว
   อย่างต่อเนื่อง เกิดกับโลหะที่ไม่มีการป้องกัน Corrosive Medium
- Cavitation Corrosion การกัดกร่อนทางเคมี ซึ่งเกิดจากความแตกต่างของความ ดัน ทำให้เกิดฟองหรือโพรงใน Fluid แล้วฟองนี้ไปแตกที่ผิว ทำให้ Partical ที่ผิว หลุดออกมา
- Hydrogen Damage จะไม่รวมถึงการกัดกร่อนโดยตรง แต่จะเป็นการเหนี่ยวนำให้ เกิด Corrosion ซึ่งจะรวมไปถึง Hydrogen Blistering, Hydrogen Embitterment, Hydrogen Attack และ Decarburization
- Biological Corrosion เป็นการกัดกร่อนจากสิ่งมีชีวิตขนาดเล็ก ๆ ซึ่งกระบวนการ นี้จะเกิดในการย่อยอาหาร และการกำจัดของเสีย โดยที่ของเสียที่เกิดขึ้นมีฤทธิ์เป็น กรดหรือเบส

#### 3.3.8 การสึกหรอ (Wear)

Adhesive Wear เกิดจากความดันสูงในบริเวณที่มีการสึกหรอ และการเชื่อมติดกัน ของผิวขรุขระ เมื่อมีการเคลื่อนที่ที่เหนี่ยวนำให้เกิดการแปรรูปแบบคืนรูปได้และ การแตกออกของรอยเชื่อมของผิวขรุขระทำให้โลหะหลุดออกไปติดอยู่กับอีกพื้นผิว หนึ่ง

#### Abrasive Wear เกิดจาก

- 1. พื้นผิว 2 พื้นผิว เมื่อสัมผัสกับผิวที่อ่อนกว่า จะหลุดออกไป
- 2. พื้นผิวแข็ง 2 พื้นผิว มี Particle แทรกอยู่ ซึ่งจะทำให้เกิดรอยขีดข่วน
- Corrosive Wear เกิดจากการที่มี Adhesive หรือ Abrasive Wear เกิดขึ้น ส่งผล ให้เกิด Corrosive Wear

- Surface Fatigue Wear เกิดจากพื้นผิวโค้ง 2 ผิว นำมา Rolling หรือ Sliding ทำ ให้เกิด Cyclic Shear Stress ซึ่งจะทำให้เกิด Micro Crack แล้วมันจะแพร่ขึ้นไปที่ ผิว ทำให้ Particle ที่ผิวหลุดออกเป็น Pit
- Deformation Wear เกิดมาจากการแปรรูปแบบพลาสติกหลายๆ ครั้ง บริเวณพื้น ผิวซึ่งจะเกิด Crack และจะขยายใหญ่ขึ้นเรื่อยๆ มีสาเหตุมาจากการได้รับแรง กระแทก
- Impact Wear เกิดมาจากการแปรรูปแบบ Elastic ซ้ำไปซ้ำมาบริเวณพื้นผิว ซึ่งจะ ทำให้เกิด Crack และจะขยายใหญ่ขึ้นเรื่อย ๆ
- 3.3.9 Impact
  - Impact Fracture เกิดเนื่องจากเครื่องจักรได้รับ Dynamic Load ซึ่งจะทำให้เกิด Stress สะสมขึ้น ถ้า Stress ที่เกิดขึ้นมากเกินไปจะทำให้เครื่องจักรทำงาน ผิดปกติ, Failure จะเกิดจากปฏิกิริยาของ Stress หรือ Strain
  - Impact Deformation เมื่อเกิดการแปรรูปแบบ Elastic หรือ Plastic ที่เกินขีด จำกัด ก็จะเกิด Failure ขึ้น
  - Impact Wear เป็น Elastic Strains ที่เกิดจากการได้รับแรงกระแทกหลายๆ ครั้ง
     โดยจะเกิด Fatigue Crack และมันจะโตขึ้นมาที่ผิว
  - Impact Fretting เกิดจากมีช่องว่างเล็กๆ ระหว่าง 2 พื้นผิวขณะที่มันกระแทกกัน โดยที่ช่องว่างนี้ เกิดมาจาก Poisson Strain หรือการทำมุมกันเล็กๆ ระหว่าง 2 พื้น ผิวขณะที่มีความเร็ว
  - Impact Fatigue Strain หรือการทำมุมกันเล็กๆ ระหว่าง 2 พื้นผิวขณะที่มี ความเร็ว
  - Impact Fatigue เกิดจากการได้รับแรงกระแทกซ้ำ ๆ จนกระทั้งเกิด Fatigue Crack และเกิดการแพร่ของมันขึ้น

#### 3.3.10 Fretting

เกิดขึ้นบริเวณพื้นผิวระหว่างของแข็ง 2 ชนิด เกิดขึ้นเมื่อมีแรงมากระทำซ้ำ ๆ จะเกิดที่ รอยต่อที่มีแนวโน้มจะไม่มีการเคลื่อนที่ แต่เพราะได้รับโหลดที่สั้นหรือการแปรรูป

- Fretting fatigue เกิดการแตกในเครื่องจักร เนื่องจากได้รับ Load ซ้ำ ๆ กัน หรือ เกิด strain ในภาวะที่ทำให้เกิด Failure mode ที่ไม่สามารถมองเห็นได้ เพราะจะ ช่อนอยู่ในรอยต่อ
- Fretting wear เกิดจากการเปลี่ยนแปลงขนาดของชิ้นส่วนที่นำมาต่อกัน ซึ่งเกิด เนื่องมาจาก Fretting Action ที่มีขนาดมาก จนไปขัดขวางการทำงานของชิ้นส่วนที่ ได้ออกแบบมาอย่างเหมาะสมแล้ว หรือ มากพอที่จะทำให้เกิด Stress concentration ซึ่งมีขนาดมากกว่า local stress level
- Fretting corrosion เกิดจากการที่เครื่องจักรไม่สามารถทำงานได้ตามปกติ เนื่อง จากพื้นผิวถูกทำให้เสียหายโดย Fretting action

#### 3.3.11 Creep

ความเสียหายของเครื่องจักร เนื่องจาก Plastic deformation ภายในชิ้นส่วนของเครื่อง จักรภายในระยะเวลาหนึ่ง ซึ่งได้รับอิทธิพลมาจากอุณหภูมิและ Stress จนกระทั่งทำให้ขนาดที่ แน่นอนของเครื่องจักรเปลี่ยนไป จนไม่สามารถทำงานได้ตามปกติ Creep ส่วนใหญ่มี 3 ชนิด

- Transient หรือ Primary creep เกิดในช่วงเวลาที่อัตราการเกิด strain ลดลง
- Steady stage หรือ Secondary stage เกิดในช่วงเวลาที่อัตราการเกิด strain คง ที่
- Tertiary Creep เกิดในช่วงเวลาที่อัตราการเกิด creep strain เพิ่มขึ้น โดยส่วน ใหญ่จะเกิดขึ้นอย่างรวดเร็วจนกระทั่งเกิดการแตก ซึ่งการแตกนี้เรียกว่า creep Rupture

#### 3.3.12 Thermal relaxation failure

เกิดเมื่อมีการเปลี่ยนแปลงขนาดเนื่องจาก Creep ซึ่งเกิดจากการคลายตัวของชิ้นส่วนที่ ถูกทำให้เกิด Pre-strained หรือ Pre-stressed จนกระทั่งไม่สามารถทำงานได้ตามปกติ

#### 3.3.13 Stress Rupture

เกี่ยวข้องกับกระบวนการเกิด Creep ยกเว้นเรื่องของ stress, เวลา และอุณหภูมิในการ เกิด stress rupture นั้น stress และอุณหภูมิมักอยู่ในช่วงที่เกิด steady stage creep สั้นๆ หรือ ไม่เกิดเลย

#### 3.3.14 Thermal Shock

เนื่องจากอุณหภูมิในชิ้นส่วนของเครื่องจักรต่างกัน ทำให้ผลต่างของ Thermal strain มี มากเกินกว่าความสามารถในการรักษารูปทรงของชิ้นงานนั้นไว้ โดยไม่เกิด Yielding หรือ fracture

#### 3.3.15 Spalling

้เกิดเมื่อมีอนุภาคหลุดออกจากผิวหน้า ทำให้เครื่องจักรไม่สามารถทำงานได้ตามปกติ

#### 3.3.16 Radiation Damage

เกิดจากการเปลี่ยนแปลงสมบัติของวัสดุ ซึ่งถูกเหนี่ยวนำโดยกัมมันตภาพรังสี ทำให้ไม่ สามารถทำงานได้ตามปกติ

#### 3.3.17 Bucking Failure

เกิดจากการรวมกันระหว่างขนาดของ load และ/หรือ จุดที่ load กระทำกับรูปร่างของ ชิ้นส่วนเครื่องจักร การเปลี่ยนรูปของชิ้นส่วนจะเพิ่มอย่างรวดเร็ว เมื่อมีการเปลี่ยนแปลง load เพียงเล็กน้อย จนกระทั่งชิ้นส่วนไม่สามารถทำงานได้ตามปกติ

#### 3.3.18 Creep Buckling :

เป็นการผสมกันระหว่าง creep กับ buckling เกิดจากการเกิด buckling เป็นช่วงเวลา หนึ่งทำให้ชิ้นส่วนไม่สามารถทำงานได้ตามปกติ

#### 3.3.19 Stress corrosion :

เกิด Stress ภายในชิ้นงาน ภายใต้สภาวะที่มีการกัดกร่อน ทำให้ผิวหน้าเกิดการแตก โดยส่วนใหญ่จะเกิดการแตกตามขอบเกรน ทำให้ชิ้นส่วนไม่สามารถทำงานได้ตามปกติ

#### 3.3.20 Corrosion wear :

เป็นการเกิดร่วมกันระหว่าง Corrosion กับ wear เนื่องจากการเกิด Corrosion จะทำให้ ชิ้นส่วนที่เกิด Corrosion แข็ง ซึ่งจะไปเร่งการเกิด wear ในขณะที่การเกิด wear จะไปทำให้ชิ้น ปกคลุมการเกิด Corrosion หลุดไป ซึ่งจะทำให้เกิด Corrosion ได้เร็วขึ้นเช่นกัน

#### 3.3.21 Corrosion Fatigue

มีสาเหตุมาจากการเกิดร่วมกันของ Corrosion และ Fatigue, กระบวนการ Corrosion จะทำให้เกิด Pits และพื้นผิวที่ไม่ต่อเนื่อง ซึ่งจะทำให้มี Stress มากขึ้น และทำให้เกิด Fatigue เร็วขึ้น, การ Crack โดยปกติจะเกิดใน Brittle Corrosion Layer ก่อน เมื่อเกิดแล้วจะแพร่เข้าไป ใน Base Material ซึ่ง Cyclic Loads หรือ Strains จะเป็นสาเหตุให้เกิด Cracking และ Flaking ของ Corrosion Layer

#### 3.3.22 Combined Creep and Fatigue

เป็นการเกิดร่วมกันของ Creep และ Fatigue ในสภาวะที่สามารถเกิดขึ้นได้ทั้งคู่, โดยที่ เมื่อเกิดอย่างใดอย่างหนึ่งแล้วก็จะเหนี่ยวนำให้เกิดอีกอย่างด้วย

## บทที่ 4 รายละเอียดการออกแบบโปรแกรม FMEA ProFI

โปรแกรม FMEA ProFI ที่ถูกออกแบบและจัดสร้างด้วยเครื่องมือพัฒนาแอพพลิเคชัน โปรแกรม Visual Basic Version 6.0 ซึ่งเป็นตัวโปรแกรมเป็นเครื่องมือช่วยงานเฉพาะ (Knowledge Working System) ในการวิเคราะห์ข้อบกพร่องและผลกระทบในกระบวนการ (Process FMEA) โดยลักษณะทำงานของโปรแกรมเป็นลักษณะของฐานข้อมูลที่อยู่บนระบบ ปฏิบัติการ Windows ที่สามารถช่วยในการวิเคราะห์ FMEA ในด้านต่างๆ ดังนี้

- o ช่วยในการระบุลักษณะของข้อบกพร่องในกระบวนการผลิตชิ้นส่วนโลหะในอุต สาหกรรมยานยนต์
- O ช่วยจัดฐานข้อมูลเช่นข้อมูลทั่วไปของบริษัท ข้อมูลของการทำ Process FMEA ข้อมูลของคณะทำงาน ข้อปฏิบัติการเสนอแนะ เพื่อสะดวกในการจัดเก็บและสืบ คัน
- ช่วยอำนวยความสะดวกในการกำหนดค่าความรุนแรง โอกาสที่จะเกิด และการ ตรวจพบข้อบกพร่องด้วยลักษณะ Pop up Menu
- O แบ่งแยกข้อปฏิบัติเสนอแนะและจัดอันดับตามค่า RPN เพื่อช่วยในการตัดสินใจ ในการนำไปปฏิบัติ

#### 4.1 การออกแบบโปรแกรม

การออกแบบเพื่อจัดทำโปรแกรมคอมพิวเตอร์นั้นควรเริ่มจากการออกแบบโครงสร้างพื้น ฐานของโปรแกรมและกำหนดรายละเอียดทั้งหมดของโปรแกรม เพื่อไม่ให้เกิดปัญหาตอนเขียน โปรแกรม จึงได้ศึกษาข้อมูลพื้นฐานและออกแบบโปรแกรม FMEA ProFI ดังมีรายละเอียดดังนี้

## 4.1.1 ศึกษาขั้นตอนในการทำ Process FMEA

เนื่องจากการออกแบบโปรแกรม FMEA ProFI เป็นการออกแบบเพื่อนำไปใช้งานจริงใน อุตสาหกรรมชิ้นส่วนรถยนต์ที่ทำมาจากโลหะ จึงต้องทำการศึกษาขั้นตอนในการทำ Process FMEA จากเอกสารคู่มืออ้าง Ford Chrysler Corporation GM ซึ่งจะใช้เป็นมาตรฐานอ้างอิงใน การออกแบบ

#### 4.1.2 ศึกษาการระบุลักษณะข้อบกพร่อง

การที่โปรแกรม FMEA ProFI สามารถช่วยผู้ใช้ในการระบุข้อบกพร่องนั้นถือเป็นส่วน สำคัญของโปรแกรม ผู้วิจัยจึงทำการศึกษารายละเอียดข้อบกพร่องในขบวนการผลิตต่าง ๆของ อุตสาหกรรมชิ้นส่วนรถยนต์และปัจจัยที่เกี่ยวข้องซึ่งเป็นเหตุให้เกิดทำให้เกิดข้อบกพร่องเพื่อ ออกแบบในส่วนของการระบุข้อบกพร่องในโปรแกรม พบว่าขบวนการผลิตชิ้นส่วนรถยนต์นั้นมี มากมายและมีความแตกต่างกันอย่างมากมาย ซึ่งเป็นการยากที่จะศึกษาและกำหนดข้อบก พร่องทั้งหมดไว้ในโปรแกรมคอมพิวเตอร์ อีกทั้งยังเป็นการจัดกัดความยืดหยุ่นของโปรแกรมอีก ด้วย การออกแบบจึงนำแนวคิดการใช้หลักการการระบุข้อบกพร่องจากปัจจัยสำคัญ โดยอาศัย ความรู้ความเชี่ยวชาญของผู้ใช้งานเป็นผู้พิจารณาลักษณะข้อบกพร่อง

ลักษณะข้อบกพร่องที่ทำการศึกษานั้นและจัดเก็บในฐานข้อมูลของโปรแกรมFMEA ProFI เมื่อทำการเปรียบกับตัวอย่างของข้อบกพร่องในเอกสารคู่มืออ้างอิงของ Ford/Chrysler/GM จะ พบว่าลักษณะข้อบกพร่องที่กำหนดไว้ในโปรแกรมมีความหลากหลายและครอบคลุมข้อพร่องได้ มากกว่า แต่ไม่ได้แสดงรายละเอียดในแต่ละลักษณะข้อบกพร่อง เนื่องมาจากในการใช้โปรแกรม คอมพิวเตอร์หากกำหนดรายละเอียดข้อบกพร่องละเอียดเกินไป จะทำให้ผู้ใช้โปรแกรมไม่ สามารถพิจารณาข้อบกพร่องได้ครบถ้วนและกลายเป็นอุปสรรคในการใช้โปรแกรม โดยตัวอย่าง ของการเปรียบเทียบลักษณะข้อบกพร่องสามารถแสดงได้ดังรูปที่ 4.1

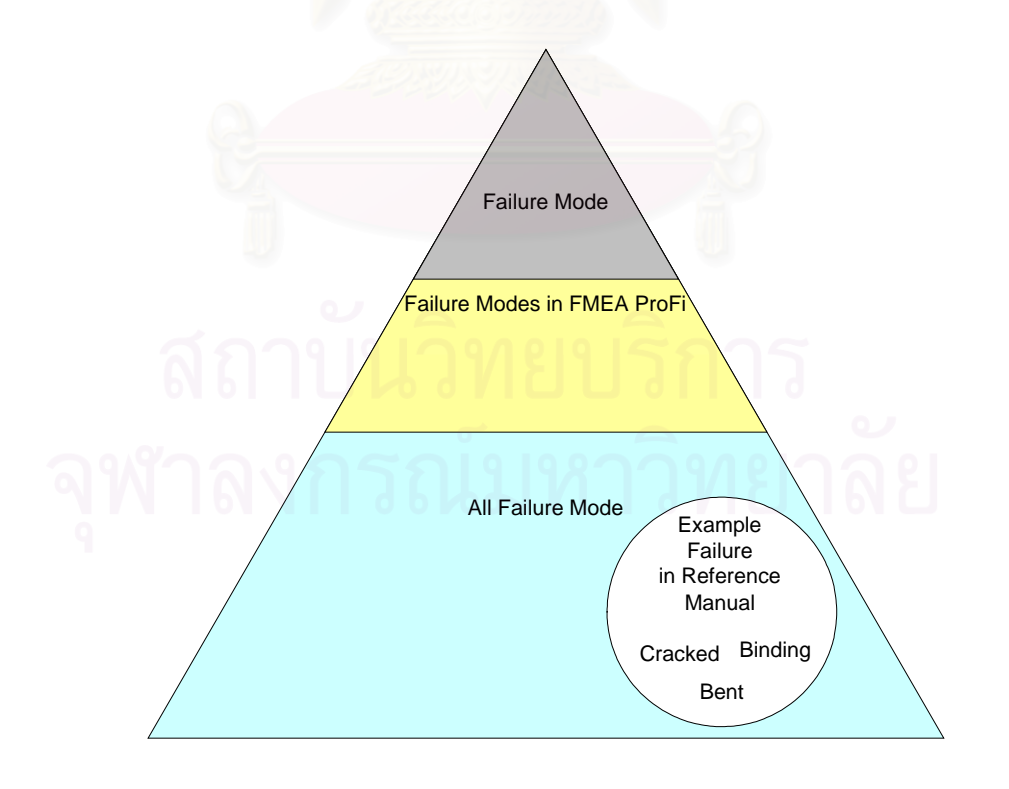

ร**ูปที่ 4.1** แสดงการเปรียบเทียบลักษณะข้อบกพร่องที่ใช้ในโปรแกรม FMEA ProFI

#### 4.1.3 ออกแบบฐานข้อมูลและกำหนดความสัมพันธ์

หลังจากที่มีความเข้าใจในขั้นตอนการทำ Process FMEA และการระบุลักษณะข้อบก พร่องต่าง ๆแล้วทำให้สามารถกำหนดจำนวนและจัดแบ่งชนิดของข้อมูลที่จะนำไปใช้ในโปรแกรม ได้ดังแสดงในรูปที่ 4.2 ที่แสดงรูปตารางฐานข้อมูลที่ใช้สนับสนุนการทำงานของโปรแกรม FMEA ProFI จากนั้นก็กำหนดความสัมพันธ์ของข้อมูลในส่วนต่าง ๆที่จำเป็นดังที่แสดงรูปที่ 4.3 แสดงรูปตารางฐานข้อมูลที่ถูกกำหนดความสัมพันธ์ระหว่างกัน

| ProductFM FMD FMD FMMare ElasticDeformation PlasticDeformation RaptureAndFlacture MatChangeMetallugical MatChangeMetallugical MatChangeMetallugical MatChangeMetallugical MatChangeMetallugical ForceTransient ForceQvclic ForceRandom TimeVeryShort TimeShort TimeLong TempLow TempRoom TempEvated TempSteady TempTransient TempCyclic TempRandom ReacEnvVLmenial ReacEnvVLmenial ReacEnvVLmenia ReacEnvVLmenia Rea | STableThai<br>SRange<br>SRanking<br>Effect<br>Criteria<br>Other<br>SRange<br>SRanking<br>Effect<br>Criteria<br>Other<br>SRange<br>SRanking<br>Effect<br>Criteria<br>Other<br>SRange<br>SRanking<br>Effect<br>Criteria<br>Other | DtableFord           DRange           DRange           DRanging           Detection           Likelihood           Other           Dranging           Detection           Likelihood           Other           Drange           DRange           DRange           DRange           DRanging           Detection           Likelihood           Other           Dranging           Detection           Likelihood           Other | DTableThai<br>ORange<br>ORanking<br>ProbabilityofFailure<br>FailureRateText<br>FailureRateText<br>CpkMax<br>Other<br><b>DtableFord</b><br>ORange<br>ORanking<br>ProbabilityofFailure<br>FailureRateText<br>FailureRateText<br>FailureRateTin<br>CpkMax<br>Other | DTable<br>ORaning<br>ProbabilityofFalure<br>FalureRate1in<br>CptMin<br>CptMin<br>CptMax<br>Other<br>ORaning<br>ProbabilityofFalure<br>FalureRate1in<br>CptMin<br>CptMin<br>CptMax<br>Other | Worksheet<br>WorksheetFlename<br>ProcessFunction<br>FMName<br>Effect<br>CompanyTelephone<br>CompanyTelephone<br>CompanyTelephone<br>CompanyTelephone<br>CompanyTelephone<br>Item<br>ProcessResponsibility<br>RepareBy<br>ModelYear<br>Keydate<br>FMEADate | Coreteam ProjectID ProjectID FirstName Lastname FMEAPass Title E-mail Telephone WorkExperience Classification Class Class Clas | Organization           OrganizationID           Organization           Organization           Occentings           Sobory           SPopup           OPopup           PPNaccept           RPNType           RNType           RNType           RNType           RNType           RNMber           ONumber           DNumber           RNSov |
|----------------------------------------------------------------------------------------------------|----------------------------------------------------------------------------------------------------|----------------------------------------------------------------------------------------------------|----------------------------------------------------------------------------------------------------|----------------------------------------------------------------------------------------------------|----------------------------------------------------------------------------------------------------|----------------------------------------------------------------------------------------------------|----------------------------------------------------------------------------------------------------|
|----------------------------------------------------------------------------------------------------|----------------------------------------------------------------------------------------------------|----------------------------------------------------------------------------------------------------|----------------------------------------------------------------------------------------------------|----------------------------------------------------------------------------------------------------|----------------------------------------------------------------------------------------------------|----------------------------------------------------------------------------------------------------|----------------------------------------------------------------------------------------------------|

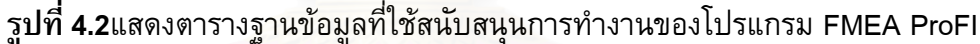

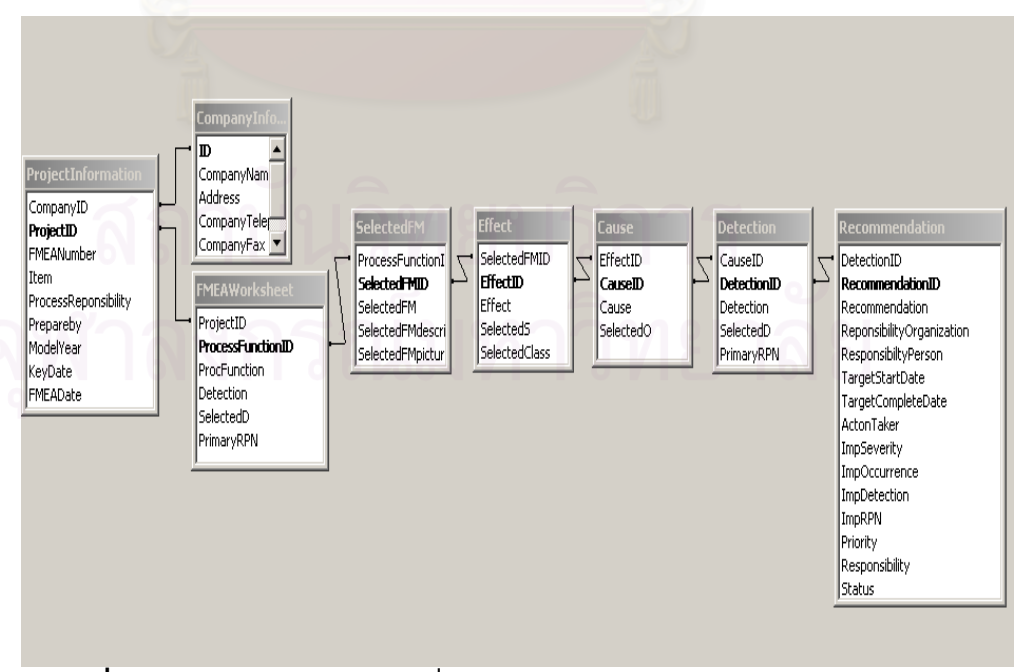

ร**ูปที่ 4.3** แสดงตารางฐานข้อมูลที่มีความสัมพันธ์กันของโปรแกรม FMEA ProFI

#### 4.1.4 ทำการศึกษาโปรแกรมที่มีใช้อยู่ในปัจจุบัน

เนื่องจากในต่างประเทศมีการใช้โปรแกรมคอมพิวเตอร์ในการวิเคราะห์ FMEA ซึ่งมีตัว อย่างให้ทดลองใช้ใน Internet จึงทำการศึกษาเพื่อหาข้อดีและข้อเสียเพื่อใช้ในการออกแบบ โปรแกรม FMEA ProFI โดยได้ทำงานศึกษาโปรแกรมดังต่อไปนี้

#### 4.1.4.1 Program PHA-PRO 3.0

เป็นโปรแกรมที่สามารถใช้ในการจัดทำทั้ง FMEA Hazard and Operability Study (HAZOP) What if analysis และ Primary Hazard Analysis (PHA) ซึ่งมุ่งเน้นในด้านของการ วิเคราะห์ด้านความปลอดภัย ทำให้วิธีการมีความแตกต่างกันกับ FMEA ที่ใช้อุตสาหกรรมรถ ยนต์ ซึ่งมีข้อดีคือใช้ง่ายแต่มีความซับซ้อนในการใช้แสดงผลหน้าจอจึงทำให้มีความไม่สะดวกใน การใช้งาน และการแก้ไขข้อมูลทำได้ยาก

#### 4.1.4.2 Program Relax 7.3

เป็นโปรแกรมขนาดใหญ่มีเครื่องมืออื่นๆที่เกี่ยวข้องกับ Reliability Engineer ให้เลือกใช้ ประกอบมากมายเช่น Fault Tree Even Tree ทำให้อำนวยความสะดวกกับผู้ใช้โปรแกรมแต่ก็มี ข้อเสียตรงที่ทำให้โปรแกรมมีความซับซ้อนมากขึ้นทำให้ต้องอาศัยเวลาในการทำความเข้าใจ และไม่สามารถช่วยในการระบุข้อบกพร่องได้

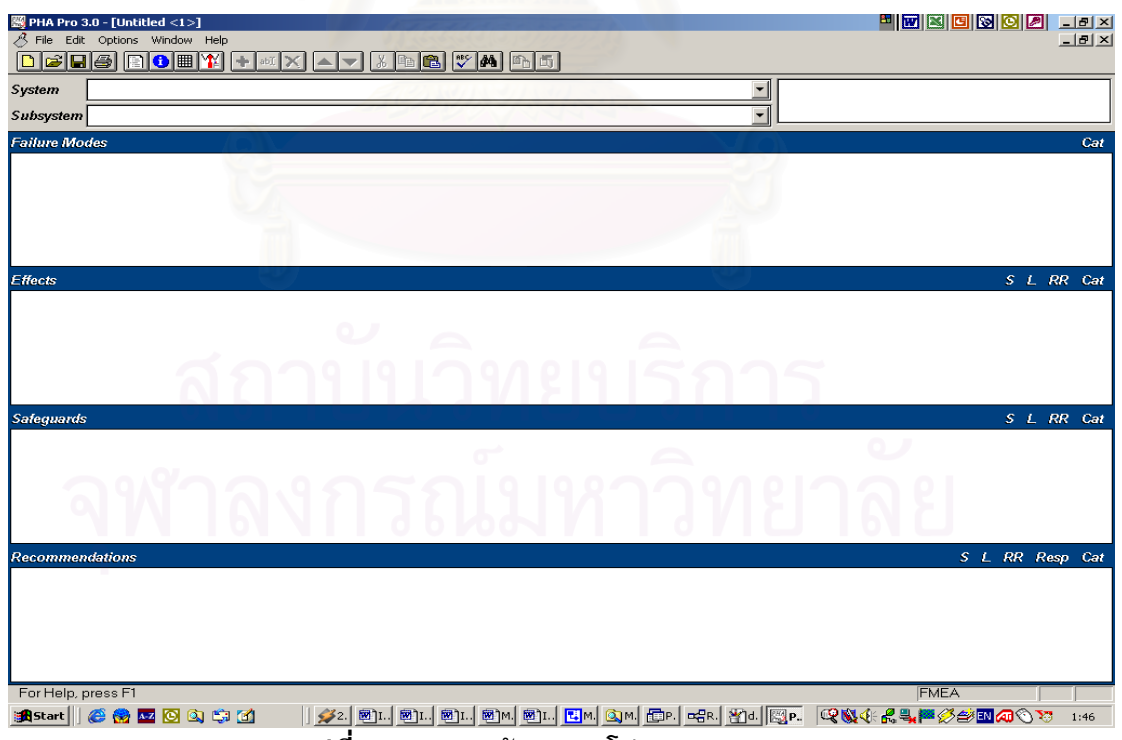

ร**ูปที่ 4.4** แสดงหน้าจอของโปรแกรม PHA-PRO 3.0
26

| Relex                                        |                                                                                                    | - E 🛛 🖸 🐼 🖸 🔎 - E 🗵    |
|----------------------------------------------|----------------------------------------------------------------------------------------------------|------------------------|
| Eile <u>V</u> iew <u>T</u> ools <u>H</u> elp |                                                                                                    |                        |
| X <b>B B</b> ⊇ - 2 -                         |                                                                                                    |                        |
|                                              |                                                                                                    |                        |
|                                              |                                                                                                    |                        |
|                                              |                                                                                                    |                        |
|                                              | )ptions                                                                                                   |                        |
|                                              | Settings Library Searches Display Library Lindates Product Options Fonts                                  |                        |
|                                              | FMEA Behavior Fault Tree Event Tree Failure Data                                                          |                        |
|                                              | EMEA Liser Level Advanced EMEA Grid Text Display                                                          |                        |
|                                              | Basic     Code                                                                                            |                        |
|                                              | C Advanced O Phrase                                                                                       |                        |
|                                              | Note: Changing this option will not affect open 🕓 Both<br>projects. You must close and reopen the project |                        |
|                                              | before this change will take effect.                                                                      |                        |
|                                              |                                                                                                    |                        |
|                                              | Run HMEA Secup Wizard when creating new projects                                                          |                        |
|                                              |                                                                                                    |                        |
|                                              |                                                                                                    |                        |
|                                              |                                                                                                    |                        |
|                                              |                                                                                                    |                        |
|                                              |                                                                                                    |                        |
|                                              |                                                                                                    |                        |
|                                              |                                                                                                    |                        |
|                                              |                                                                                                    |                        |
|                                              | OK Cancel Apply Help                                                                                      |                        |
|                                              |                                                                                                    |                        |
|                                              |                                                                                                    |                        |
|                                              |                                                                                                    |                        |
|                                              |                                                                                                    |                        |
|                                              |                                                                                                    |                        |
| For Help, press E1                           |                                                                                                    | MTL-HDBK-217 EPMH DEMO |
| 📽 Start 🛛 🖉 🛞 🚾 🔯 🖄 🖄                        |                                                                                                    |                        |
|                                              |                                                                                                    |                        |

รูปที่ 4.5 แสดงหน้าจอของโปรแกรม Relax 7.3

## 4.1.5 ทำการเลือกโปรแกรมที่ใช้ในการพัฒนา

จากการพิจารณารูปแบบการทำงานแล้วพบว่าควรเลือกใช้ Program Visual Basic ใน การพัฒนา เนื่องมาจากเป็นโปรแกรมที่สามารถช่วยจัดการเรื่องฐานข้อมูลได้อย่างประสิทธิภาพ และมีขีดความสามารถในการตอบสนองการพัฒนาโปรแกรมในอนาคตมากกว่าโปรแกรมสำเร็จ รูปที่ใช้กันอยู่ และเพื่อลดปัญหาด้านลิขสิทธ์หากผู้ใช้หรือผู้ทดสอบโปรแกรมไม่มีโปรแกรม สำเร็จรูปในการรองรับการใช้งาน

การเขียนโปรแกรมเริ่มจากการออกแบบหน้าจอและเครื่องมือต่าง ๆที่ใช้สำหรับการทำงาน โดยกำหนดตำแหน่งและรายละเอียดต่าง ๆโดยมีรูปแบบของหน้าจอการเขียนโปรแกรมดังแสดง ในรูปที่ 4.6

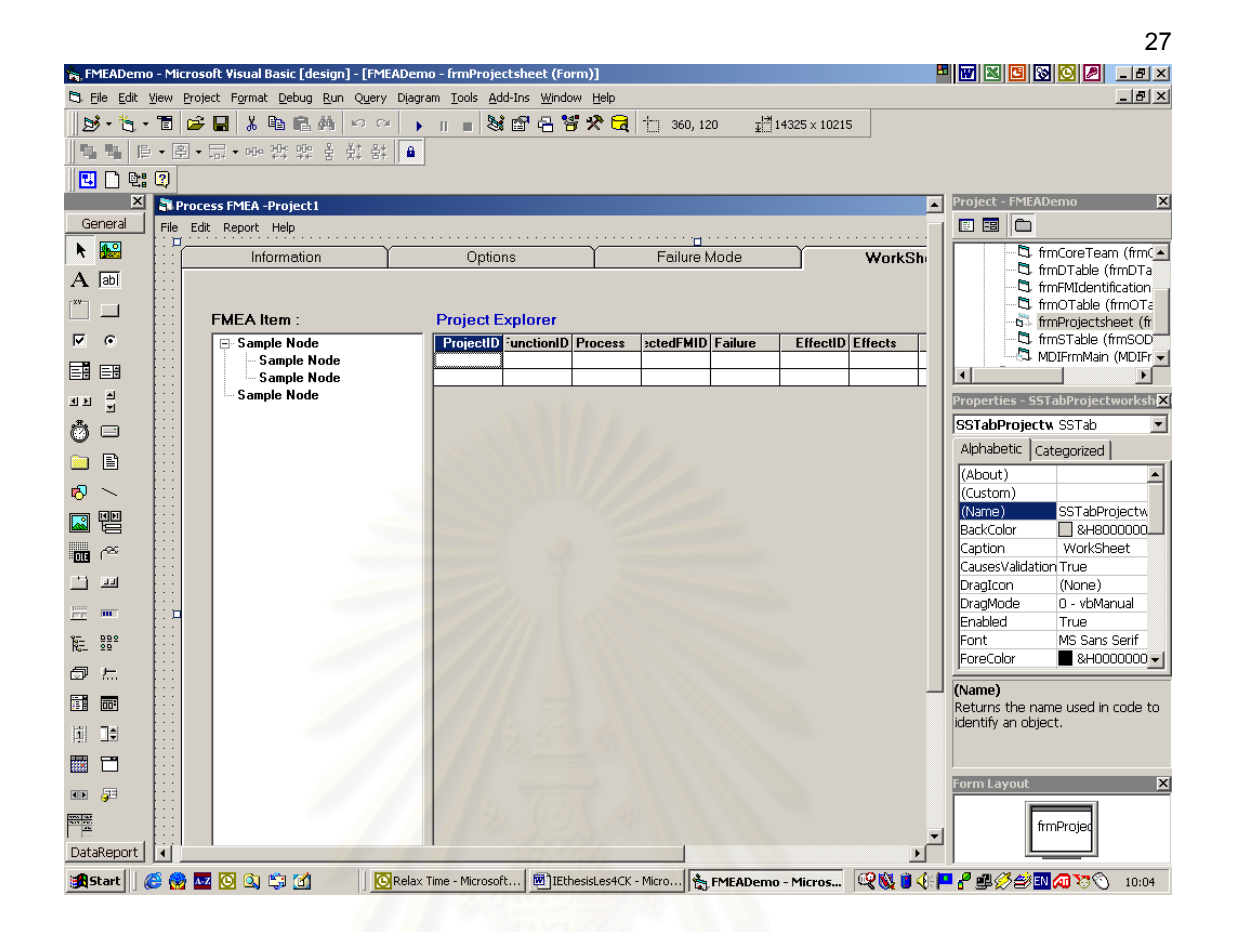

รูปที่ **4.6** แส<mark>ดงการหน้าจอการเขียนโปรแกรมด้วย Visual Basic ในส่วนการออกแบบหน้าจอ</mark>

เมื่อได้รูปแบบของหน้าจอทุกส่วนแล้ว ก็ทำการเชื่อมต่อฐานข้อมูลโดยอาศัยเครื่องมือ Data Environment แบบ Data Jet Engine Database 4.0 และทำการโปรแกรมเงื่อนไขต่างๆ ในการเชื่อมต่อของโปรแกรม ดังแสดงสภาพการทำงานของหน้าจอดังรูปที่ 4.7

# สถาบนวิทยบริการ จุฬาลงกรณ์มหาวิทยาลัย

28

| 🐂 FMEADemo                  | o - Microsoft Visual Basic [design] - [FMEADemo - DataEnvironment1 (DataEnvironment)]                                                  | 🗖 🖬 🛛 🖸 🐼 🖸 🔳 🖃 🖉                     |
|-----------------------------|----------------------------------------------------------------------------------------------------|---------------------------------------|
| 🖏 <u>Fi</u> le <u>E</u> dit | <u>Yiew P</u> roject F <u>o</u> rmat <u>D</u> ebug <u>R</u> un Query Diagram <u>I</u> ools <u>A</u> dd-Ins <u>W</u> indow <u>H</u> elp |                                       |
| ب 👌 - 🍓 -                   | 盲 🕞 🖶 🖇 暗 晶 혀 🗠 ↔ 🕞 🔳 😻 🖆 🖶 替 🛠 🔂 📋 0,0 🛛 井ỉ 10935×9240                                                                                |                                       |
|                             | · • 图 • □ • ••• 欺 弊 善 荪 計 ▲                                                                                                    |                                       |
| 🛛 🖪 🖻                       |                                                                                                    |                                       |
| General                     |                                                                                                    | Project - FMEADemo X                  |
| ► .                         |                                                                                                    | -5 fmProjectsheet (fr▲                |
| A                           | E-mill Companyunrormation                                                                                                    |                                       |
|                             | CompanyName     Address                                                                                                    | Modules     Series                    |
|                             | CompanyTelephone                                                                                                    | DataEnvironment1                      |
|                             | CompanyFax     Website                                                                                                    | DataReport1 (Dataf 🗸                  |
| KIE -                       | ProjectInformation                                                                                                    | Properties - DataConnection           |
| (°) =                       | CompanyID     ProjectID                                                                                                    | DataConnectic DEConnection            |
|                             | E FMEANumber     Entropy I tem                                                                                                    | Alphabetic Categorized                |
|                             | ProcessReponsibility                                                                                                    | (Name) DataConnectiol  Attributor     |
| · , · · · ·                 | E ModelVear                                                                                                    | CommandTimen 30                       |
|                             | - KeyDate                                                                                                    | ConnectionSouri Provider=Micro        |
| - 62                        | FMEADate                                                                                                    | ConnectionTime 15                     |
| · ·                         | 🔁 🗐 CoreTeam                                                                                                    | CursorLocation 3 - adUseClient        |
|                             | - ProjectID                                                                                                    | DesignPassword                        |
|                             | PersonID                                                                                                    | DesignPromptBe 2 - adPromptC(         |
| E F                         |                                                                                                    | DesignSaveAuthFalse<br>DesignUserName |
|                             |                                                                                                    | RunPassword                           |
| D2 9                        |                                                                                                    | (Nama)                                |
| 005                         | - Telephone                                                                                                    | Returns/sets the name to identify a   |
| F-45 F-545                  | WorkExperience                                                                                                    | DEConnection object.                  |
| 11 13                       | 🕒 🌐 FMEASheet                                                                                                    |                                       |
|                             | - I ProjectID                                                                                                    |                                       |
|                             | - ProcessFunctionID                                                                                                    | Form Layout                           |
|                             |                                                                                                    |                                       |
| D 41 ( 12)                  |                                                                                                    | frmBrojed                             |
|                             |                                                                                                    |                                       |
| DataReport                  | Connection: DataConnection (not connected)                                                                                             |                                       |
| Start 🛛                     | 😂 🍖 🚾 🙆 🕼 🛱 FMEADemo - Microsoft 🕅 IEthesisLes4CK - Micro 🗞 FMEADemo - Micros                                                          | 🔕 🖲 🕀 🟴 🥙 🥔 🖆 🔜 🐼 🚫 🛛 10:15           |

รูปที่ 4.7 แสดงการหน้าจอการ เชื่อมต่อกับฐานข้อมูลที่ออกแบบไว้

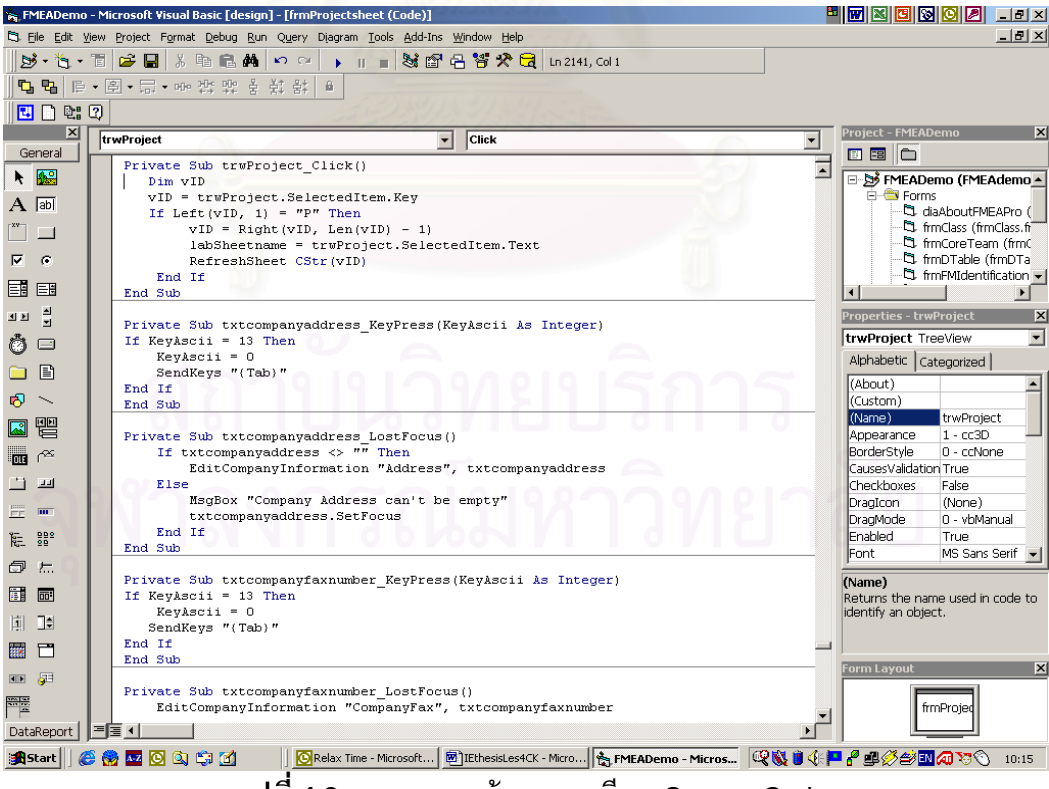

รูปที่ 4.8 แสดงการหน้าจอการเขียน Source Code

## 4.2 ลักษณะการทำงานของโปรแกรม

การจัดสร้างโปรแกรม FMEA ProFI ในวิทยานิพนธ์ฉบับนี้ ได้ออกแบบระบบในลักษณะ การจัดการฐานข้อมูลดังความสัมพันธ์ในรูปที่ 4.1 โดยการทำงานของโปรแกรมจะเป็นแบ่งเป็น สองส่วนคือ ส่วนของโปรแกรมหลักและในส่วนปฏิบัติงานและเก็บข้อมูล (Work sheet)

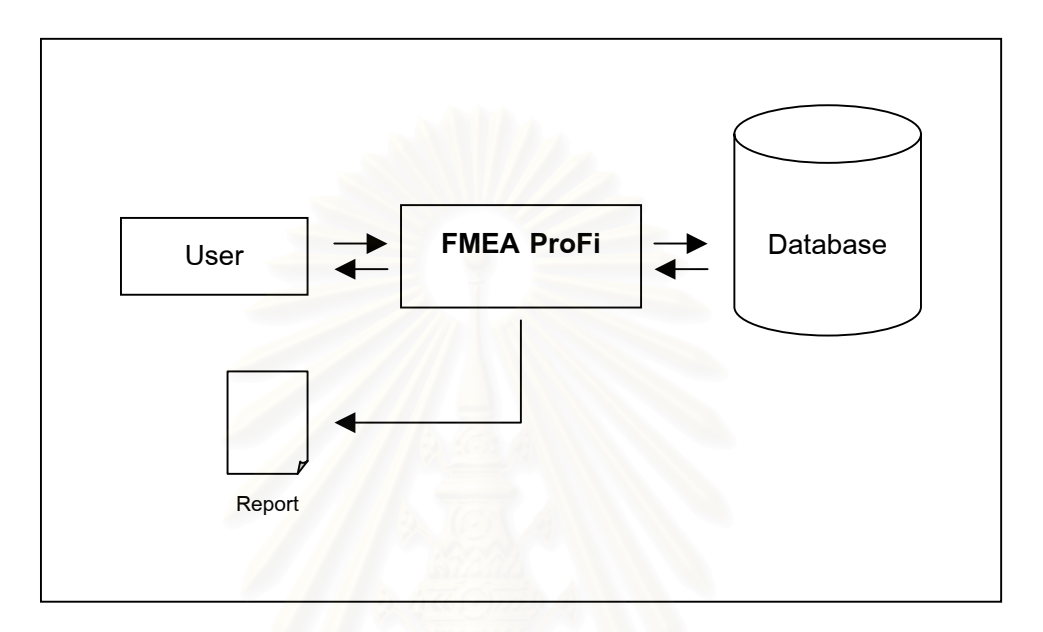

รูปที่ 4.9 แสดงการทำงานของ FMEA ProFI

โดยแสดงรายละเอียดและหน้าที่ของส่วนต่าง ๆของโปรแกรมไว้ดังนี้

## 4.2.1 เมนูหลัก (Main Menu)

เป็นส่วนที่จัดการทั่วๆไปของโปรแกรมที่สามารถใช้ร่วมกันได้ระหว่าง Worksheet โดยส่วนเมนู หลักจะประกอบด้วยส่วนย่อยต่างๆดังต่อไปนี้

#### 4.2.1.1 แฟ้มข้อมูล (File)

ใช้ช่วยในส่วนของการเปิด Worksheet ใหม่ (New) การเปิด Worksheetที่เคยได้บันทึกไว้ (Open) การปิด (Close) Worksheet การพิมพ์รายงาน (Print) และการออกจากโปรแกรม (Exit)

## 4.2.1.2 การแก้ไข (Edit)

ใช้ช่วยในส่วนของการแก้ไขตัวอักษรหรือกลุ่มตัวอักษรประกอบด้วยคำสั่งในการตัด(Cut) คัดลอก (Copy) การวาง (Paste) เพื่อเป็นการช่วยในทำงานให้สะดวกรวดเร็วขึ้น

#### 4.2.1.3 รายงาน (Report)

เป็นการแสดงรายงานที่โปรแกรมสามารถจัดพิมพ์ผ่านคำสั่งพิมพ์รายงานได้

#### 4.2.1.4 ส่วนช่วยเหลือ (Help)

ในส่วนของระบบช่วยเหลือจะแบ่งเป็น 2 ส่วนได้ดังนี้

- O ส่วนช่วยเหลือในการทำ Process FMEA โปรแกรมจะเปิด Window Explorer แล้วแสดงเอกสารช่วยเหลือ เกี่ยวกับการใช้โปรแกรม การทำ Process FMEA และข้อบกพร่องของชิ้นส่วนโลหะ
- ส่วนแสดงรายละเอียดของโปรแกรมเป็นส่วนที่แสดงรายละเอียดของ
   โปรแกรมเกี่ยวกับวัตถุประสงค์และ Version ของโปรแกรม

ซึ่งการควบคุมคำสั่งในส่วนของเมนูหลักสามารถทำได้สองวิธีคือการเรียกจากแถบเมนู หรือ จากแถบเครื่องมือที่อยู่ด้านบนของโปรแกรมดังรูปที่ 4.20

## 4.2.2 ส่วนปฏิบัติงานและเก็บข้อมูล (Worksheet)

เป็นส่วนที่ทำหน้าที่ติดต่อกับผู้ใช้งาน (User Interface) โดยใช้ระบบฐานข้อมูล โดยจะเก็บข้อ มูลในรูปของ File \*.mea ซึ่งรูปแบบของ Worksheet ถูกออกแบบให้อยู่ในรูปแบบของแถบ เลือก (Tab) ดังแสดงในรูป 4.9 เพื่อแสดงข้อมูลทุกทั้งหมดที่เกี่ยวกับการทำ Process FMEA ให้อยู่ในหน้าจอทั้งหมดเพื่อสอดคล้องกับการใช้งานในห้องประชุม เพื่อแสดงหน้าจอผ่าน Projector

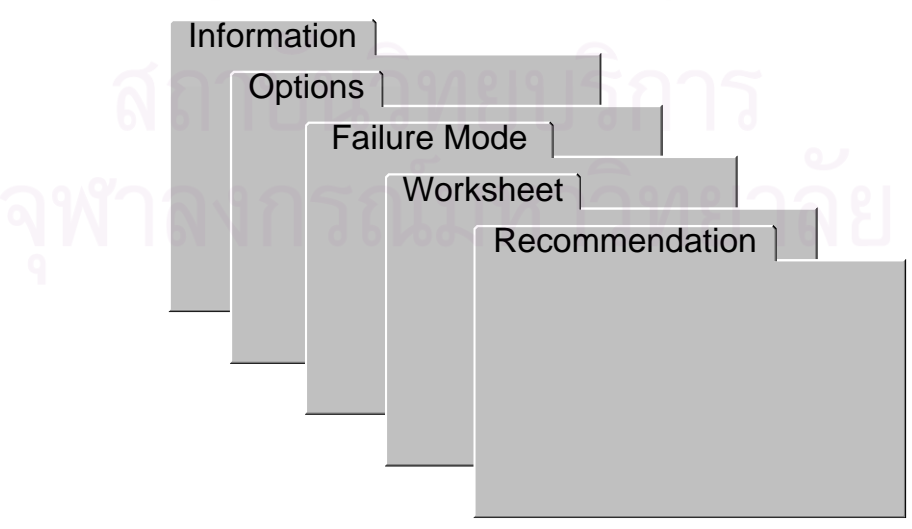

รูปที่ **4.10** แสดงรูปแบบ User Interface ของ Worksheet

#### 4.2.2.1 Information Tab

เป็นส่วนที่ให้ผู้ใช้งานทำการใส่ข้อมูลของบริษัท (Company Information) ข้อมูลโปรเจค (Project Information) และ สมาชิก (Core Team) ในการทำ Process FMEA

#### 4.2.2.2 Options Tab

เป็นส่วนที่ให้ทำการตั้งค่าและระบุเงื่อนไขต่าง ๆในการทำ FMEA เช่นช่วงของค่าภาวะ ความรุนแรง โอกาสการเกิด การตรวจพบ โดยที่ผู้ใช้สามารถระบุรายละเอียดเงื่อนไขใน แต่ละค่ากำหนด อีกทั้งโปรแกรมยังมีรูปแบบมาตรฐานให้เลือกใช้ 2 ชนิดคือ

- O เอกสารคู่มืออ้าง Ford Chrysler Corporation GM (10 x 10 x 10)
- O ประกาศกรมโรงงานกระทรวงอุตสาหกรรม (4 x 4 x 1)

#### 4.2.2.3 Failure mode Tab

เป็นส่วนที่ให้ทำการใส่ข้อมูล Process Function และกำหนดข้อบกพร่อง โดยมีการช่วย บ่งชี้ลักษณะข้อบกพร่องของชิ้นส่วนโลหะจากปัจจัยต่าง ๆโดยที่ผู้ใช้งานสามารถระบุราย ละเอียดและเก็บรูปภาพของข้อบกพร่องไว้ในระบบฐานข้อมูลได้อีกด้วย

#### 4.2.2.4 Worksheet Tab

เป็นส่วนที่ผู้ใช้งานใช้ในการวิเคราะห์ Process FMEA ตาม Process Function และข้อ บกพร่องที่ได้ทำการเลือกไว้ใน Failure mode Tab โดยใช้เงื่อนไขต่างๆที่ตั้งค่าไว้ใน Options ในการทำงาน

#### 4.2.2.5 Recommendation Tab

เป็นส่วนสรุปในส่วนของข้อเสนอแนะที่จะนำไปปฏิบัติได้จากการวิเคราะห์ Process FMEA ที่ได้จาก Worksheet Tab โดย Recommended Actions ที่ได้จะถูกแบ่งออกเป็น สองส่วนตามค่า RPN โดยที่ผู้ใช้งานสามารถใส่รายละเอียดต่าง ๆในฐานข้อมูล เช่น ผู้รับ ผิดชอบ หน่วยงานที่รับผิดชอบ วันที่คาดว่าจะเริ่มปฏิบัติ วันที่คาดว่าจะเสร็จสิ้น ลำดับ ความสำคัญของงาน (Priority) และสถานะภาพของงาน

## 4.3 แผนภูมิการไหล (Flow Chart)

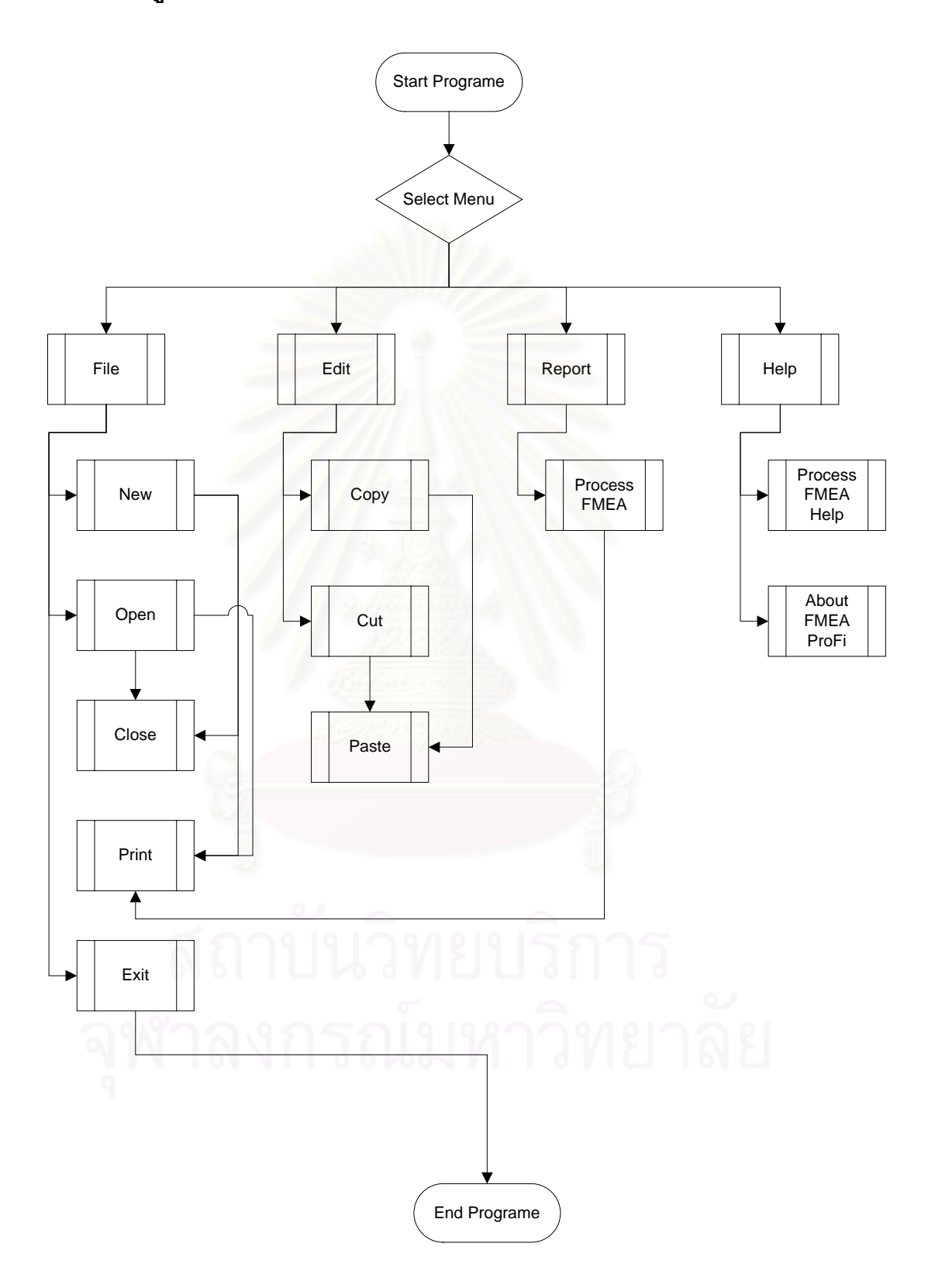

## ร**ูปที่ 4.11** แผนภูมิการไหลแสดงFMEA ProFI ส่วนโปรแกรมหลัก

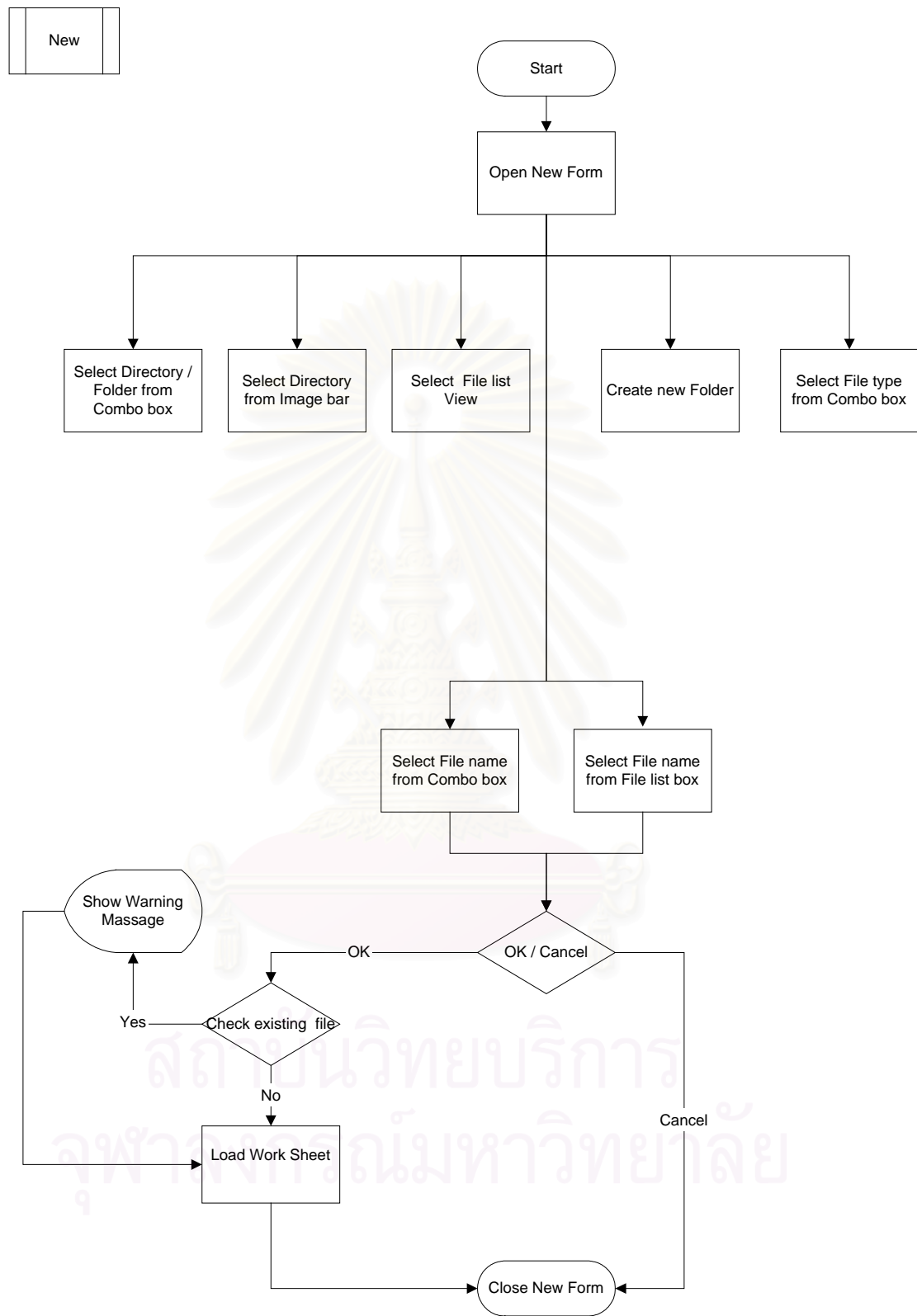

ร**ูปที่ 4.12** แผนภูมิการไหลแสดงการเปิดโปรแกรมใหม่

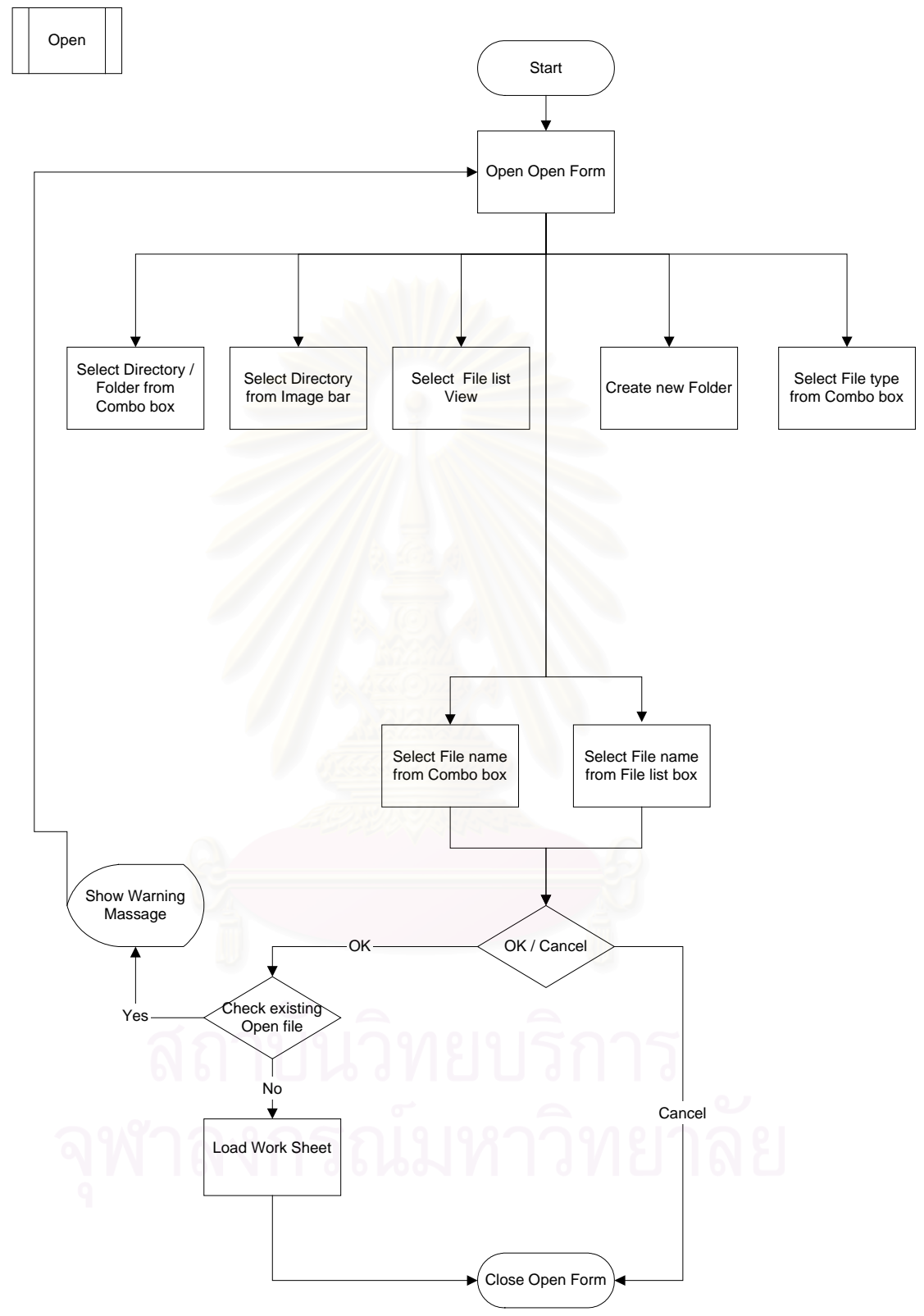

ร**ูปที่ 4. 13** แผนภูมิการไหลแสดงการเปิดโปรแกรม

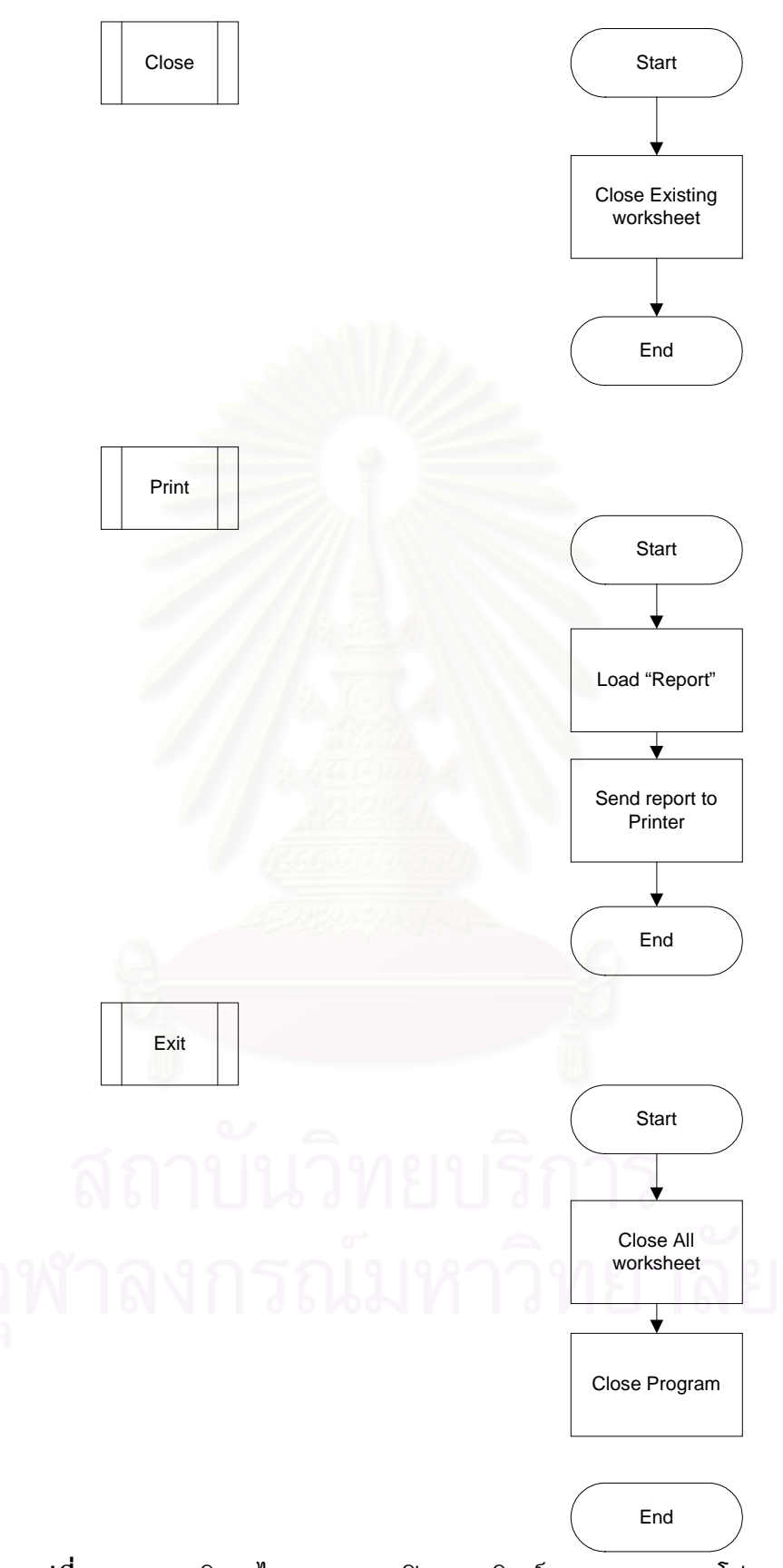

รูปที่ 4.14แผนภูมิการไหลแสดงการปิด การพิมพ์และการออกจากโปรแกรม

## Information Tab

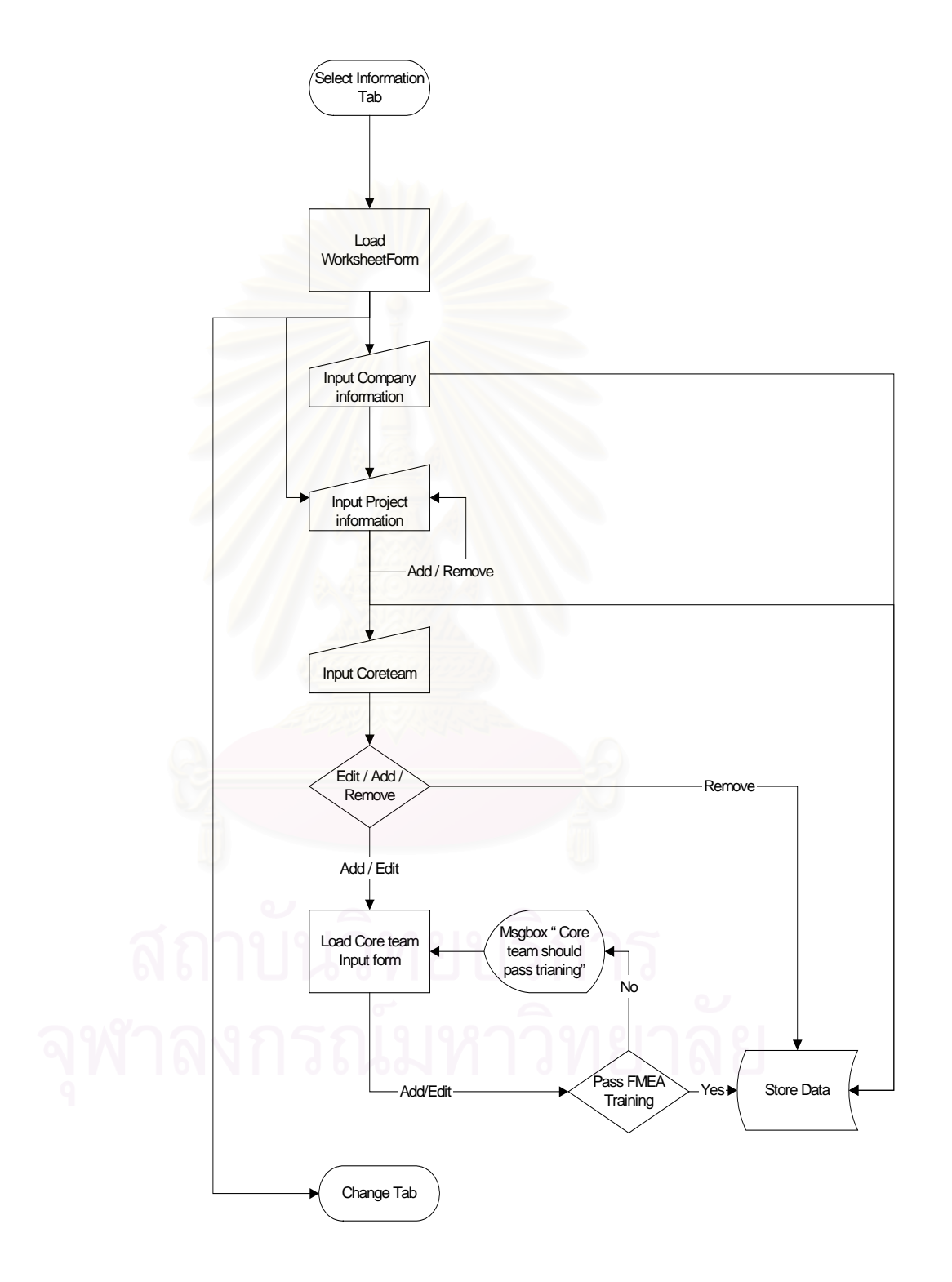

ร**ูปที่ 4.15** แผนภูมิการไหลแสดงการทำงานในส่วน Information Tab

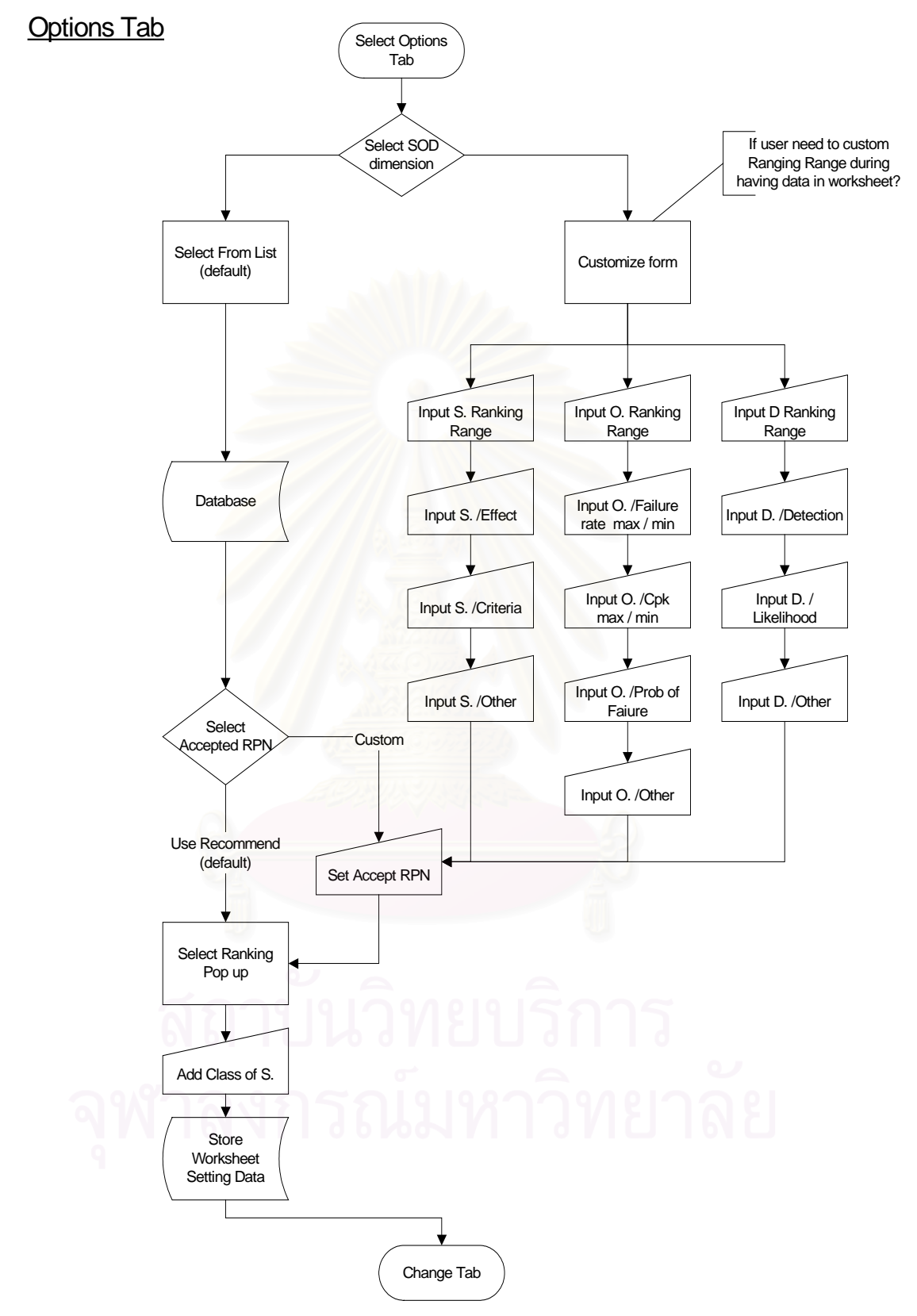

ร**ูปที่ 4.16** แผนภูมิการไหลแสดงการทำงานในส่วน Options Tab

#### Failure mode Tab

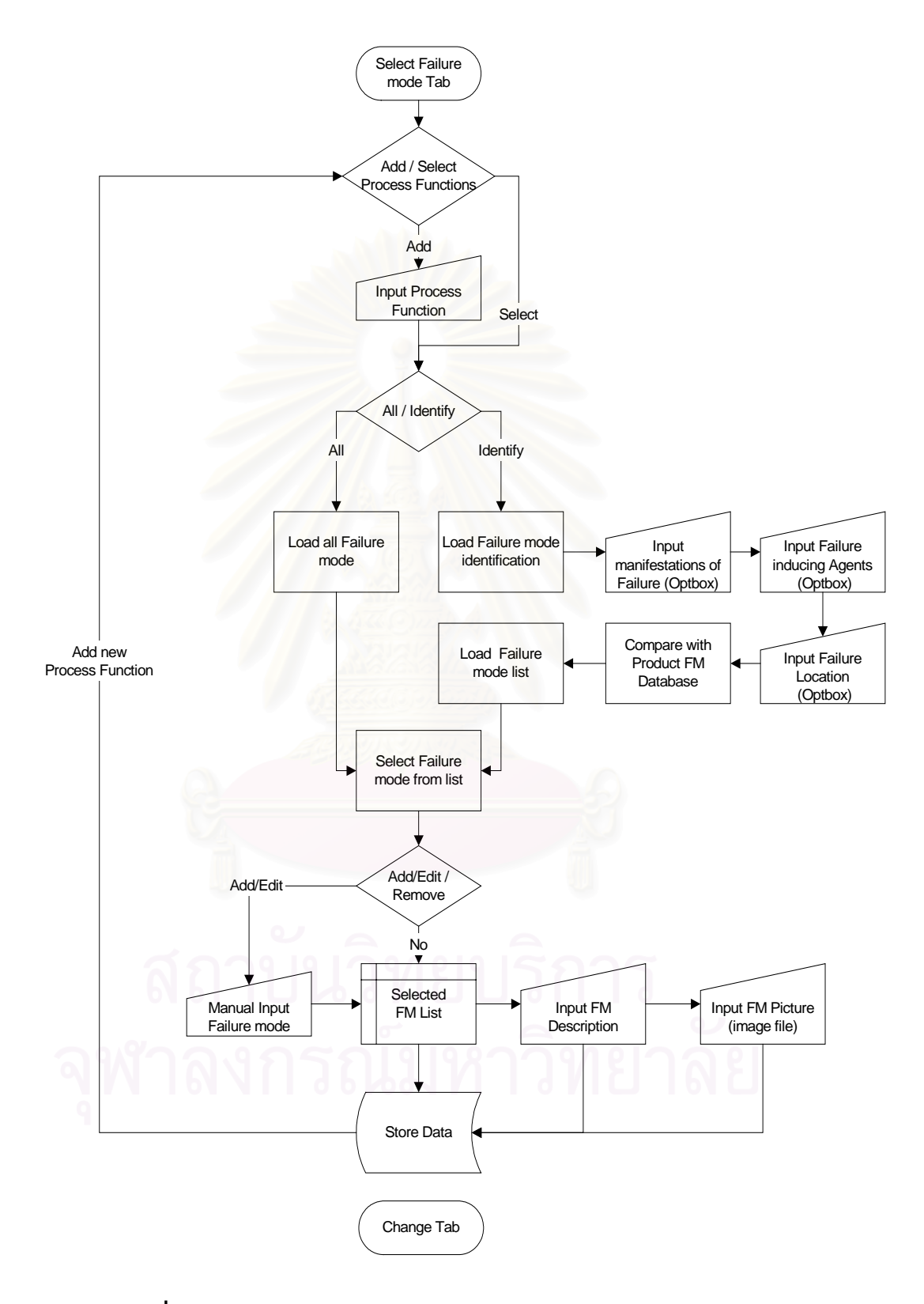

รูปที่ 4.17 แผนภูมิการไหลแสดงการทำงานในส่วน Failure mode Tab

#### **Recommendation Tab**

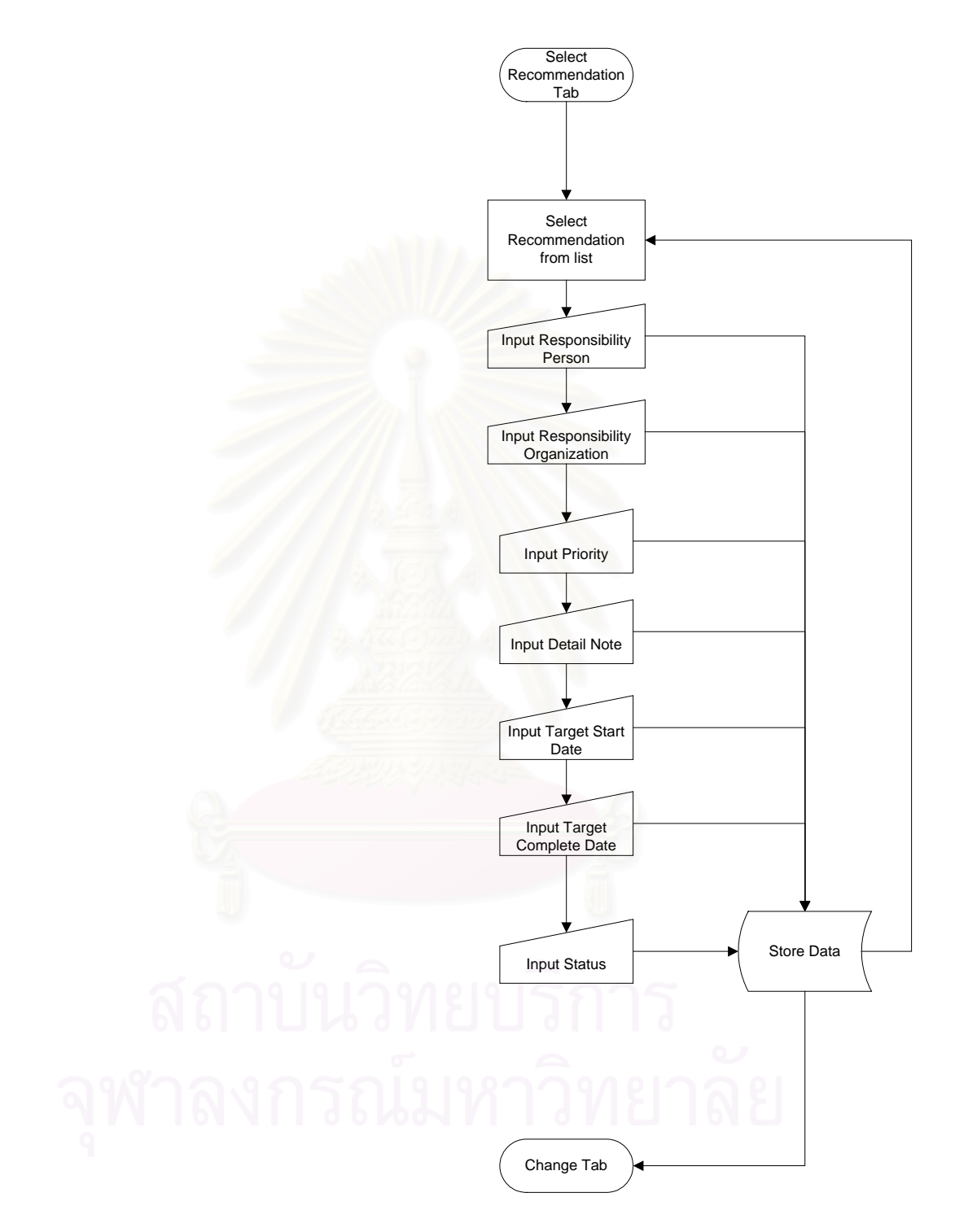

## ร**ูปที่ 4.18** แผนภูมิการไหลแสดงการทำงานในส่วน Worksheet Tab

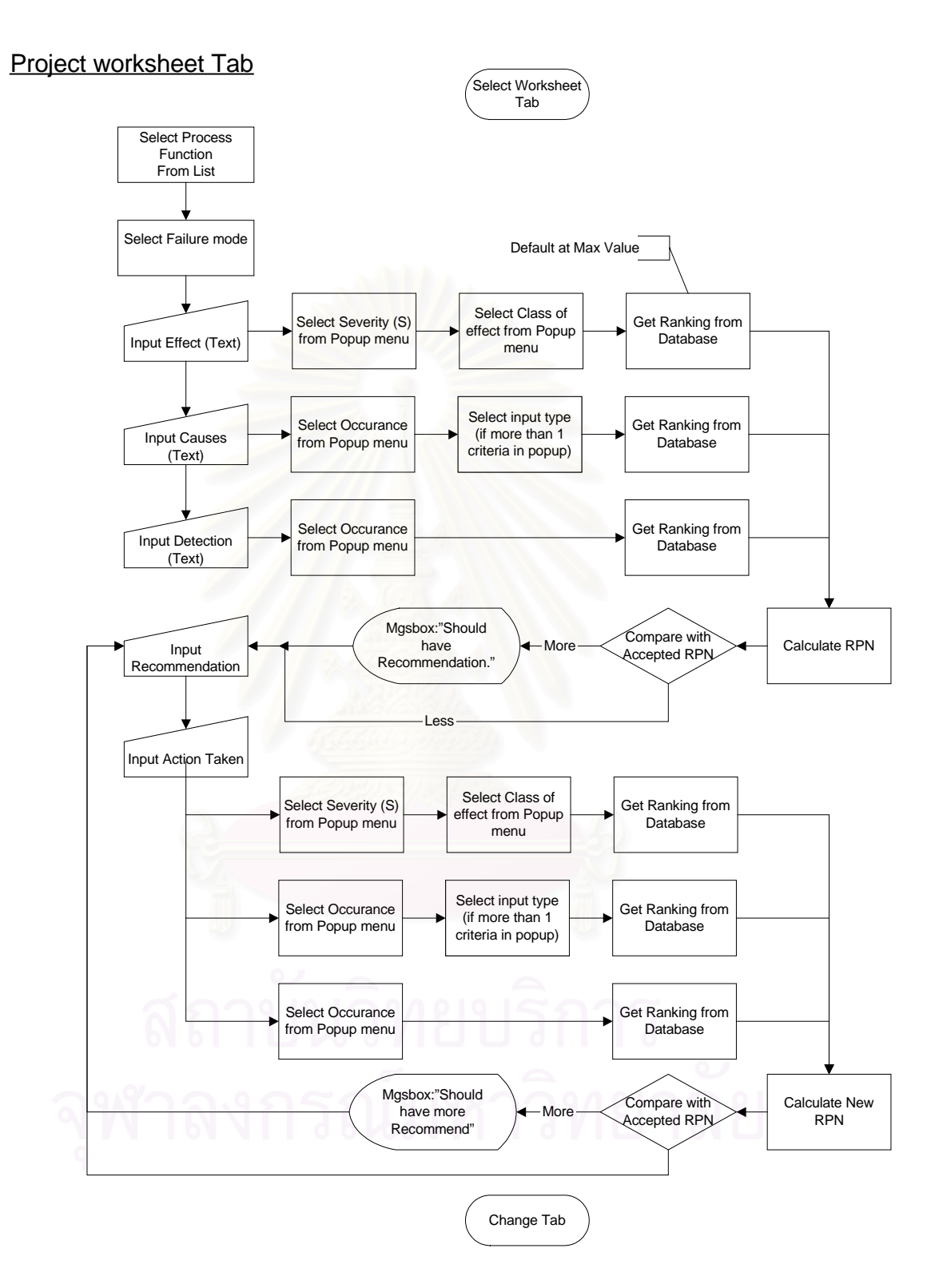

## รูปที่ 4.19 แผนภูมิการไหลแสดงการทำงานในส่วน Recommendation Tab

- 4.4 ชนิดของหน้าจอและสภาพการทำงานของโปรแกรม FMEA ProFI
  - 4.4.1 เมนูหลัก (Main Menu)

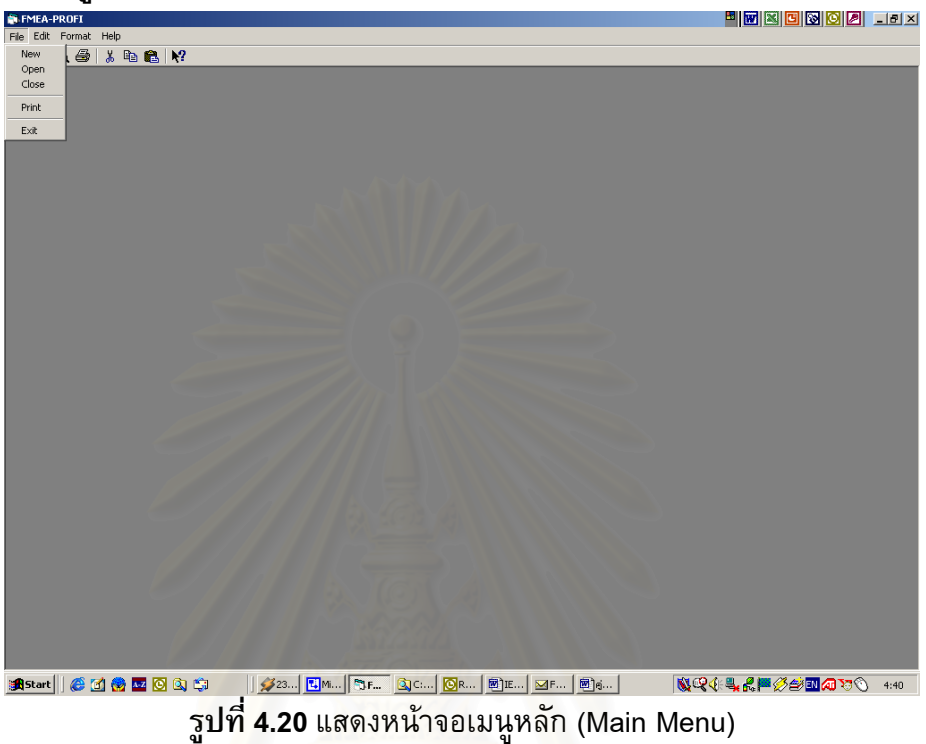

4.4.2 ส่วนข้อมูล (Information Tab)

|        | ation          | ) Option  | s Y      | Failure Moo         | le Y   | WorkSheet               | ŤВ         | ecomendation |
|--------|----------------|-----------|----------|---------------------|--------|-------------------------|------------|--------------|
|        | auon           | L         | - I      |                     | -      |                         |            |              |
| Comp   | nu Information |           |          | Project Information |        |                         |            |              |
|        | .,             |           |          |                     |        |                         |            |              |
| Com    | any Compar     | y name    |          | O New FME.          | FME    | A Number                | 0          |              |
|        |                |           |          |                     | Item   |                         | New FMEA   |              |
| Addi   | compar         | y Adderss | ^        |                     | Proc   | ess Responsibility      |            |              |
|        |                |           |          |                     | Pror   | and bu                  | ·          |              |
|        | 6              |           |          |                     |        | area by                 |            |              |
|        |                |           | <u>~</u> |                     | Mod    | el Year(s) / Vehicle(s) |            | <u>*</u>     |
| Tele   | hone .         |           | 20.9     |                     |        |                         | 0          | <b>V</b>     |
|        | 1              |           |          |                     |        |                         |            | -17          |
| Fax    | lumber         | oxx.      |          |                     | Key    | Date                    | 17 17 2040 | <u> </u>     |
|        |                |           |          |                     | FME    | A Date                  | 1/1/2545   | <b>.</b>     |
| Web    | ite www.co     | mpany.com |          | New                 | lemove |                         |            |              |
|        |                |           |          |                     |        |                         |            |              |
| Core   | eam            |           |          |                     |        |                         |            |              |
| A      | ld Edi         | Remove    |          |                     |        |                         |            |              |
| FirstN | ame            | Lastname  | FMEAPas  | s Title             | E-mail | Telephone               | Wor        | kExperience  |
|        |                |           |          | 1                   |        |                         |            |              |
|        |                |           |          |                     |        |                         |            |              |
|        |                |           |          |                     |        |                         |            |              |
|        |                |           |          |                     |        |                         |            |              |
|        |                |           |          |                     |        |                         |            |              |

ร**ูปที่ 4.21** แสดงหน้าจอส่วนข้อมูล (Information Tab)

| 🖷 Core Team              |     | ×      |
|--------------------------|-----|--------|
| First Name:              |     | Ok     |
| Last Name:               |     | Cancel |
| Passed FMEA Training on: |     |        |
| Title:                   |     |        |
| E-mail:                  |     |        |
| Telephone:               | AMA |        |
| Work Experience:         |     |        |
|                          |     |        |
|                          |     |        |
|                          |     |        |

ร**ูปที่ 4.22** แสดงหน้าจอส่วนการป้อนข้อมูล Core Team

4.4.3 ส่วนการตั้งค่า (Options Tab)

| Information                          | Options              | Failure Mode         | WorkSheet         | Recomendat               |
|--------------------------------------|----------------------|----------------------|-------------------|--------------------------|
|                                      | 1111                 | The seast            |                   | <b>!</b>                 |
| S. D. D. Dimensions                  |                      | Severitu (S)         |                   |                          |
| 5, 6, b billenatora                  |                      | Sevency (5)          | 10                | Custom more detail       |
|                                      |                      |                      | • 1 <sup>10</sup> |                          |
| Use Formal S.O.D Dimension           | Ranking Pop up       | C Effect C           | Criteria 🔿 Other  |                          |
| Ford/Chrysler/GM Form (10 x 10 x1    | 0) 💌                 |                      | Setun Classific:  | ation                    |
|                                      |                      |                      | Secup classifier  |                          |
| C Custom S.O.D Dimension             |                      | Occurrence (0)       |                   |                          |
| Custom S,0,D Dimension               |                      | Custom Ranking Range | . 10              | Custom more detail       |
|                                      |                      |                      |                   |                          |
|                                      |                      | Ranking Pop up       | Failure Rate      | C Probability of Failure |
|                                      |                      |                      | C Cpk             | C Other                  |
|                                      |                      | Detection (D)        |                   |                          |
|                                      |                      |                      | 10                |                          |
|                                      |                      | Lustom Hanking Hange | 9 <u> </u> 10     |                          |
|                                      |                      | Ranking Pop up       | Detection         | C Likelihood             |
|                                      |                      |                      | C Other           |                          |
|                                      |                      |                      |                   |                          |
| Risk Priority Number (RPN)           |                      |                      |                   |                          |
| G Use Assessed DDN from Essent       | Tomoloto             | N                    |                   |                          |
| · Use Accepted III N IIolii I Olilla | remplate             |                      |                   |                          |
|                                      |                      | Maximum RPN          | 1000              |                          |
| C Set Accepted RPN for Recomm        | end Action by manual |                      |                   |                          |
| Accepted RPN                         |                      | Accepted RPN         | 120               |                          |
|                                      |                      |                      |                   |                          |
|                                      |                      |                      |                   |                          |

ร**ูปที่ 4.23** แสดงหน้าจอส่วนการตั้งค่า (Options Tab)

|    | Ranking | Effect                    | Criteria                                                                                                    | User Note              |
|----|---------|---------------------------|----------------------------------------------------------------------------------------------------|------------------------|
| ľ  | 1       | None                      | No effect.                                                                                                    | User specify for Ranki |
| -  | 2       | Very Minor                | Minor disruption to production line. A portion (less than 100%) of the product may<br>have to reworked online but in station. Fit Finish/Squeak_Rattle item does not |                        |
|    | 3       | Minor                     | Minor disruption to production line. A portion (less than 100%) of the product may<br>have to reworked online but in station. Fit Finish/Squeak_Rattle item does not |                        |
| •  | 4       | Very Low                  | Minor disruption to production line. The product may have to be sorted and a<br>portion (less than 100%) reworked. Fit Finish/Squeak_Rattle item does not            |                        |
| !  | 5       | Low                       | Minor disruption to production line. 100% of the product may have to reworked.<br>Vehicle/item operable, but some Comfort / Convenience item(s) operable at          |                        |
| ľ  | 6       | Moderate                  | Minor disruption to production line. A portion (less than 100%) of the product may<br>have to be scrapped (no sorting). Vehicle/item operable, but some Comfort /    |                        |
|    | 7       | High                      | Minor disruption to production line. Product may have to be sorted and a portion<br>(less than 100%) scrapped. Vehicle operable, but at a reduce level of            |                        |
| 1  | 8       | Very High                 | Major disruption to production line. 100% of product may have to be scrapped<br>vehicle /item inoperable, loss of primary function. Customer very dissatisfied.      |                        |
| !  | 9       | Hazardous with warning    | May endanger machine or assembly operator. Very high severity ranking when a<br>potential failure mode affect safe vehicle operation and/or involves noncompliance   |                        |
| ľ  | 10      | Hazardous without warning | May endanger machine or assembly operator. Very high severity ranking when a<br>potential failure mode affect safe vehicle operation and/or involves noncompliance   |                        |
|    |         |                           |                                                                                                    |                        |
| I. |         |                           |                                                                                                    |                        |

รูปที่ 4.24 แสดงหน้าจอรายละเอียดตารางภาวะความรุนแรง

| Ranking<br>1 | Probability of Failure<br>Remote: Failure is unlikely. No failures ever associated with almost | Failure Rate     | CPKmin | CPKmax<br>22 | User Note |
|--------------|------------------------------------------------------------------------------------------------|------------------|--------|--------------|-----------|
| •            | Tremote, Failure is unincely. No failures even associated with amos                            |                  | -2     | .02          |           |
| 2            | Very Low: Only isolated failures associated with almost identical p                            | 1 in 150000      | .33    | .5           |           |
| 3            | Low: Isolated failures associated with similar processes                                       | 1 in             | .51    | .66          |           |
| 4            | Moderate: Generally associated with processes similar to previous                              | 1 in 2000        | .67    | .82          |           |
| 5            | Moderate: Generally associated with processes similar to previous                              | 1 in 400         | .83    | .99          |           |
| 6            | Moderate: Generally associated with processes similar to previous                              | 1 in 80          | 1      | 1.16         |           |
| 7            | High: Generally associated with processes similar to previous proc                             | 1 in 20          | 1.17   | 1.32         | 2         |
| 8            | High: Generally associated with processes similar to previous proc                             | 1 in 8           | 1.33   | 1.49         | 16        |
| 9            | Very high: Failure is almost inevitable                                                        | 1 in 3           | 1.5    | 1.66         |           |
| 10           | Very high: Failure is almost inevitable                                                        | More than 1 in 2 | 1.67   | 2            |           |
|              |                                                                                                |                  |        |              |           |
|              |                                                                                                |                  |        |              |           |

ร**ูปที่ 4.25** แสดงหน้าจอรายละเอียดตารางโอกาสการเกิด

|   | Ranking | Detection         | Likelihood                                                                                     | User Note |
|---|---------|-------------------|------------------------------------------------------------------------------------------------|-----------|
| ľ |         | Almost Certain    | Current control(s) almost certain to detect the failure mode. Reliable detection controls are  |           |
| ć | ?       | Veryhigh          | Very high likelihood current control(s) will detect failure mode                               |           |
| Ķ | 3       | High              | High likelihood current control(s) will detect failure mode                                    |           |
| 4 | 1       | Moderately high   | Moderated like hood current control(s) will detect failure mode                                |           |
| Ę | ō       | Moderate          | Moderate likelihood current control(s) will detect failure mode                                |           |
| e | 6       | Low               | Low likelihood current control(s) will detect failure mode                                     |           |
| Ì | 7       | Very Low          | Very low likelihood current control(s) will detect failure mode Low likelihood current control |           |
| 8 | 3       | Remote            | Remote likelihood current control(s) will detect failure mode                                  |           |
| Ś | 9       | Very remote       | Very remote likelihood current control(s) will detect failure mode                             |           |
| ŀ | 0       | Almost impossible | No know control (s) available to detect failure mode                                           |           |
| 1 |         | -                 |                                                                                                |           |
|   |         |                   |                                                                                                |           |

## ร**ูปที่ 4.26 แสดงหน้าจอรายละเอียดตารางการตรวจพบ**

|   | Class                    |
|---|--------------------------|
| ► | Critical                 |
|   | Кеу                      |
|   | Major                    |
|   | Significant              |
| * | Y A A                    |
| 6 | กลาง เป็าที่ยุ่ง เรื่อกร |
|   |                          |
|   |                          |
|   |                          |
|   |                          |
|   |                          |
|   |                          |

ร**ูปที่ 4.27** แสดงหน้าจอรายละเอียดตารางค่า Classification

|                                      | Ontiono   | Callura Mada          | Y WorkShoot Y                                                                                                    | Recomanda |
|--------------------------------------|-----------|-----------------------|----------------------------------------------------------------------------------------------------|-----------|
| monnation                            | opions    | Failure Mode          | worksneet                                                                                                    | Recomenta |
|                                      |           |                       |                                                                                                    |           |
|                                      |           |                       |                                                                                                    |           |
| MEA Item . OIN                       | ew FMEA   |                       |                                                                                                    |           |
|                                      |           | Process Function list | Failure Mode Description                                                                                                    | n         |
| Failure Mode Identification          |           |                       |                                                                                                    |           |
|                                      |           |                       |                                                                                                    |           |
| All Failure Mode                     | 1         |                       |                                                                                                    |           |
|                                      |           | 1                     |                                                                                                    |           |
| Il Identified Failure modes          |           |                       |                                                                                                    |           |
|                                      | -         |                       |                                                                                                    |           |
| Force and /or Temp induced elastic d | <u> </u>  | Add Remove Edit       |                                                                                                    | Accept    |
| Brinnelling                          |           |                       |                                                                                                    |           |
| Ductile rupture                      |           |                       |                                                                                                    |           |
| Brittle fracture                     |           | Selected Failure mode | Failure mode picture                                                                                                    |           |
| Fatigue                              |           | Selected Failure mode | r andre mode picture                                                                                                    |           |
| Conosion<br>Wear                     |           |                       |                                                                                                    |           |
| mact                                 |           |                       |                                                                                                    |           |
| Fretting                             |           |                       |                                                                                                    |           |
| Creep                                |           |                       |                                                                                                    |           |
| Thermal relaxation                   |           |                       |                                                                                                    |           |
| Stress rupture                       | Add >>    |                       |                                                                                                    |           |
| I hermal shock                       |           | ]                     |                                                                                                    |           |
| Scalling                             |           | 1                     |                                                                                                    |           |
| Badiation damage                     | << Remove |                       |                                                                                                    |           |
| Buckling                             |           | 1                     |                                                                                                    |           |
| Creep bucking                        |           |                       |                                                                                                    |           |
| Stress corrosion                     |           |                       |                                                                                                    |           |
| Lorrosion wear                       |           | -                     | and the second second se |           |
| Combined creen and fatigue           |           |                       | ,                                                                                                    |           |
| Wrong Dimension                      |           |                       | Picture file                                                                                                    |           |
| Dirty                                |           |                       |                                                                                                    |           |
| Handing Damage                       | ·         | Add List Edit List    |                                                                                                    |           |
|                                      |           | 1                     |                                                                                                    |           |
|                                      |           |                       |                                                                                                    |           |
|                                      |           |                       |                                                                                                    |           |
|                                      |           |                       |                                                                                                    |           |

4.4.4 ส่วนการบ่งชี้ลักษณะข้อบกพร่อง (Failure mode Tab)

**รูปที่ 4.28** แสดงหน้าจอส่วนการบ่งชี้ลักษณะข้อบกพร่อง (Failure mode Tab)

| Information                        | Ontions                         | Feilure Mode             | r          | WorkSheet                   | Recomendati |
|------------------------------------|---------------------------------|--------------------------|------------|-----------------------------|-------------|
|                                    |                                 | r andre mode             |            |                             |             |
|                                    |                                 |                          |            |                             |             |
| FMEA Item                          | alure Mode Identification       |                          |            |                             |             |
|                                    |                                 |                          |            |                             |             |
| Failure Mode Identi                | What are the Failure-inducing a | gents in your process?   |            |                             |             |
|                                    | - Force Temperal                | ure T                    | ime        | - Reactive Environment -    |             |
| All Failure Mor                    |                                 |                          |            |                             |             |
| All Identified Failure mo          | Low                             | 1 Steady                 | very Shot  | Chemical                    |             |
| Free and in Tree indus             | F Curfa                         | I Transient              | Short      | I Nuclear                   |             |
| Yielding                           | Eleva                           |                          | Long       |                             | Accept      |
| Ductile rupture                    | nandom                          | i nandom                 |            |                             |             |
| Brittle fracture<br>Fatigue        | Select All                      | Select All               | Select All | Select All                  |             |
| Corrosion<br>Wear                  |                                 |                          |            |                             |             |
| Impact<br>Fretting                 |                                 |                          |            |                             |             |
| Creep<br>Thermal relavation        | What are the manifestations of  | Failure that you found?— | Where      | are the location of Failure | ?           |
| Stress rupture<br>Thermal shock    | Elastic Deformation             | faterial Change ?        | 🗖 Sur      | face                        |             |
| Galing and seizure                 | Plastic Deformation             | Metallurgical            | E Boo      | ly Select All               |             |
| Radiation damage                   | Rupture or Flacture             | Chemical                 |            |                             |             |
| Creep bucking                      | Select All                      | Nuclear                  |            | K Cancel                    | 1616        |
| Stress corrosion<br>Corrosion wear |                                 |                          |            |                             |             |
| Corrosion fatigue                  |                                 |                          |            |                             |             |
| Wrong Dimension<br>Dirty           |                                 |                          |            | Picture file                |             |
| Handing Damage                     | <u> </u>                        | Add List Edit L          | list       |                             |             |
|                                    |                                 |                          |            |                             |             |
|                                    |                                 |                          |            |                             |             |
|                                    |                                 |                          |            |                             |             |

**รูปที่ 4.29** แสดงหน้าจอการช่วยบ่งชี้ลักษณะข้อบกพร่อง (Failure mode Identification)

| Information | Y | Ontions          | ) Failur     | Modo Ì  |   | WorkShov                        |               | r        | Recomendatio               | m                                       |
|-------------|---|------------------|--------------|---------|---|---------------------------------|---------------|----------|----------------------------|-----------------------------------------|
| monnation   |   | Options          |              | 111000  |   | WURSHEE                         | si            | <u> </u> | riecomendati               | ,,,,,,,,,,,,,,,,,,,,,,,,,,,,,,,,,,,,,,, |
|             |   |                  |              |         |   |                                 |               |          |                            |                                         |
| FMEA Item : | 0 | I/New FMEA       |              |         |   |                                 |               |          |                            |                                         |
| 0/New FMEA  |   | Process Function | Failure mode | Effects | s | C Ca                            | uses          | 0        | Current Process<br>control | D                                       |
|             |   |                  |              |         |   | 1:None                          |               |          |                            |                                         |
|             |   |                  |              |         |   | 2 : Very Minor<br>3 : Minor     |               |          |                            |                                         |
|             |   |                  |              |         |   | 4:VeryLow<br>5:Low              |               |          |                            |                                         |
|             |   |                  |              |         |   | 6:Moderate<br>7:High            |               |          |                            |                                         |
|             |   |                  |              |         |   | 8: Very High<br>9: Hazardous wi | th warning    |          |                            |                                         |
|             |   |                  |              |         |   | 10 : Hazardous v                | ithout warnin | g        |                            |                                         |
|             |   |                  |              |         |   |                                 |               |          |                            |                                         |
|             |   |                  |              |         |   |                                 |               |          |                            |                                         |
|             |   |                  |              |         |   |                                 |               |          |                            |                                         |
|             |   |                  |              |         |   |                                 |               |          |                            |                                         |
|             |   |                  |              |         |   |                                 |               |          |                            |                                         |
|             |   |                  |              |         |   |                                 |               |          |                            |                                         |
|             |   |                  |              |         |   |                                 |               |          |                            |                                         |
|             |   |                  |              |         |   |                                 |               |          |                            |                                         |
|             |   |                  |              |         |   |                                 |               |          |                            |                                         |
|             |   |                  |              |         |   |                                 |               |          |                            |                                         |
|             | 2 |                  |              |         |   |                                 |               |          |                            |                                         |
|             | 1 |                  |              |         |   |                                 |               |          |                            |                                         |
|             |   |                  |              |         |   |                                 |               |          |                            |                                         |
|             |   |                  |              |         |   |                                 |               |          |                            |                                         |
|             |   |                  |              |         |   |                                 |               |          |                            |                                         |
|             |   |                  |              |         |   |                                 |               |          |                            |                                         |

#### 4.4.5 ส่วนปฏิบัติการ FMEA (FMEA Worksheet Tab)

รูปที่ **4.30** แสดงหน้าจอส่วนปฏิบัติการ FMEA (FMEA Worksheet Tab)

4.4.6 ส่วนข้อปฏิบัติข้อเสนอแนะ (Recommendation Tab)

| Information         | Options | Failure Mode        | WorkSheet               | Recomendation |
|---------------------|---------|---------------------|-------------------------|---------------|
|                     |         |                     |                         |               |
| New EME             | ۵       |                     |                         |               |
|                     |         |                     | w up                    |               |
| Concerned Recommend | d       |                     |                         |               |
|                     |         | Recomendation       |                         |               |
|                     |         | Detail Note         |                         | <u> </u>      |
|                     |         |                     |                         | -             |
|                     |         |                     |                         |               |
| 201                 |         | Recomendation's     | Process                 |               |
| a b b               |         | Paanonsibitu        | Paraan                  |               |
|                     |         | nesponsibly         | reison                  |               |
| ]                   |         | Responsibility Orga | nization                |               |
| Normal Recommend    | 1959    |                     | Priority _              |               |
|                     |         |                     |                         |               |
|                     |         | Target Sta          | art Date 30/12/2442 -   |               |
|                     |         | Target Comple       | ete Date 🤳 รับวาคม 2442 |               |
|                     |         |                     | Statue                  | 2 3           |
|                     |         |                     |                         | 5 10<br>16 17 |
|                     |         |                     | 25 26 27 28 29 0        | 30 31<br>0 31 |
|                     |         |                     | C Today: 7/4/2545       |               |
|                     |         |                     |                         |               |

**รูปที่ 4.31** แสดงหน้าจอส่วนข้อปฏิบัติข้อเสนอแนะ (Recommendation Tab)

| S DataRe     | port1               |                           |                           |          |                          |        |                             |      |                          |                            |                  |         |                       | - 🗆 × |
|--------------|---------------------|---------------------------|---------------------------|----------|--------------------------|--------|-----------------------------|------|--------------------------|----------------------------|------------------|---------|-----------------------|-------|
| 8            | Zoom                | 75% 💌                     | [                         |          |                          |        |                             |      |                          |                            |                  |         |                       |       |
|              |                     |                           | _                         |          |                          |        |                             |      |                          |                            |                  |         |                       |       |
|              |                     |                           |                           |          |                          |        |                             |      |                          |                            |                  |         |                       |       |
|              |                     |                           |                           |          |                          |        |                             |      |                          |                            |                  |         |                       |       |
|              |                     |                           |                           | FAIL     | r<br>URE MODE            | AN     | ENTIAL<br>DEFFECTS AI       | VALY | S/S                      | <b></b>                    |                  |         |                       |       |
|              |                     |                           |                           |          | (PR                      | эсе    | SS FMEA)                    |      |                          | Page                       | 1 of 1           |         |                       |       |
|              | item Ne             | U FMEA                    |                           | Process  | Responsibility           |        |                             |      |                          | Prepareed                  | by               |         |                       |       |
|              | Model Year          |                           |                           | Key Date | 1/                       | 1/2545 |                             |      |                          | FMEA Dat                   | P 1/1/2545       |         |                       |       |
|              | Core Team           |                           |                           |          |                          |        |                             |      |                          |                            |                  |         |                       |       |
|              | Process<br>Function | Potential Failure<br>Mode | Potential<br>Effect(s) of | S Class  | Potential<br>Cause(s) of | 0      | Current Process<br>Controls | DRPN | Recommended<br>Action(s) | Responsibility<br>& Target | Action Results   | D DOV   |                       |       |
|              |                     |                           | Failure                   |          | Failure                  |        |                             |      |                          |                            | Action Taken S U | U RPN   |                       |       |
|              | 00tax               | Yielding                  |                           | _        |                          | _      |                             | _    |                          |                            |                  |         |                       |       |
|              | (NAR)               | Ductle rupture            |                           |          |                          |        |                             |      |                          |                            |                  |         |                       |       |
|              | inter               | Brittle stacture          |                           |          |                          |        |                             |      |                          |                            |                  |         |                       |       |
|              | Witax               | Corrosioa                 |                           |          |                          |        |                             |      |                          |                            |                  |         |                       |       |
|              |                     |                           |                           |          |                          |        |                             |      |                          |                            |                  |         |                       |       |
|              |                     |                           |                           |          |                          |        |                             |      |                          |                            |                  |         |                       |       |
|              |                     |                           |                           |          |                          |        |                             |      |                          |                            |                  |         |                       |       |
|              |                     |                           |                           |          |                          |        |                             |      |                          |                            |                  |         |                       |       |
|              |                     |                           |                           |          |                          |        |                             |      |                          |                            |                  |         |                       |       |
|              |                     |                           |                           |          |                          |        |                             |      |                          |                            |                  |         |                       |       |
|              |                     |                           |                           |          |                          |        |                             |      |                          |                            |                  |         |                       |       |
|              |                     |                           |                           |          |                          |        |                             |      |                          |                            |                  |         |                       |       |
|              |                     |                           |                           |          |                          |        |                             |      |                          |                            |                  |         |                       |       |
|              |                     |                           |                           |          |                          |        |                             |      |                          |                            |                  |         |                       |       |
|              |                     |                           |                           |          |                          |        |                             |      |                          |                            |                  |         |                       |       |
|              |                     |                           |                           |          |                          |        |                             |      |                          |                            |                  |         |                       |       |
|              |                     |                           |                           |          |                          |        |                             |      |                          |                            |                  |         |                       |       |
|              |                     |                           |                           |          |                          |        |                             |      |                          |                            |                  |         |                       |       |
|              |                     |                           |                           |          |                          |        |                             | 1    |                          |                            |                  |         |                       |       |
| <b>Start</b> | 🧭 🔮 🔤               | 🖸 🔍 😂 🗹                   |                           | ¥3. 🐻 I. | <b>B</b> I. <b>B</b> I.  |        | рм 👜 т. 🖪 г                 | ท 🔍  | M 🗇 🖙                    | 🖁 🖓 c. 🞯                   | P. 🕄 F. 📿 👯      | 🌾 🖧 🖳 🎮 | <i>8 0</i> <b>0 1</b> | 2:46  |

**รูปที่ 4.32** แสดงหน้าจอการพิมพ์รายงานตามแบบของ Ford / Chrysler / GM

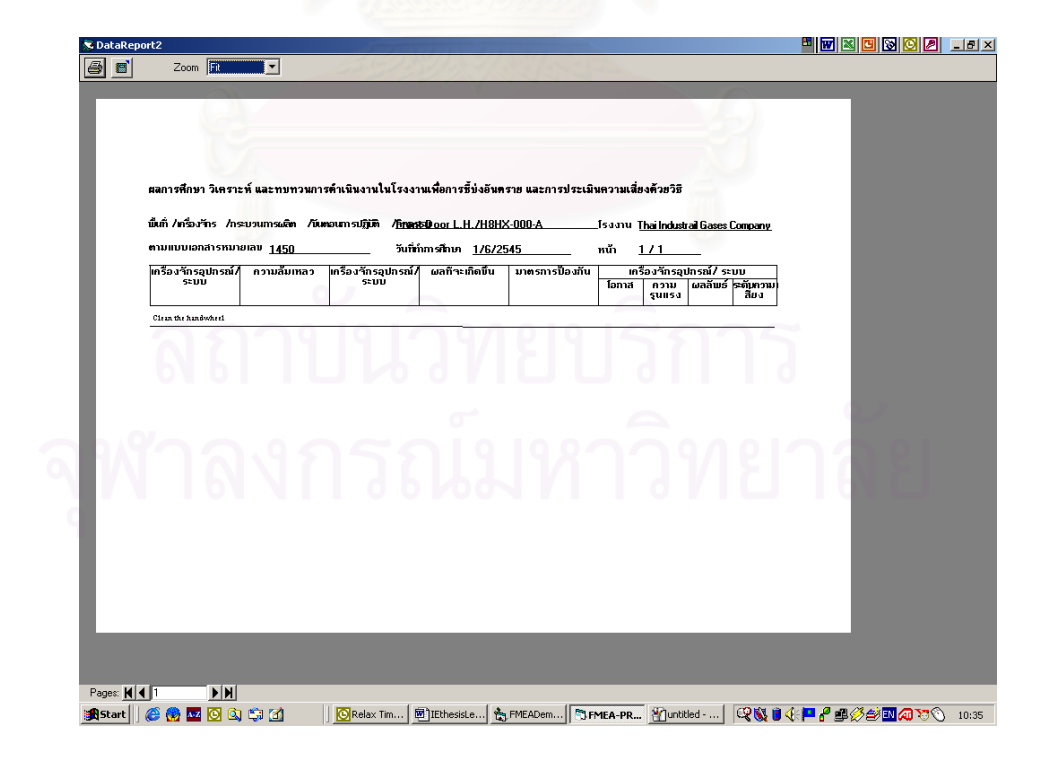

**รูปที่ 4.33** แสดงหน้าจอการพิมพ์รายงานตามแบบฟอร์มของกรมโรงงานอุตสาหกรรม

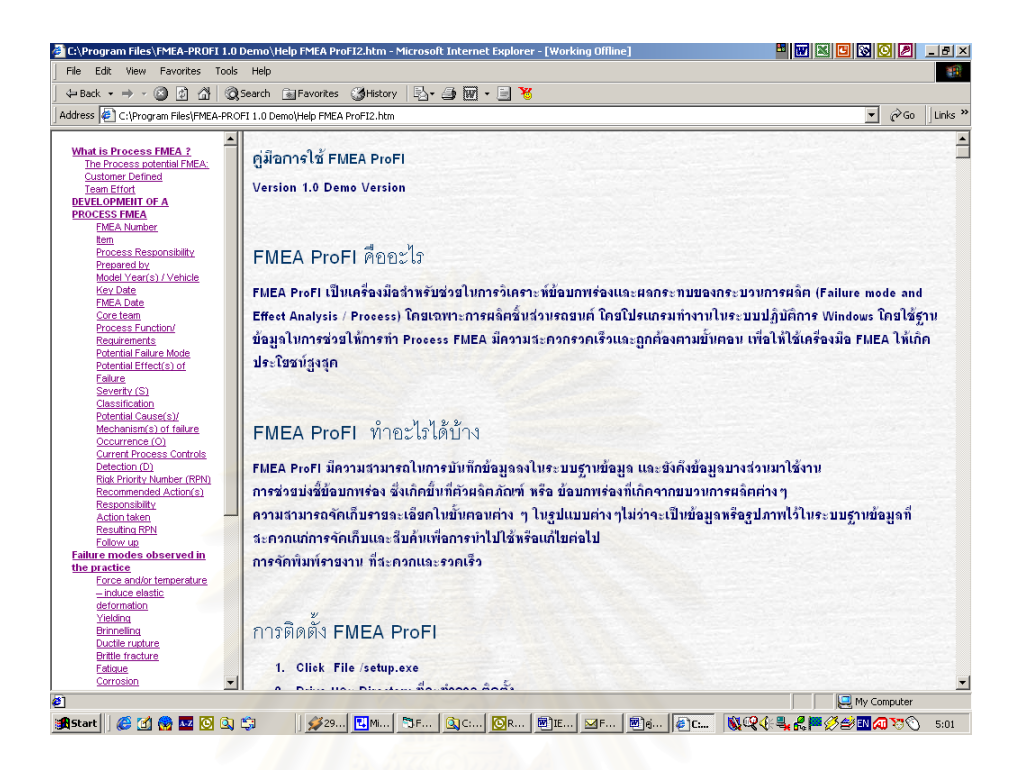

**รูปที่** 4.34 แสดงหน้าจอส่วนช่วยเหลือ (Help) ในส่วนการใช้โปรแกรม

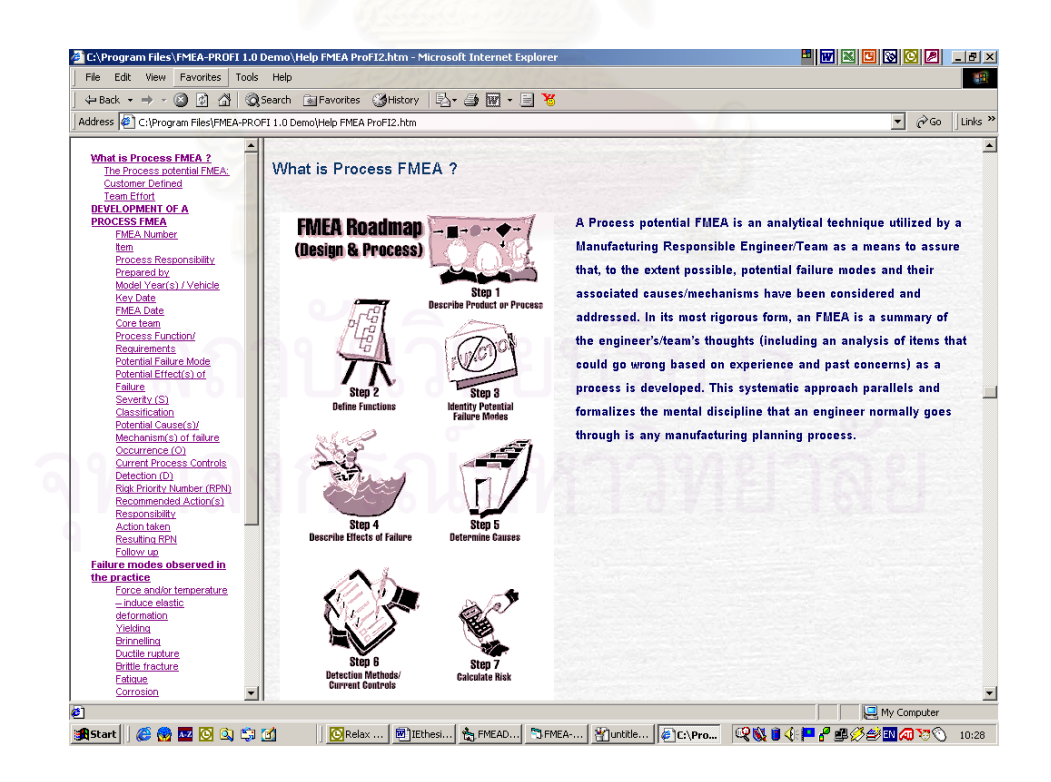

รูปที่ 4.35 แสดงหน้าจอส่วนช่วยเหลือ (Help) ในส่วนการทำ Process FMEA

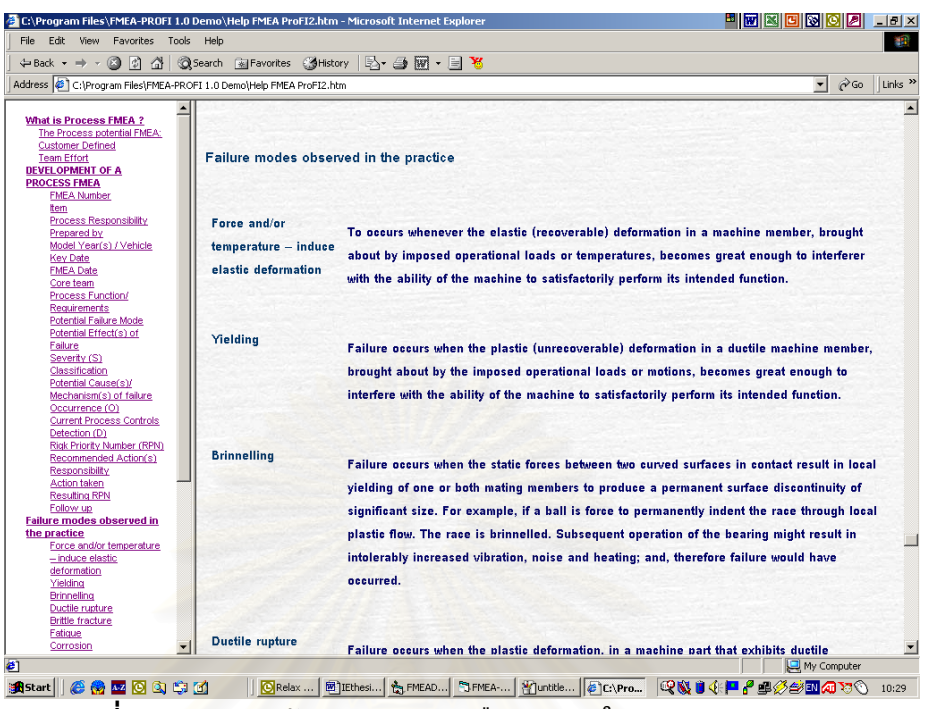

รูปที่ **4.36** แสดงหน้าจอส่วนช่วยเหลือ (Help) ในส่วน Failure Mode

## 4.5 ตัวอย่างการใช้ง<mark>าน</mark>

เพื่อเป็นการช่วยให้เข้าใจการใช้งานของโปรแกรม FMEA ProFI ได้ดีขึ้นนอกจากราย ละเอียดในคู่มือในภาคผนวกที่ 2 แล้ว จึงจัดทำตัวอย่างการใช้งานโปรแกรมโดยเป็นการ วิเคราะห์ระบบระบายสารเคมีในโรงงาน

| ſ   | Information                                      | Options                                                     | ľ       | Failure Mode                                             | ) We                                      | orkSheet           | Recomendation                                                       | on    |
|-----|--------------------------------------------------|-------------------------------------------------------------|---------|----------------------------------------------------------|-------------------------------------------|--------------------|---------------------------------------------------------------------|-------|
|     |                                                  |                                                             |         |                                                          |                                           |                    |                                                                     |       |
|     | Company Information                              |                                                             | F       | roject Infomation                                        |                                           |                    |                                                                     |       |
|     | Company Thai Indu<br>Address 2/3 Moo<br>Samutpra | istrail Gases Company<br>14 Bangkeaw Bangplee<br>ikam 10540 |         | Number Item<br>1450 Front Door L.H<br>1451 Back Door/ LH | FMEA Numb<br>155243<br>Item<br>Process Re | er<br>sponsibility | 1450<br>Front Door L.H. /H8HX-000-A<br>Body Engrg /Assembly Operati | or    |
|     | 616                                              |                                                             |         |                                                          | Prepared by                               |                    | Chonlatha K. 6221                                                   |       |
|     |                                                  |                                                             | -       |                                                          | Model Year                                | s) / Vehicle(s)    | 2002/CRV 4 dr/4WD                                                   | *     |
| 9,0 | Telephone 02-31261                               | 00                                                          | - 11    |                                                          | 000                                       |                    | 000                                                                 | -     |
|     | Fax Number 02-75190                              | 91                                                          |         | PM N                                                     | Key Date                                  |                    | 24/4/2545 •<br>1/6/2545 •                                           |       |
|     | Website www.tig.c                                | com                                                         |         | New Ren                                                  | ove                                       |                    |                                                                     |       |
|     | Core Team<br>Add Edit                            | Remove                                                      |         |                                                          |                                           |                    |                                                                     |       |
|     | FirstName                                        | Lastname I                                                  | MEAPass | Title                                                    | E-mail                                    | Telephone          | WorkExperience                                                      |       |
|     | Taksin                                           | S. 2                                                        | 2000    | Body Engineer                                            | Taksin@tig.boc.com                        | 02-312xxxx         | 10 yr in body painting                                              | and   |
|     | Somsak                                           | K. 1                                                        | 1999    | Line 2 Operation Manager                                 | Somsak@tig.boc.com                        | 223xxxxx           | Product Engineer 10                                                 | r and |
|     | Supot                                            | [K.                                                         | 1998    | Model Manager                                            | Supot                                     | U2-5647484         | Design Car and Acce                                                 | ssory |
|     |                                                  |                                                             |         |                                                          |                                           |                    |                                                                     |       |

ร**ูปที่ 4.37** ตัวอย่างการใช้งานและการกรอกข้อมูลในส่วน Information

| Information Options                                                      | Y Failure Mode       | ) WorkShee                       | et Y           | Recomendation    |
|--------------------------------------------------------------------------|----------------------|----------------------------------|----------------|------------------|
| орионо                                                                   |                      |                                  |                |                  |
| S, O, D Dimensions                                                       | <u>S</u> everity (S) |                                  |                |                  |
|                                                                          | Custom Ranking       | Range 10                         | ₹ Cu:          | stom more detail |
| • Use Formal S,O,D Dimension                                             | Ranking Pop up       | <ul> <li>Effect</li> </ul>       | C Criteria C ( | Other            |
| Ford/Chrysler/GM Form (10 x 10 x10)                                      |                      | Setup Class                      | ification      | -                |
| Ford/Chrysler/GM Form (10 x 10 x10)<br>Thai Governent Criteria(4x 4 x 1) |                      |                                  |                |                  |
| C Custom S,O,D Dimension                                                 | Uccurrence (U)       |                                  |                | 1                |
|                                                                          | Custom Ranking       | Range  10                        | <u> </u>       | stom more detail |
|                                                                          | Ranking Pop up       | <ul> <li>Failure Rate</li> </ul> | C Probabilit   | y of Failure     |
|                                                                          |                      | C Cpk                            | C Other        |                  |
|                                                                          | Detection (D)        |                                  |                |                  |
|                                                                          | Custom Ranking       | Range 10                         | - Cus          | stom more detail |
|                                                                          | Banking Pop up       | Detection                        | C. Likelihov   | -                |
|                                                                          |                      | C Other                          |                |                  |
| Piek Priorite Number (PDN)                                               |                      |                                  |                |                  |
|                                                                          |                      |                                  |                |                  |
| O Use Accepted RPN from Formal Template                                  | Minimum RPN          | 1                                |                |                  |
|                                                                          | Maximum RPN          | 100                              | 0              |                  |
| Set Accepted HPN for Hecommend Action by                                 | nanual               | 100                              |                |                  |
| Accepted HPN 100                                                         | Accepted HPN         | 100                              |                |                  |
|                                                                          |                      |                                  |                |                  |

ร**ูปที่ 4.38** ตัวอย่างการเลือกใช้แบบฟอร์ม Ford/Chrysler/GM ในส่วน Options

| Information Y                | Options                  | Failure Mode       | WorkSheet        | ) Recomendatio           |
|------------------------------|--------------------------|--------------------|------------------|--------------------------|
|                              |                          |                    |                  |                          |
|                              |                          |                    |                  |                          |
| 5, U, D Dimensions           |                          | Seventy (5)        | L.               |                          |
|                              |                          | Custom Hanking Han | ge  4            |                          |
| Use Formal S,O,D Dimen       | ision                    | Ranking Pop up     | € Effect C I     | Criteria C Other         |
| Thai Goverment Criteria(4x 4 | x1 -                     |                    |                  | . 1                      |
|                              |                          |                    | Setup Llassifica | tion                     |
|                              |                          | Occurrence (0)     |                  |                          |
| C Custom S,O,D Dimension     | 1                        | Custom Banking Ban | ne 4             | Custom more detail       |
|                              |                          | Custom Hanking Han | <b>Jo</b> 1,     |                          |
|                              |                          | Ranking Pop up     | Failure Rate     | C Probability of Failure |
|                              |                          |                    | C Cpk            | C Other                  |
|                              |                          | - Detection (D)    |                  |                          |
|                              |                          | Detection (D)      | 500              |                          |
|                              |                          | Custom Ranking Ran | ge 1             | Custom more detail       |
|                              |                          | Dashina Das us     | G. Datastin      | C 13 / 1                 |
|                              |                          | manking r op up    | C Other          | Cickelinood              |
|                              |                          |                    |                  |                          |
| Risk Priority Number (RPN)   |                          |                    |                  |                          |
|                              |                          |                    |                  |                          |
| C Use Accepted RPN from Fe   | ormal Template           | Minimum RPN        | 0 1              |                          |
|                              |                          | Manimum DDN        | 10               |                          |
| Set Accepted RPN for Rec     | commend Action by manual | Maximum III N      | 10               |                          |
| Accepted RPN 100             | _                        | Accepted RPN       | 12               |                          |
|                              |                          |                    |                  |                          |
|                              |                          |                    |                  |                          |

ร**ูปที่ 4.39** ตัวอย่างการเลือกใช้แบบฟอร์มกรมโรงงานในส่วน Options

| FMEA Item :                                | 1450/Front D |                       | Worksneet Precomendation                                                                                                    |
|--------------------------------------------|--------------|-----------------------|----------------------------------------------------------------------------------------------------|
| FMEA Item:                                 | 1450/Front D |                       |                                                                                                    |
| FMEA Item :                                | 1450/Front D |                       |                                                                                                    |
|                                            |              | 001 L.H./HOHA-000-/   | Α                                                                                                    |
|                                            |              | Process Function list | Failure Mode Description                                                                                                    |
| Failure Mode Identifica                    | ition        | Blow out MDEA Tank    | MDEA Mix with humidity in air and corrosive blow out                                                                                                    |
| 7                                          |              | Make up MDEA          | piping                                                                                                    |
| All Failure Mode                           |              |                       |                                                                                                    |
| All Identified Failure modes               |              |                       |                                                                                                    |
|                                            |              | Blow out MDEA Tank    |                                                                                                    |
| Force and /or lemp induced ela<br>Yielding | astic d 🔺    | Add Remove Edit       | Accept                                                                                                    |
| Brinnelling                                |              |                       |                                                                                                    |
| Ductile rupture<br>Brittle fracture        |              |                       |                                                                                                    |
| Fatigue                                    |              | Selected Failure mode | Failure mode picture                                                                                                    |
| Corrosion                                  |              |                       |                                                                                                    |
| Wear                                       |              | Corrosion             |                                                                                                    |
| Impact                                     |              | Scaing                |                                                                                                    |
| Fretting                                   |              | wear                  |                                                                                                    |
| Licep                                      |              |                       |                                                                                                    |
| I nermal relaxation                        |              |                       |                                                                                                    |
| Stress rupture                             | Add >>       |                       | Autom Automation                                                                                                    |
| Galing and seizure                         |              |                       | the second second second second second second second second second second second second second second second s                                                                                                    |
| Spalling                                   |              | 1                     | A REAL PROPERTY AND A REAL PROPERTY AND A REAL |
| Badiation damage                           | << Remove    |                       | and the second second se                                                                                                    |
| Buckling                                   |              |                       | A A A A A A A A A A A A A A A A A A A                                                                                                    |
| Creep bucking                              |              |                       |                                                                                                    |
| Stress corrosion                           |              |                       |                                                                                                    |
| Corrosion wear                             |              |                       | The second second second second second second second second second second second second second second second se                                                                                                    |
| Corrosion fatigue                          |              |                       |                                                                                                    |
| Combined creep and fatigue                 |              |                       | D' + (1                                                                                                    |
|                                            |              | Courseign             | Picture nie                                                                                                    |
| Wrong Dimension                            |              | Conosion              |                                                                                                    |
| Wrong Dimension<br>Dirty<br>Handing Damage | T            | Conosion              |                                                                                                    |

ร**ูปที่ 4.40** ตัวอย่างการใช้งานการระบุข้อบกพร่องและการจัดเก็บรายละเอียดและรูปภาพ

|             | nformation                                         | Options            | Fail            | ure Mode                       |     | W       | /orkSheet            |    | Recomendatio                 | on |
|-------------|----------------------------------------------------|--------------------|-----------------|--------------------------------|-----|---------|----------------------|----|------------------------------|----|
| FMEA        | ltem :                                             | 1450/Front Door    | L.H./H8HX-000-/ |                                |     |         |                      |    |                              |    |
| ₽-14<br>□14 | 50/Front Door L.H./H8HX-0<br>51/Back Door/ LH55243 | Process Function   | Failure mode    | Effects                        | s   | С       | Causes               | 0  | Current Process<br>control   | C  |
|             |                                                    | Blow out MDEA Tank | Corrosion       | Pipe Rupture                   | 10  | Critica | Chemical Composition | 6  | CI offline Analyzer          | 4  |
|             |                                                    |                    | Scaling         | Blocking , Can not blow<br>out | , 3 | Major   | Chemical Composition | 6  | Terbidity control<br>Program | 3  |
|             |                                                    |                    |                 |                                |     |         |                      |    |                              |    |
|             |                                                    | Make up MDEA       | Fatigue         | Product Rupture                | 8   |         | MDEA Drum            | 10 | Stopper                      | 2  |
|             |                                                    |                    |                 |                                |     |         |                      |    |                              |    |
|             |                                                    |                    | •               | •                              |     |         |                      |    |                              |    |
|             |                                                    |                    |                 | ·                              |     |         |                      |    |                              |    |
|             |                                                    | 0 /                |                 |                                |     |         |                      |    |                              |    |
|             |                                                    | e ,                |                 | L.                             |     |         |                      |    |                              |    |
|             | สภา                                                | ر<br>د د           | ົ້າາ            | 2 1 9 1 4                      | 0   |         | 275                  |    |                              |    |
|             | สถา                                                | ปัน                | วิท             | ยาปร                           |     |         | าาร                  |    |                              |    |
|             | สถา                                                | ์<br>มีน           | วิท             | ยบ                             | 2   |         | าาร                  |    |                              |    |
|             | สถา                                                | ั<br>บน            | วิท             | ยบร์                           |     |         | าาร์                 |    |                              |    |
|             | สถา                                                | ั<br>มน<br>ม       | วิท             | ยป์                            |     |         | 116                  |    |                              |    |
| 1           | สถา<br>าลง                                         | ั<br>บัน<br>ารถ    | วิท             | ยบ <sup>ร</sup> ์<br>เหา       |     |         | าาร<br>ทย            |    |                              |    |
| I<br>N      | สถา<br>าลง                                         | ี<br>บัน<br>ารถ    | วิท             | ยบ <sup>ร</sup> ์<br>เหา       |     |         | าาร<br>ทย            |    |                              |    |

ร**ูปที่ 4.41** ตัวอย่างการใช้โปรแกรมในการวิเคราะห์ Process FMEA ในส่วนของ Worksheet

|                     | 0.1     | Y = 1 H I Y             |                                         | Y B L              |
|---------------------|---------|-------------------------|-----------------------------------------|--------------------|
| Information         | Uptions | Fallure Mode            | vvorkSneet                              | Recomendation      |
|                     |         |                         |                                         |                    |
| Front Door I        |         | 0A                      |                                         |                    |
|                     |         | Decementation Follows   |                                         |                    |
| Concerned Recommend |         | - Recollendation Follow | nh                                      |                    |
| CI on line Analyzer |         | Recomendation           | CI on line Analyzer                     |                    |
| Clean Tank monthly  |         | Detail Note             | Install Clonline Analyzer at discharg   | e of blow out drum |
| Dubble Stopper      |         |                         | inistali ci onine Analyzer at discriatg |                    |
| New Recommendation  |         | <u> </u>                |                                         |                    |
|                     |         |                         |                                         | <b>*</b>           |
|                     |         |                         |                                         |                    |
|                     |         | Recomendation's Pro     | DCess Blow out MDEA Tank                |                    |
|                     |         |                         | Disease Carriera                        |                    |
|                     |         | Responsibity P          | erson Process Engrieer                  |                    |
|                     |         | Responsibility Organiz  | ation Engineering Department            |                    |
| ,                   |         |                         |                                         |                    |
| Normal Becommend    |         | P                       | nority 2                                |                    |
|                     |         |                         |                                         |                    |
|                     |         | Target Start            | Date 1/4/2545 -                         |                    |
|                     |         | Taunat Complete         | D-1- 20/4/2545                          |                    |
|                     |         | raget complete          | Date 20/4/2045                          |                    |
|                     |         |                         | tatua Started                           |                    |
|                     |         | 3                       | datus Joraned                           |                    |
|                     |         |                         |                                         |                    |
|                     |         |                         |                                         |                    |
|                     |         |                         |                                         |                    |
|                     |         |                         |                                         |                    |

ร**ูปที่ 4.42** ตัวอย่างการใช้โปรแกรมในแบ่งแยกข้อปฏิบัติเสนอแนะ และการติดตามผลในส่วนของ Recommendation

สถาบันวิทยบริการ จุฬาลงกรณ์มหาวิทยาลัย

## บทที่ 5 การทดสอบโปรแกรม

## 5.1 วิธีการทดสอบ

เนื่องจากโปรแกรม FMEA ProFI เป็นโปรแกรมคอมพิวเตอร์ที่ถูกออกแบบให้มีวัตถุ ประสงค์ในการช่วยบ่งชี้ลักษณะข้อบกพร่องในการจัดทำ Process FMEA ได้อย่างสะดวก ถูก ต้องและน่าเชื่อถือ ซึ่งเป็นการประเมินผลด้านคุณภาพ ทางผู้ทำการวิจัยจึงได้ทำการส่งตัวอย่าง โปรแกรมพร้อมคู่มือใช้งานและแบบสอบถามให้กับผู้เชี่ยวชาญในการวิเคราะห์ FMEA ทำการ ทดสอบโปรแกรม โดยทำการสุ่มจากรายชื่อผู้ประกอบการที่ได้รับมาตรฐาน QS-9000 ที่ ประกอบธุรกิจชิ้นส่วนยานยนต์ประเภทโลหะมา 5 บริษัท โดยแบบสอบถามนั้นเป็นการสอบ ถามเชิงเปรียบเทียบ โดยมีการให้คะแนนในแต่ละส่วนของโปรแกรมแบ่งเป็น 3 ขั้นคะแนน มี ความหมายดังต่อไปนี้

- 1 คะแนน <mark>= น</mark>้อย
- 3 คะแน<mark>น = ปานก</mark>ลาง
- 5 คะแนน <mark>= มา</mark>ก

สำหรับรายละเอียดของแบบสอบถามในแต่ละส่วนมีดังต่อไปนี้

#### 5.1.1 ส่วนข้อมูลทั่วไป (Information Tab)

ประกอบด้วย 3 ข้อมีคะแนนเต็ม 15 คะแนน ในส่วนนี้จะเน้นเกี่ยวกับความสะดวกใน การป้อนข้อมูล, ความถูกต้องของข้อมูลในป้อนและเรียกดูข้อมูล และความครบถ้วนของข้อ มูลที่ต้องการนำไปใช้

## 5.1.2 ส่วนการตั้งค่า (Options Tab)

ประกอบด้วย 3 ข้อมีคะแนนเต็ม 15 คะแนน ในส่วนนี้จะเน้นเกี่ยวกับความถูกต้องของ รูปแบบค่า Severity, Occurrence และ Detection ที่มีโปรแกรมตั้งค่าไว้ให้, ความยืดหยุ่นใน การตั้งค่า Severity, Occurrence และ Detection ที่ผู้ใช้โปรแกรมสามารถตั้งค่าได้เองและ ความสะดวกในการตั้งค่าต่างๆในการทำ Process FMEA Worksheet

## 5.1.3 ส่วนช่วยในการบ่งชี้ลักษณะของFailure mode

ประกอบด้วย 5 ข้อมีคะแนนเต็ม 25 คะแนน ในส่วนนี้จะเน้นเกี่ยวกับ ความถูกต้องการ บ่งชี้ Failure mode, ความสะดวกในการป้อนข้อมูล, ความยืดหยุ่นในการเพิ่ม / ลด Failure mode, การบ่งชี้ลักษณะข้อบกพร่อง เช่นรายละเอียด, รูปภาพ และความครบถ้วนของ Failure mode ที่มีให้เลือก

#### 5.1.4 ส่วนการวิเคราะห์ FMEA (Work Sheet)

ประกอบด้วย 3 ข้อมีคะแนนเต็ม 15 คะแนน ในส่วนนี้จะเน้นเกี่ยวกับ ความสะดวกใน การป้อนข้อมูล, ความถูกต้องของการจัดเก็บและเรียกดูข้อมูลที่เคยวิเคราะห์ และ ความรวด เร็วในการวิเคราะห์ FMEA

#### 5.1.5 ส่วนปฏิบัติการเสนอแนะ (Recommendation)

ประกอบด้วย 3 ข้อมีคะแนนเต็ม 15 คะแนน ในส่วนนี้จะเน้นเกี่ยวกับ ความสะดวกใน การแบ่งข้อเสนอแนะด้วยค่า RPN, ความสะดวกในการป้อนข้อมูล และประสิทธิภาพในการ ติดตามผล

#### 5.1.6 ทั่วไป

ประกอบด้วย 4 ข้อมีคะแนนเต็ม 20 คะแนน ในส่วนนี้จะเน้นในเรื่องทั่วไปเกี่ยวกับฟังก์ ชั่นสนับสนุนต่างๆในโปรแกรมเช่น ความสะดวกในการบริหารฐานข้อมูล, ความเข้าใจในการ ทำ FMEA, ความสะดวกในการใช้คู่มือต่างๆผ่าน Help และความคิดเห็นในแง่มุมอื่นๆ

ในแบบสอบถามนี้จะเป็นการเปรียบเทียบระหว่างวิธีการทำ FMEA ที่บริษัทเหล่านั้นใช้ ในการทำ FMEA กับสภาพที่นำโปรแกรม FMEA ProFI มาใช้งาน โดยตัวอย่างแบบสอบถาม นั้นได้แสดงดังตัวอย่างไว้ในตาราง5.1

## แบบสอบถามเพื่อประเมินผลการทำงานของโปรแกรม FMEA ProFl

<mark>วัตถุประสงค์ของแบบสอบถาม :</mark> วัคความพึงพอใจในการใช้โปรแกรม FMEA ProFI ซึ่งเป็นส่วนหนึ่งในการทำ วิทยานิพนธ์ของ นาย ชลธา ไกรวัตนุสสรณ์

| รายละเอียด                                                        |       | วิธีที่ไ | ช้ในปั | จจุบัน |     |   | ĉ     | เภาพเร่ | มื่อใช้โา | ไรแกระ | и   |
|-------------------------------------------------------------------|-------|----------|--------|--------|-----|---|-------|---------|-----------|--------|-----|
|                                                                   | โปร   | ดระบุ.   |        | •••••• |     |   |       | FM      | EA Pi     | oFI    |     |
| ส่วนข้อมูลทั่วไป (Information Tab)                                | 1=น้ำ | อย 3=1   | ไานกล  | าง 5 = | มาก |   | 1=น้ำ | อย 3=1  | ปานกล     | าง 5 = | มาก |
| - ความสะควกในการป้อนข้อมูล                                        | 1     | 2        | 3      | 4      | 5   |   | 1     | 2       | 3         | 4      | 5   |
| <ul> <li>ความถูกต้องของข้อมูลในป้อนและเรียกดูข้อมูล</li> </ul>    | 1     | 2        | 3      | 4      | 5   |   | 1     | 2       | 3         | 4      | 5   |
| <ul> <li>ความครบถ้วนของข้อมูลที่ต้องการนำไปใช้</li> </ul>         | 1     | 2        | 3      | 4      | 5   |   | 1     | 2       | 3         | 4      | 5   |
| ส่วนการตั้งค่า(Options Tab)                                       |       |          |        |        |     | - |       |         |           |        |     |
| - ความถูกต้องของ SOD Dimension ที่มีให้                           | 1     | 2        | 3      | 4      | 5   |   | 1     | 2       | 3         | 4      | 5   |
| - ความยืดหยุ่นในการตั้งก่า S, O, D                                | 1     | 2        | 3      | 4      | 5   |   | 1     | 2       | 3         | 4      | 5   |
| - ความสะดวกในการตั้งค่า                                           | 1     | 2        | 3      | 4      | 5   |   | 1     | 2       | 3         | 4      | 5   |
| ส่วนช่วยในการบ่งชี้ลักษณะของFailure mode                          | 7     |          |        |        |     |   |       |         |           |        |     |
| - ความถูกต้องการบ่งชี้ Failure mode                               | 1     | 2        | 3      | 4      | 5   |   | 1     | 2       | 3         | 4      | 5   |
| - ความสะดวกในการป้อนข้อมูล                                        | 1     | 2        | 3      | 4      | 5   |   | 1     | 2       | 3         | 4      | 5   |
| - ความยืดหยุ่นในการเพิ่ม / ลด Failure mode                        | 1     | 2        | 3      | 4      | 5   |   | 1     | 2       | 3         | 4      | 5   |
| <ul> <li>การบ่งชี้ลักษณะข้อบกพร่อง เช่นรายละเอียด, รูป</li> </ul> | 1     | 2        | 3      | 4      | 5   |   | 1     | 2       | 3         | 4      | 5   |
| - ความครบถ้วนของ Failure mode ที่มีให้เลือก                       | 1     | 2        | 3      | 4      | 5   |   | 1     | 2       | 3         | 4      | 5   |
| ส่วนการวิเคราะห์ FMEA (Work Sheet)                                |       |          |        |        |     |   |       |         |           |        |     |
| - ความสะควกในการป้อนข้อมูล                                        | 1     | 2        | 3      | 4      | 5   |   | 1     | 2       | 3         | 4      | 5   |
| - ความถูกต้องการจัดเก็บและเรียกดู                                 | 1     | 2        | 3      | 4      | 5   |   | 1     | 2       | 3         | 4      | 5   |
| - ความรวดเร็วในการวิเคราะห์ FMEA                                  | 1     | 2        | 3      | 4      | 5   |   | 1     | 2       | 3         | 4      | 5   |
| ส่วนปฏิบัติการเสนอแนะ (Recommendation)                            | 16    | 19       | 15     | ้อ     | 7   | 5 |       |         |           |        |     |
| - ความสะควกในการแบ่งข้อเสนอแนะด้วยก่า RPN                         | 1     | 2        | 3      | 4      | 5   | d | 1     | 2       | 3         | 4      | 5   |
| - ความสะควกในการป้อนข้อมูล                                        | 1     | 2        | 3      | 4      | 5   | 0 | 1     | 2       | 3         | 4      | 5   |
| - ประสิทธิภาพในการดิดตามผล                                        | 1     | 2        | 3      | 4      | 5   |   | 1     | 2       | 3         | 4      | 5   |
| ทั่วไป                                                            | •     |          |        |        |     |   |       |         |           |        |     |
| - ความสะควกในการบริหารฐานข้อมูล                                   | 1     | 2        | 3      | 4      | 5   |   | 1     | 2       | 3         | 4      | 5   |
| - ความเข้าใจในการทำ FMEA                                          | 1     | 2        | 3      | 4      | 5   |   | 1     | 2       | 3         | 4      | 5   |
| - ความสะควกในการใช้คู่มือต่างๆผ่าน Help                           | 1     | 2        | 3      | 4      | 5   |   | 1     | 2       | 3         | 4      | 5   |
| - อื่นๆ                                                           | 1     | 2        | 3      | 4      | 5   |   | 1     | 2       | 3         | 4      | 5   |

ิตารางที่ 5.1 แสดงตัวอย่างแบบสอบถามโปรแกรม FMEA ProFI

#### 5.2 ผลการทดสอบ

## 5.2.1 ระบบงานที่ผู้ทดสอบใช้งานอยู่ในปัจจุบัน

จากการตอบแบบสอบถามพบว่า มีผู้ทดสอบโปรแกรม 2 รายจากจำนวนทั้งหมด 5 ราย ใช้แบบฟอร์มเอกสารในการวิเคราะห์ Process FMEA และผู้ทดสอบอีก 3 รายที่นำแบบฟอร์ม มาสร้างเป็นแฟ้มข้อมูลในคอมพิวเตอร์ โดยใช้โปรแกรมที่มีใช้กันอยู่ทั่วไปเช่น Microsoft Word และ Microsoft Excel เพื่อใช้ช่วยในการสร้างตารางและจัดพิมพ์เท่านั้น แต่ในรูปแบบการ วิเคราะห์ก็ยังนิยมที่จะใช้การบันทึกลงในเอกสาร แล้วนำไปจัดพิมพ์ในภายหลัง

| รายละเอ <mark>ียด</mark>                       | วิธีก | ารทำ | งานใ | นปัจจุ | ุบัน | สภ | าพเมื่ | อใช้โร | ปรแก | รม |
|------------------------------------------------|-------|------|------|--------|------|----|--------|--------|------|----|
|                                                |       |      |      |        |      |    | FM     | EA Pi  | roFI |    |
| ผู้ทดสอบท่านที่                                | 1     | 2    | 3    | 4      | 5    | 1  | 2      | 3      | 4    | 5  |
| ความสะดวกในการป้อนข้อมูล                       | 5     | 3    | 3    | 2      | 3    | 5  | 5      | 4      | 4    | 4  |
| ความถูกต้องของข้อมูลในป้อนและ<br>เรียกดูข้อมูล | 4     | 3    | 3    | 3      | 2    | 5  | 4      | 4      | 4    | 4  |
| ความครบถ้วนของข้อมูลที่ต้องการนำ<br>ไปใช้      | 4     | 4    | 5    | 3      | 3    | 5  | 4      | 5      | 4    | 4  |
| คะแนนรวมของผู้ทดสอบ                            | 13    | 10   | 11   | 8      | 8    | 15 | 13     | 13     | 12   | 12 |
| คะแนนรวม                                       | 6     |      | 50   |        |      |    | 9      | 65     |      |    |
| คะแนนเต็ม                                      | 19    | 19   | 75   | 1      | ท    | 2  | 16     | 75     |      |    |
| สัดส่วนความพึงพอใจ                             |       |      | 67%  |        |      |    |        | 87%    |      |    |

## 5.2.2 ส่วนข้อมูลทั่วไป (Information)

ิตารางที่ 5.2 แสดงผลการตอบแบบสอบถามในส่วนข้อมูลทั่วไป (Information Tab)

## 5.2.3 ส่วนการตั้งค่า (Options Tab)

| รายละเอียด                         | រិតីវ | กรทำ | งานใ | นปัจจุ | ุบัน | สภ  | าพเมื่ | อใช้โ | ปรแก | รม |
|------------------------------------|-------|------|------|--------|------|-----|--------|-------|------|----|
|                                    |       |      |      |        |      |     | FM     | EA P  | roFI |    |
| ผู้ทดสอบท่านที่                    | 1     | 2    | 3    | 4      | 5    | 1   | 2      | 3     | 4    | 5  |
| ความถูกต้องของ SOD Dimension ที่มี | 3     | 5    | 5    | 2      | 3    | 5   | 5      | 5     | 5    | 4  |
| ให้ในโปรแกรม                       |       |      |      |        |      |     |        |       |      |    |
| ความยืดหยุ่นในการตั้งค่า S, O, D   | 3     | 4    | 5    | 1      | 3    | 5   | 4      | 5     | 5    | 4  |
| ความสะดวกในการตั้งค่า              | 2     | 4    | 3    | 2      | 3    | 5   | 5      | 5     | 4    | 5  |
| คะแนนรวมของผู้ทดสอบ                | 8     | 13   | 13   | 5      | 9    | 15  | 14     | 15    | 14   | 13 |
| คะแนนรวม                           | 48    |      |      |        | 71   |     |        |       |      |    |
| คะแนนเต็ม                          | 75    |      |      |        |      |     | 75     |       |      |    |
| สัดส่วนความพึงพ <mark>อใจ</mark>   | G     |      | 64%  |        |      | 95% |        |       |      |    |

ตารางที่ 5.3 แสดงผลการตอบแบบสอบถามในส่วนการตั้งค่า (Options Tab)

## 5.2.4 ส่วนช่วยในการบ่งชี้ลักษณะของFailure mode

| รายละเอียด                          | วิธีก  | ารทำ | งานใ | นปัจจุ | ุบัน | สภ | าพเมื่ | อใช้โ | ปรแก | รม |
|-------------------------------------|--------|------|------|--------|------|----|--------|-------|------|----|
|                                     | (2).   |      |      |        |      |    | FM     | EA P  | roFI |    |
| ผู้ทดสอบท่านที่                     | 1      | 2    | 3    | 4      | 5    | 1  | 2      | 3     | 4    | 5  |
| ความถูกต้องการบ่งชี้ Failure mode   | 4      | 4    | 3    | 2      | 3    | 5  | 4      | 3     | 4    | 4  |
| ความสะดวกในการป้อนข้อมูล            | 5      | 4    | 3    | 2      | 3    | 5  | 4      | 4     | 4    | 4  |
| ความยืดหยุ่นในการเพิ่ม / ลด Failure | 4      | 3    | 4    | З      | 2    | 5  | 4      | 5     | 5    | 5  |
| mode                                |        | 01   |      |        |      |    |        |       |      |    |
| การบ่งชี้ลักษณะข้อบกพร่อง เช่นราย   | 3      | 2    | 1    | 2      | 3    | 5  | 4      | 4     | 5    | 4  |
| ละเอียด, รูป                        | ۍ<br>د |      |      | (      |      |    | 0      |       |      |    |
| ความครบถ้วนของ Failure mode ที่มี   | 5      | 3    | 4    | 3      | 3    | 4  | 4      | 4     | 4    | 4  |
| ให้เลือก                            |        |      |      |        |      |    |        |       |      |    |
| คะแนนรวมของผู้ทดสอบ                 | 21     | 16   | 15   | 12     | 14   | 24 | 20     | 20    | 22   | 21 |
| คะแนนรวม                            |        |      | 78   |        |      |    |        | 107   |      |    |
| คะแนนเต็ม                           |        |      | 125  |        |      |    |        | 125   |      |    |
| สัดส่วนความพึงพอใจ                  |        |      | 62%  |        |      |    |        | 86%   |      |    |

ตารางที่ 5.4 แสดงผลการตอบแบบสอบถามในส่วนช่วยในการบ่งชี้ลักษณะของFailure mode

| รายละเอียด                                    | วิธีการทำงานในปัจจุบัน |   |     |   |     |            | สภาพเมื่อใช้โปรแกรม |    |    |    |  |  |
|-----------------------------------------------|------------------------|---|-----|---|-----|------------|---------------------|----|----|----|--|--|
|                                               |                        |   |     |   |     | FMEA ProFI |                     |    |    |    |  |  |
| ผู้ทดสอบท่านที่                               | 1                      | 2 | 3   | 4 | 5   | 1          | 2                   | 3  | 4  | 5  |  |  |
| ความสะดวกในการป้อนข้อมูล                      | 4                      | 3 | 4   | 2 | 4   | 4          | 4                   | 4  | 4  | 4  |  |  |
| ความถูกต้องการจัดเก็บและเร <mark>ียกดู</mark> | 4                      | 3 | 3   | 3 | 4   | 4          | 4                   | 4  | 5  | 4  |  |  |
| ความรวดเร็วในการวิเครา <mark>ะห์ FMEA</mark>  | 3                      | 3 | 2   | 3 | 3   | 5          | 4                   | 5  | 4  | 4  |  |  |
| คะแนนรวมของผู้ท <mark>ดสอบ</mark>             | 11                     | 9 | 9   | 8 | 11  | 13         | 12                  | 13 | 13 | 12 |  |  |
| คะแนนรวม                                      |                        |   | 48  |   | 63  |            |                     |    |    |    |  |  |
| คะแนนเต็ม                                     |                        |   | 75  |   |     | 75         |                     |    |    |    |  |  |
| สัดส่วนความพึงพอใจ                            |                        |   | 64% |   | 84% |            |                     |    |    |    |  |  |

## 5.2.5 ส่วนการวิเคราะห์ FMEA (Work Sheet)

ตารางที่ 5.5 แสดงผลการตอบแบบสอบถามในส่วนการวิเคราะห์ FMEA (Work Sheet

## 5.2.6 ส่วนปฏิบัติการเสนอแนะ (Recommendation)

| รายละเอียด                   | วิธีการทำงานในปัจจุบัน |   |   |   |   | สภาพเมื่อใช้โปรแกรม |     |    |    |    |  |
|------------------------------|------------------------|---|---|---|---|---------------------|-----|----|----|----|--|
| 6                            |                        |   |   |   |   | FMEA ProFI          |     |    |    |    |  |
| ผู้ทดสอบท่านที่              | 1                      | 2 | 3 | 4 | 5 | 1                   | 2   | 3  | 4  | 5  |  |
| ความสะดวกในการแบ่งข้อเสนอแนะ | 4                      | 3 | 3 | 2 | 3 | 4                   | 5   | 4  | 5  | 4  |  |
| ด้วยค่า RPN 🔍 🖂              |                        |   |   |   |   |                     |     |    |    |    |  |
| ความสะดวกในการป้อนข้อมูล     | 3                      | 3 | 3 | 2 | 3 | 4                   | 5   | 4  | 5  | 4  |  |
| ประสิทธิภาพในการติดตามผล     | 3                      | 3 | 3 | 2 | 3 | 4                   | 5 🔾 | 4  | 5  | 4  |  |
| คะแนนรวมของผู้ทดสอบ          | 10                     | 9 | 9 | 6 | 9 | 12                  | 15  | 12 | 15 | 12 |  |
| คะแนนรวม                     | 43                     |   |   |   |   | 66                  |     |    |    |    |  |
| คะแนนเต็ม                    | 75                     |   |   |   |   | 75                  |     |    |    |    |  |
| สัดส่วนความพึงพอใจ           | 57%                    |   |   |   |   | 88%                 |     |    |    |    |  |

ตารางที่ 5.6 แสดงผลการตอบแบบสอบถามในส่วนปฏิบัติการเสนอแนะ (Recommendation)

5.2.7 ส่วนทั่วไป

| รายละเอียด                                      | วิธีก | สภาพเมื่อใช้โปรแกรม |    |    |            |     |    |    |    |    |
|-------------------------------------------------|-------|---------------------|----|----|------------|-----|----|----|----|----|
|                                                 |       |                     |    |    | FMEA ProFI |     |    |    |    |    |
| ผู้ทดสอบท่านที่                                 | 1     | 2                   | 3  | 4  | 5          | 1   | 2  | 3  | 4  | 5  |
| ความสะดวกในการบริหารฐานข้อมูล                   | 4     | 3                   | 3  | 2  | 4          | 4   | 4  | 3  | 4  | 4  |
| ความเข้าใจในการทำ FMEA                          | 3     | 3                   | 4  | 3  | 4          | 4   | 4  | 4  | 4  | 5  |
| ความสะดวกในการใช้คู่มือต่าง ๆผ่า <mark>น</mark> | 3     | 1                   | 1  | 3  | 3          | 4   | 5  | 4  | 4  | 5  |
| Help                                            |       |                     |    |    |            |     |    |    |    |    |
| คะแนนรวมของผู้ทดสอบ                             | 10    | 7                   | 8  | 8  | 11         | 12  | 13 | 11 | 12 | 14 |
| คะแนนรวม                                        |       | 44                  |    | 62 |            |     |    |    |    |    |
| คะแนนเต็ม                                       |       |                     | 75 |    |            | 75  |    |    |    |    |
| สัดส่วนความพึงพ <mark>อใจ</mark>                | 59%   |                     |    |    |            | 83% |    |    |    |    |

ตารางที่ 5.7 แสดงผลการตอบแบบสอบถามในส่วนทั่วไป

## 5.2.8 ผลการเปรียบเทียบในแต่ละส่วนของโปรแกรม

| รายละเอียด                     | วิธีการทำงานในปัจจุบัน |    |    |    |    | สภาพเมื่อใช้โปรแกรม |    |    |    |    |  |
|--------------------------------|------------------------|----|----|----|----|---------------------|----|----|----|----|--|
| 12555                          | elegenning a           |    |    |    |    | FMEA ProFI          |    |    |    |    |  |
| ส่วนข้อมูลทั่วไป (Information) | 13                     | 10 | 11 | 8  | 8  | 15                  | 13 | 13 | 12 | 12 |  |
| ส่วนการตั้งค่า (Options Tab)   | 8                      | 13 | 13 | 5  | 9  | 15                  | 14 | 15 | 14 | 13 |  |
| ส่วนช่วยในการบ่งชี้ลักษณะของ   |                        |    |    |    | T  |                     |    |    |    |    |  |
| Failure mode                   | 21                     | 16 | 15 | 12 | 14 | 24                  | 20 | 20 | 22 | 21 |  |
| ส่วนการวิเคราะห์ FMEA (Work    |                        |    |    | 1) |    |                     |    |    |    |    |  |
| Sheet)                         | 11                     | 9  | 9  | 8  | 11 | 13                  | 12 | 13 | 13 | 12 |  |
| ส่วนปฏิบัติการเสนอแนะ          | o 1                    |    |    | (  |    |                     | 0  |    |    |    |  |
| (Recommendation)               | 10                     | 9  | 9  | 6  | 9  | 12                  | 15 | 12 | 15 | 12 |  |
| ส่วนทั่วไป                     | 10                     | 7  | 8  | 8  | 11 | 12                  | 13 | 11 | 12 | 14 |  |
| คะแนนรวมของผู้ทดสอบ            | 73                     | 64 | 65 | 47 | 62 | 91                  | 87 | 84 | 88 | 84 |  |
| คะแนนรวมทั้งหมด                | 311                    |    |    |    |    | 434                 |    |    |    |    |  |
| คะแนนเต็ม                      | 500                    |    |    |    |    | 500                 |    |    |    |    |  |
| สัดส่วนความพึงพอใจรวม          | 62%                    |    |    |    |    | 87%                 |    |    |    |    |  |

ตารางที่ 5.8 แสดงผลการเปรียบเทียบในแต่ละส่วนของโปรแกรม

จากตารางแสดงผลการเปรียบเทียบในแต่ละส่วนของโปรแกรมจะเห็นได้ว่าผู้เชี่ยวชาญ ที่ร่วมการทดสอบโปรแกรมแต่ละท่านประเมินว่าการนำโปรแกรม FMEA ProFI มาใช้งานใน การช่วยในการวิเคราะห์ Process FMEA ดีกว่าวิธีที่ใช้อยู่ในปัจจุบัน เนื่องจากคะแนนรวมของ การนำโปรแกรมมาใช้สูงกว่าวิธีที่ใช้อยู่ในทุก ๆส่วนและเมื่อพิจารณาจากค่าสัดส่วนความพึงพอ ใจรวมซึ่งได้จากการคำนวณจาก

ค่าสัดส่วนความพึงพอใจรวม = คะแนนรวมทั้งหมด ÷ ด้วยคะแนนเต็ม

พบว่าผู้ทดสอบรู้สึกพึงพอใจในระดับปานกลาง (62%) กับวิธีการทำ FMEA ที่ใช้อยู่ใน ปัจจุบันและพึงพอใจในระดับสูง (87%) เมื่อใช้โปรแกรม FMEA ProFI

นอกจากนี้ผู้ทดสอบยังได้ให้ข้อเสนอแนะที่เป็นเป็นประโยชน์เพิ่มเติมเกี่ยวกับการพัฒนา โปรแกรมในหลายด้านดังนี้

- ด ควรมีการเพิ่มเลขที่การปรับปรุงแก้ไข (Revision Number)
- O การเพิ่ม Process Function เสร็จแล้วควรลบตัวหนังสือออกจาก Text box เพื่อความ สะดวกในการเพิ่มข้อมูลครั้งต่อไป
- O ควรมีการใช้สัญลักษณ์ที่เป็นรูปภาพที่สื่อถึงเครื่องมือต่าง ๆในโปรแกรมมากกว่านี้
- O ควรมีการเพิ่มภาษาไทยในส่วนช่วยเหลือ (Help)
- O ควรมีการเปลี่ยนรูปแบบของ Pointer เมื่อเลื่อนเข้าใน Popup menu
- ด ควรมีการเก็บข้อมูลที่เคย Key ไปแล้วและสามารถเลือกกลับมาใช้ใหม่ได้ เช่น ค่า
   Severity และค่าที่ทำการ Ranking ไว้

# จุฬาลงกรณ์มหาวิทยาลัย

## บทที่ 6 บทสรุปและข้อเสนอแนะ

#### 6.1 บทสรุป

จากการออกแบบและการจัดสร้างโปรแกรมคอมพิวเตอร์ FMEA ProFI โดยใช้โปรแกรม Visual Basic 6.0 ในการพัฒนาโปรแกรมบนระบบปฏิบัติการ Windows นั้นเริ่มจากการจัดสร้าง รูปแบบของฐานข้อมูลทั้งหมดที่ใช้การทำ Process FMEA และกำหนดความสัมพันธ์ของกลุ่มข้อ มูล สร้างคำสั่งต่างเพื่อความสะดวกในการทำ Process FMEA เช่น ระบบช่วยในการบ่งชี้ข้อบก พร่อง (Failure mode Identification) โดยมีข้อมูลพื้นฐานเป็นข้อบกพร่องทั่วไปที่เกิดขึ้นกับ ขบวนการผลิตของชิ้นส่วนรถยนต์ที่ทำมาจากโลหะ, ส่วนจัดเก็บและบริหารข้อมูลทั่วไป, ส่วน การตั้งค่าภาวะความรุนแรง (Severity), โอกาสการเกิด (Occurrence), การตรวจพบ (Detection) และค่าตัวเลขความเสี่ยงชี้นำที่ยอมรับได้ (Accepted RPN), ส่วนจัดเก็บข้อมูลและ รูปภาพของข้อบกพร่อง, ส่วนข้อปฏิบัติเสนอแนะและการติดตามผล , ส่วนการจัดพิมพ์รายงาน และสุดท้ายส่วนช่วยเหลือในการใช้งานโปรแกรม จากที่กล่าวมาข้างต้นทำให้ได้โปรแกรม สำหรับช่วยในการบ่งชี้ข้อบกพร่องและช่วยในการทำ Process FMEA ซึ่งมีคุณสมบัติดังนี้

- O ช่วยระบุข้อบกพร่องและรายละเอียดของข้อบกพร่อง
- O มีระบบการบริหารฐานข้อมูลในการจัดเก็บข้อมูลการทำ Process FMEA
- O ระบบการแสดงผลแบบ Worksheet ทำให้ช่วยเพิ่มความสะดวกในการวิเคราะห์
- มีระบบการแบ่งแยกข้อปฏิบัติเสนอแนะเพิ่มช่วยในการลำดับความสำคัญของงาน และการติดตามผลความคืบหน้า

ปัญหาที่เกิดขึ้นระหว่างการพัฒนาโปรแกรมนั้นแบ่งเป็น 2 ส่วนใหญ่ๆ คือจะเป็นปัญหา ในด้านการเขียนโปรแกรมเนื่องจากเครื่องมือต่างๆในโปรแกรม Visual basic มีหลายชนิดและ แต่ละชนิดมีรายละเอียดมากมายโดยมีข้อจำกัดและความแตกต่างในแต่ละเครื่องมือ ทำให้การ ทดลองศึกษาและเลือกใช้ให้เหมาะสมนั้นเป็นเรื่องที่ต้องใช้เวลา และการแก้ปัญหาข้อบกพร่อง ของโปรแกรม (Bug) เป็นไปด้วยความยากลำบากและซับซ้อน อีกปัญหาที่พบคือจำนวนของผู้ ร่วมทดสอบโปรแกรมที่มีข้อจำกัดทั้งจำนวนที่มีอยู่ทั้งหมดเพียง 31 บริษัทและความร่วมมือที่ได้ รับการตอบรับเข้าร่วมการทดสอบ อีกทั้งค่าใช้จ่ายในการจัดเตรียมแผ่น CD และการจัดส่งเป็น อีกหนึ่งในปัจจัยที่ทำให้ต้องจำกัดจำนวนของผู้ร่วมทดสอบเพียง 5 บริษัท

จากการประเมินผลการใช้โปรแกรม FMEA ProFI โดยวิธีการส่งตัวอย่างโปรแกรมให้ผู้ ใช้งานในอุตสาหกรรมชิ้นส่วนรถยนต์ได้ทดลองใช้งานและตอบแบบสอบถามโดยที่ผู้ทดสอบ ถึง
แม้ว่าจะมีผู้ร่วมทดสอบเพียง 5 บริษัทก็ตาม แต่ผลการทดสอบก็เป็นไปในทิศทางเดียวกันทั้ง หมด ทำให้สามารถสรุปเป็นผลการทดสอบได้ว่า โปรแกรมดังกล่าวสามารถใช้งานได้จริงในการ ช่วยในการระบุลักษณะข้อบกพร่องในการจัดทำ Process FMEA ได้อย่างสะดวก ถูกต้อง และ ยังเพิ่มช่วยเพิ่มประสิทธิภาพของการทำงาน ซึ่งประโยชน์ที่จะได้รับมีดังต่อไปนี้

- เพิ่มขอบเขตในการวิเคราะห์ข้อบกพร่องและผลกระทบในกรณีที่มีการนำขบวนการผลิต ใหม่ ๆมาใช้โดยที่ยังไม่มีการข้อมูลของข้อบกพร่องมาก่อนของขบวนการแบบเดียวกัน มาก่อน และในกรณีที่จะทำการเปลี่ยนแปลงขบวนการผลิต เช่นมีการใช้สารเคมีเพิ่มขึ้น ในขบวนการผลิตอาจเกิดความเป็นไปได้ที่จะเกิดข้อบกพร่องที่เกี่ยวกับการกัดกร่อน เป็นต้น จะทำให้การทำงานในการลดข้อบกพร่องเชิงป้องกันมีประสิทธิภาพสูงขึ้นกว่าวิธี ที่ใช้ในปัจจุบัน
- เพิ่มความสะดวกรวดเร็วและลดความผิดพลาด (Human Error) ในการทำ Process FMEA ในส่วนของการ Ranking ค่าภาวะความรุนแรง (Severity), โอกาสการเกิด (Occurrence), การตรวจพบ (Detection) และยังช่วยในการคำนวณค่า RPN
- เพิ่มศักยภาพของการสนับสนุนการตัดสินใจในการลำดับความสำคัญของข้อปฏิบัติเสนอ แนะ โดยมีการแบ่งแยกกลุ่มของข้อปฏิบัติเสนอแนะด้วยค่า RPN และยังเพิ่มความ สะดวกในการติดตามผลการปฏิบัติการ
- ลดการจัดเก็บและการค้นหาเอกสารด้วยระบบฐานข้อมูลบนคอมพิวเตอร์ ซึ่งจะทำให้ การระบบการทำงานมีประสิทธิภาพสูงขึ้น
- 5. ช่วยเพิ่มประสิทธิภาพในการวิเคราะห์ด้วยรูปแบบ User Interface ที่สามารถเห็นภาพ รวมของวิเคราะห์โดยผ่านการทำงานแบบ Worksheet
- เป็นการลดค่าใช้จ่ายที่ต้องเสียไปกับการซื้อโปรแกรมจากต่างประเทศ เนื่องจาก โปรแกรมที่มีจำหน่ายอยู่ในปัจจุบันมีราคาสูง อาจเป็นการช่วยธุรกิจอุตสาหกรรมขนาด เล็กและขนาดกลาง (SME)

จากแนวความคิดในการออกแบบและจัดสร้างโปรแกรมคอมพิวเตอร์ที่สามารถใช้เป็น เครื่องมือช่วยที่ใช้ได้จริงในอุตสาหกรรมนี้ ได้นำไปสู่แนวคิดการพัฒนาโปรแกรมคอมพิวเตอร์ สำหรับเครื่องมืออื่นๆที่มีการใช้ในอุตสาหกรรมทั่วไปในปัจจุบัน เช่นการทำ Risk Assessment, HAZOP Study รวมถึงการเชื่อมต่อของเครื่องมือแต่ละชนิด เพื่อลดข้อผิดพลาดในการทำงาน และเพิ่มความสะดวกรวดเร็วในการทำงาน ซึ่งส่งผลถึงประสิทธิภาพและความสามารถทางการ แข่งขันในอุตสาหกรรมที่จะเพิ่มขึ้น

#### 6.2 ข้อเสนอแนะ

ในการวิจัยครั้งนี้แม้ว่าจะบรรลุผลตามจุดประสงค์ที่ได้วางไว้ก็ตาม แต่อย่างไรก็ตามการ วิจัยก็ทำให้พบประเด็นที่น่าสนใจเหมาะที่จะนำไปทำการศึกษา, พัฒนาและวิจัยในขั้นต่อไป จึงมี ข้อเสนอแนะในด้านต่างๆ ดังต่อไปนี้

- O การเพิ่มความสามารถของโปรแกรมเพื่อช่วยระบุลักษณะข้อบกพร่องในอุตสาหกรรม ประเภทอื่น ๆ เช่น อิเลคโทรนิค, กระจก, พลาสติก จะช่วยเพิ่มความสะดวกและได้มีการ ประยุกต์ใช้โปรแกรมอย่างแพร่หลาย
- O การพัฒนาโปรแกรมให้สามารถทำ FMEA ชนิดอื่นๆ ได้เช่น System FMEA, Design
   FMEA และ Service FMEA เพื่อเพิ่มความยึดหยุ่นของโปรแกรมให้สามารถใช้ได้อย่าง กว้างขวาง
- O การพัฒนาโปรแกรมให้สามารถใช้กับการทำ FMEA ในด้านความปลอดภัย เนื่องทาง กรมโรงงาน กระทรวงอุตสาหกรรมได้กำหนดให้เทคนิค FMEA เป็นหนึ่งในเครื่องมือใน การวิเคราะห์และจัดทำ Risk Assessment จึงเป็นเรื่องที่น่าสนใจที่จะพัฒนาโปรแกรม เพื่อรองรับความต้องการในอุตสาหกรรม
- O การพัฒนาโปรแกรมให้สามารถเชื่อมโยงกับเครื่องมือทางคุณภาพชนิดอื่นเพื่อความ สะดวกในการใช้เครื่องมืออื่นในการร่วมวิเคราะห์เช่น แผนภูมิก้างปลา และ แผนภูมิพา เลโต เป็นต้น
- O การวิเคราะห์เปรียบเทียบ FMEA กับเครื่องมือชนิดอื่นที่ลักษณะคล้ายคลึงกันเพื่อออก แบบโปรแกรมที่ใช้ได้หลายวัตถุประสงค์ เช่น HAZOP Study
- ด ควรใช้เป็นต้นแบบการพัฒนาในเชิงพาณิชย์ เพื่อเป็นการประยุกต์ความรู้จากภาคการ
   ศึกษาไปสู่ภาคอุตสาหกรรมซึ่งตรงตามนโยบายของมหาวิทยาลัย

#### รายการอ้างอิง

#### ภาษาไทย

- กิตติ ภักดีวัฒนะกุล และ จำลอง ครูอุตสาหะ. <u>Visual Basic 6 ฉบับ ฐานข้อมูล</u>. พิมพ์ครั้งที่ 4: กรุงเทพฯ,2544.
- เฉลิมพล ลีลาผาติกุล. <u>การวิเคราะห์ และควบคุมปัจจัยที่มีผลกระทบทางคุมคุณภาพสำหรับอุต</u> <u>สาหกรรมผลิตยางรถยนต์</u> . วิทยานิพนธ์ปริญญามหาบัณฑิต สาขาวิศวกรรมอุตสาห การ บัณฑทิตวิทยาลัย จุพาลงกรณ์มหาวิทยาลัย, 2540.
- โรงงานอุตสาหกรรม,กรม. <u>หลักเกณฑ์การซี้บ่งอันตราย การประเมินความเสี่ยงและจัดทำแผน</u> <u>งานบริหารจัดการความเสี่ยง</u>. กรมโรงงานอุตสาหกรรม กระทรวงอุตสาหกรรม,2543
- ศิวะ พงศ์พิพัฒน์. <u>การวิเคราะห์ความเสียหายในงานโลหะ</u> . พิมพ์ครั้งที่ 1: ภาควิชาวิศวกรรมอุต สาหการ คณ<mark>ะวิศวกรรมศาสตร์ สถาบันเทคโนโลยีพระจ</mark>อมเกล้าธนบุรี, 2537.
- สีรางค์ กลั่นคำสอน. <u>การพัฒนาซอฟต์แวร์สำหรับระบบการจัดการคลังพัสดุ</u> . วิทยานิพนธ์ ปริญญามหาบัณฑิต สาขาวิศวกรรมอุตสาหการ บัณทิตวิทยาลัย จุฬาลงกรณ์ มหาวิทยาลัย, 2540.

#### ภาษาอังกฤษ

- D.H. Stamatis. <u>Failure Mode and Effect Analysis FMEA from Theory to Execution</u>. Wisconsin: ASQC, 1995.
- Harold V. Johnson. <u>Manufacturing Processes</u>. 2<sup>nd</sup> edition, United States of America: Bennett Publishing Company, 1984.
- J.A. Collins. <u>Failure of materials in Mechanical Design</u>. United States of America: John Wiley & Sons, 1981.
- Potential Failure mode and effect analysis (FMEA) Reference manual. Chrysler Corporation, Ford Motor Company and General Motor Corporation. 2<sup>nd</sup> edition. (February 1995).
- V.J. Colangelo and F.A. Heiser. <u>Analysis of Metallurgical Failures</u>. 2<sup>nd</sup> edition. Singapore: John Wiley & Sons, 1998.

# สถาบนวิทยบริการ จุฬาลงกรณ์มหาวิทยาลัย

ภาคผนวก

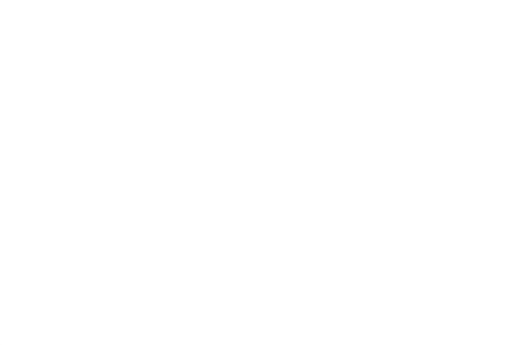

ภาคผนวก ก

**Reference Manual Process FMEA** 

สถาบันวิทยบริการ จุฬาลงกรณ์มหาวิทยาลัย

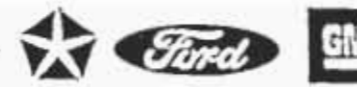

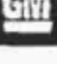

POTENTIAL

#### FAILURE MODE AND EFFECTS ANALYSIS

IN

#### MANUFACTURING AND ASSEMBLY PROCESSES

(PROCESS FMEA)

REFERENCE MANUAL

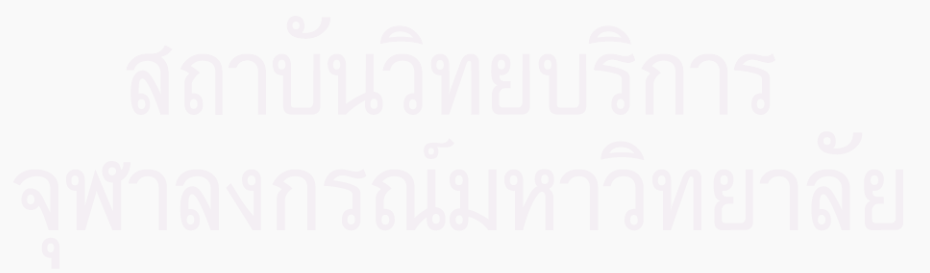

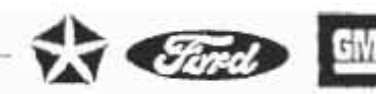

#### PROCESS FMEA

#### INTRODUCTION

A Process potential FMEA is an analytical technique utilized by a Manufacturing Responsible Engineer/Team as a means to assure that, to the extent possible, potential failure modes and their associated causes/mechanisms have been considered and addressed. In its most rigorous form, an FMEA is a summary of the engineer's/team's thoughts (including an analysis of items that could go wrong based on experience and past concerns) as a process is developed. This systematic approach parallels and formalizes the mental discipline that an engineer normally goes through in any manufacturing planning process.

The Process potential FMEA:

- Identifies potential product related process failure modes.
- Assesses the potential customer effects of the failures.
- Identifies the potential manufacturing or assembly process causes and identifies process variables on which to focus controls for occurrence reduction or detection of the failure conditions.
- Develops a ranked list of potential failure modes, thus establishing a priority system for corrective action considerations.
- Documents the results of the manufacturing or assembly process.

The definition of "CUSTOMER" for a Process potential FMEA should normally be seen as the "END USER." However, customer can also be a subsequent or downstream manufacturing or assembly operation, as well as a service operation.

When fully implemented, the FMEA discipline requires a Process FMEA for all new parts/ processes, changed parts/processes, and carryover parts/processes in new applications or environments. It is initiated by an engineer from the responsible process engineering department.

During the initial Process potential FMEA process the responsible engineer is expected to directly and actively involve representatives from all affected areas. These areas should include, but are not limited to, design, assembly, manufacturing, materials, quality, service and suppliers, as well as the area responsible for the next assembly. The FMEA should be a catalyst to stimulate the interchange of ideas between the functions effected and thus promote a team approach.

The Process FMEA is a living document and should be initiated before or at the feasibility stage, prior to tooling for production, and take into account all manufacturing operations, from individual components to assemblies. Early review and analysis of new or revised processes is promoted to anticipate, resolve or monitor potential process concerns during the manufacturing planning stages of a new model or component program.

The Process FMEA assumes the product as designed will meet the design intent. Potential failures which can occur because of a design weakness need not, but may be included in a Process FMEA. Their effect and avoidance is covered by the Design FMEA.

Customer Defined

Team Effort

| um Écard Dose I Li<br>Acors Yewis(e)Verial<br>Care Team <u>A Jare I</u>                  | u)10117.000 A<br>+(3)_1995(1.00_2.00<br>1009 Engrg, 1_5m/r | 01/4/2005<br>01/4/2005<br>01/4005<br>01/4005<br>01/40 | ceas P<br>Dule<br>Jones- | esponisteriy <u>Body EngrusiAss</u><br>9X. 03. 01. ER<br>Markensinge                     | 22        | v Qoelauona<br>68.29.300.11                                                                                               | 6 | 5     | Pro<br>Paul                                                                            | рина ву <u>а. Бола.</u><br>Ба Фана (014) 5 <u>8.</u> 2 | <u>1992), ANDON</u><br>11. 12. AND SA                                                                                                    | 11. | <u>ы</u>    |      |   |          |
|------------------------------------------------------------------------------------------|------------------------------------------------------------|----------------------------------------------------------------------------------------------------|--------------------------|------------------------------------------------------------------------------------------|-----------|----------------------------------------------------------------------------------------------------|---|-------|----------------------------------------------------------------------------------------|--------------------------------------------------------|----------------------------------------------------------------------------------------------------|-----|-------------|------|---|----------|
| Process<br>Ferticities<br>Programming                                                    | Polening<br>Failurg<br>Mocla<br>(10)                       | Personal<br>Electral el<br>Famore<br>(1)                                                                                                    | 5 8                      | Potameas<br>Cravis(1)/<br>Mechanis(1)<br>ol Fahrra<br>(14)                               | 0 * 4 * * | *(15) (17) *<br>Access<br>Covers<br>(16)                                                                                  | 0 | 2 8 B | +(18)<br>Recommended<br>Action(s)<br>(19)                                              | Response Ally<br>& Target<br>Carbanan Date<br>(20)     | 4000 A                                                                                                    | 5   | 0<br>2<br>3 | (22) |   |          |
| Manual<br>application of w <sub>4</sub> +<br>Abida door                                  | Insufficient Hax<br>constracts over<br>specified surface   | Desentation file of door<br>wading to<br>+ this till octory<br>spoesition of the to rush<br>through paint over the<br>+ implants function or<br>meteric good hadre are                                                                                                    | 1                        | Manually insering spray<br>head not assured far<br>enough                                |           | Visedi Cherk each roper-<br>Volit Sar fen mickeless<br>(depin drew) and<br>soverage                                       | 5 | 245   | Add putanee<br>begin slog ie<br>sprayer<br>Auchtate<br>torzerig                        | NFG Engrg<br>03 10 13<br>NBg Engrg<br>94 12 13         | Septimized<br>torayar chackag<br>pelara<br>Reposed due ta<br>company ut<br>onterer plura<br>of space rea                                                                                                    | 1   | 3           | * ** |   | PRC      |
| To some innur<br>don. News<br>surfaces of<br>mannars was<br>manness to<br>rated denosion |                                                            |                                                                                                    |                          | Spray heads coupyed<br>- Viscosky po high<br>- Temperature foo kee<br>- Pressure too kee | 5         | Tesi today pailein ni<br>Mark op and atter dia<br>perioda, and prevehilarive<br>italatteriarice program yo<br>clean heada | 3 | 105   | Usa Design or<br>Experimenta<br>(COE) on<br>wiscosiny ek<br>langerature es<br>pressure | killiş Enduği<br>Şix 10 Q I                            | Fergang press<br>child - evo<br>palanimized and<br>inna catilitat<br>rave \$250<br>rave \$250<br>computation<br>computation<br>c                                                                                                    | 2   |             | 1 21 |   | CESS FME |
|                                                                                          |                                                            |                                                                                                    | T                        | Spray head detoimed due<br>to impact                                                     | 2         | Bre-entense mananninge<br>grögramalis mantaan head                                                                        | 2 | 29    | rigne                                                                                  |                                                        |                                                                                                    |     |             |      |   | Þ        |
|                                                                                          |                                                            |                                                                                                    |                          | Spray uma multiciara                                                                     |           | Operator encodings and<br>spracing (13 doors /<br>shit) to chock for<br>obverage of critical areas                        | 2 | 392   | vostaa apray<br>timer                                                                  | Maintananca<br>six os is                               | Automatic spray<br>international<br>coperator state<br>tables intalle<br>tables<br>copied share<br>copied<br>states<br>for puckets in<br>incopied<br>Capital<br>Capital<br>copied<br>copied |     | ,           | 1 10 |   |          |
|                                                                                          |                                                            |                                                                                                    | (CCN)                    | ลาบัน                                                                                    | 00        | ทยบริ                                                                                                    |   |       | าร                                                                                     |                                                        |                                                                                                    |     |             |      | 1 |          |
|                                                                                          |                                                            | จห                                                                                                    | h                        | ลงกร                                                                                     | 6         | SAMPLE                                                                                                    |   | Þ/    | เยาล                                                                                   | 191                                                    |                                                                                                    |     |             |      |   |          |

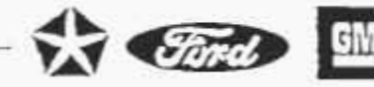

## INTRODUCTION (Continued)

The Process FMEA does not rely on product design changes to overcome weaknesses in the process, but does take into consideration a product's design characteristics relative to the planned manufacturing or assembly process to assure that, to the extent possible, the resultant product meets customer needs and expectations.

The FMEA discipline will also assist in developing new machines or equipment. The methodology is the same, however, the machine or equipment being designed is considered the product. When potential failure modes are identified, corrective action can be initiated to eliminate them or continuously reduce their potential for occurrence.

#### DEVELOPMENT OF A PROCESS FMEA

A Process FMEA should begin with a flow chart/risk assessment (see Appendix C) of the general process. This flow chart should identify the product/process characteristics associated with each operation. Identification of some product effects from the corresponding Design FMEA, should be included, if available. Copies of the flow chart/risk assessment used in FMEA preparation should accompany the FMEA.

In order to facilitate documentation of the analysis of potential failures and their consequences a Process FMEA form was developed and is in Appendix G.

Application of the form is described below, points are numbered according to the numbers encircled on the form shown on the facing page. An example of a completed form is contained in Appendix D.

Enter the FMEA document number, which my be used for tracking

Enter the name and number of the system, subsystem or component, for which the process is being analyzed.

Enter the GEM, department and group. Also include the supplier name if known

Enter the name, telephone number and company of the engineer responsible for preparing the FMEA.

Enter the intended model year(s) and vehicle line(s) that will utilize and/or be affected by the design/process being analyzed (if known).

Enter the initial FMEA due date, which should not exceed the scheduled start of production date.

- 1) FMEA Number
- 2) item
- 3) Process Responsibility
- Prepared By
- Model Year(s)/ Vehicle(s)
- 6) Key Date

| en Ennikoariji<br>kun Men <mark>shirian</mark><br>an Tean <u>A Tani</u>                           | 219918,200 A<br>#112237,Lenso<br>hay Energ Sour         | 2 Pro<br>3000000                                                                           | F.<br>644<br>644<br>644 | AILURE MODE AND E<br>(PROCESS<br>HIGHNARY EXPLEMENTED<br>IN 20. 01 ER<br>Manienere        | FFE<br>FM<br>essi | CTS ANALYSIS<br>IEA)<br>I Doedoots<br>I CR 25 Sch (1                                                                |     | $\rangle$ | Pag<br>Pre<br>Fiol                                                                       | e 3 P<br>Shired By <u>1 Foud</u><br>EA Dane (Crig 1 <u>9X 1</u> | 7                                                                                                    |   | .14. | 2             | 00       |
|---------------------------------------------------------------------------------------------------|---------------------------------------------------------|--------------------------------------------------------------------------------------------|-------------------------|-------------------------------------------------------------------------------------------|-------------------|----------------------------------------------------------------------------------------------------|-----|-----------|------------------------------------------------------------------------------------------|-----------------------------------------------------------------|----------------------------------------------------------------------------------------------------|---|------|---------------|----------|
| Process<br>Function<br>Bildur America                                                             | Potencial<br>Failute<br>Wocke<br>(10)                   | Potensar<br>Effect(s) of<br>Fallers<br>(13)                                                |                         | (13) Periorital<br>Charac(sV<br>Mechanica(s))<br>of Famer<br>(14)                         | + 2 + 1 0         | *(15)<br>Guirees<br>Process<br>Controls<br>(16)                                                                     | 0 0 | 2.9.2     | * (18)<br>Hatammanaki<br>Achor(1)<br>(19)                                                | hesenseriy<br>A Targe<br>Completen Cale<br>(20)                 | 4000 A<br>Fakon<br>(2)                                                                                                    | 5 | 000  | (22)<br>0 + N |          |
| Menual<br>spolication of wax<br>struct Door                                                       | Insulficient was<br>coverage their<br>specified surface | Definitionarea Multar Cool<br>Needing Ing<br>• Universitional<br>approximation due to rust | 7                       | Manually inserted spruy<br>head not inserted fai<br>wrough                                | 0                 | Visual check each hour<br>Ushill for lim thickness<br>(depth meter) and<br>Sevenace                                 | 3   | 280       | Add positive<br>depth sidd to<br>tur oper                                                | MFG Entra<br>9X 10 13                                           | Sing soulin<br>taràini criathau<br>on the<br>Heatlet due te                                                                                               | 1 | 2    | 5 M           |          |
|                                                                                                   |                                                         | Hindwigh gave over tens<br>• Impared function of<br>stlandr door hardware                  |                         |                                                                                           |                   |                                                                                                    |     |           | Autoralia<br>10raje%                                                                     | 1412 Eng-g<br>12 13 15                                          | congrate ay of<br>Inferent doors<br>Se same whe                                                                                                    |   |      |               | RC       |
| To correct other<br>doos, lower<br>surfaces as<br>montulo wea<br>findiness to<br>reliaid contacen |                                                         |                                                                                            |                         | Soray heads dioppet<br>- Yudos in Isa Aigh<br>- Tercerouse so ter<br>- Physicille Sto Nee |                   | Test spray patient at<br>start-up the she alle<br>geroots, and preventative<br>manienance program to<br>clean heads | 3   | 105       | Use Detroit of<br>Experiments<br>(DOE) on<br>inscosily ve<br>competitione ve<br>pressure | HA IO OF                                                        | Teng and press<br>units ware<br>betermined and<br>intergeneids<br>have been<br>visibled -<br>control enaits<br>they process is<br>in control<br>Cickus #5 | 7 | 1    | 3 31          | CESS FMI |
|                                                                                                   |                                                         |                                                                                            |                         | Spray haad determed due<br>to anpact                                                      | 2                 | Preventaiwe maintenance<br>programs to mainten need                                                                 | 2   | 28        | None                                                                                     |                                                                 |                                                                                                    |   |      |               | A        |
|                                                                                                   |                                                         |                                                                                            |                         | Spray (znu insulticient                                                                   |                   | Operated instructions and<br>for sempling (10 doesn?<br>smit) to check for<br>coverage of crisical areas            | 7   | 395       | inssa soray<br>amar                                                                      | stanlionance<br>9x D3 15                                        | Automatic solicy<br>operator solicy<br>controls should<br>control should<br>show process is<br>in control<br>Cox+2.05                                     | , | 4    | 7.49          |          |
|                                                                                                   |                                                         |                                                                                            |                         | NUN                                                                                       |                   |                                                                                                    |     |           |                                                                                          | 2                                                               |                                                                                                    |   |      |               |          |
|                                                                                                   |                                                         | จพ                                                                                         | 1                       | ลงกรส                                                                                     |                   | SAMPLE                                                                                                    | ľ   | И         | ยาส                                                                                      | 18                                                              |                                                                                                    |   |      |               |          |

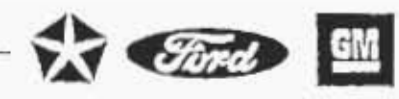

#### PROCESS FMEA

#### DEVELOPMENT OF A PROCESS FMEA (Continued)

#### FMEA Date

- Core Team
- Process Function/ Requirements
- Potential Failure Mode

Enter the date the original FMEA was compiled, and the latest revision date.

List the names of the responsible individuals and departments which have the authority to identify and/or perform tasks. (It is recommended that all team members names, departments, telephone numbers, addresses, etc., be included on a distribution list.)

Enter a simple description of the process or operation being analyzed (e.g., turning, drilling, tapping, welding, assembling). Indicate as concisely as possible the purpose of the process or operation being analyzed. Where the process involves numerous operations (e.g. assembling) with different potential modes of failure, it may be desirable to list the operations as separate processes.

Potential Failure Mode is defined as the manner in which the process could potentially fail to meet the process requirements and/or design intent. It is a description of the non-conformance at that specific operation. It can be a cause associated with a potential failure mode in a subsequent (downstream) operation or an effect associated with a potential failure in a previous (upstream) operation. However, in preparation of the FMEA, the assumption should be made that the incoming part(s)/material(s) are correct.

List each potential failure mode for the particular operation in terms of a component, subsystem, system or process characteristic. The assumption is made that the failure could occur, but may not necessarily occur. The process engineer/ team should be able to pose and answer the following questions:

- "How can the process/part fail to meet specifications?"
- "Regardless of engineering specifications, what would a customer (end user, subsequent operations, or service) consider objectionable?"

A comparison of similar processes and a review of customer (end user and subsequent operation) claims relating to similar components is a recommended starting point. In addition a knowledge of the purpose of the design is necessary. Typical failure modes could be, but are not limited to:

| Bent            | Cracked         | Grounded        |
|-----------------|-----------------|-----------------|
| Binding         | Deformed        | Open Circuited  |
| Burred          | Dirty           | Short Circuited |
| Handling Damage | Improper Set-up | Tool Wern       |

| um Eronic Door L.F.<br>Orac YeuwallapWurline<br>Orac Team <u>A Tana</u> I                      | utilitikk.coc a<br>Hisi 1923/Log for<br>Hisig Engrg J Smar | (2) Pro<br>(41500) (5) Kur<br>(0) C P James Production J                                           | Fi<br>uss R<br>Dale<br>(ones) | AILURE MODE AND E<br>(PROCESS<br>and an an an an an an an an an an an an an              | FFI<br>FM<br>smbl | CTS ANALYSIS<br>IEA)<br>#Domaint                                                                                  | 0000      | $\left( \left( \right) \right)$ | Pag<br>Pag<br>Pag                                                                          | 14 <u></u>                                          | 1                                                                                                    | 34            | <br>:a_ |   | 30       |          |   |
|------------------------------------------------------------------------------------------------|------------------------------------------------------------|----------------------------------------------------------------------------------------------------|-------------------------------|------------------------------------------------------------------------------------------|-------------------|----------------------------------------------------------------------------------------------------|-----------|---------------------------------|--------------------------------------------------------------------------------------------|-----------------------------------------------------|----------------------------------------------------------------------------------------------------|---------------|---------|---|----------|----------|---|
| Process<br>Function<br>Bequeramentes                                                           | Paramituk<br>Fasikute<br>Mode<br>(10)                      | Potential<br>Effect(s) of<br>Facure<br>(1)                                                         | 5                             | +(13) Potental<br>Chuseisy<br>Mechanismisi<br>el Falue<br>(14)                           | 0                 | *(15)<br>Current<br>Process<br>Conrots<br>(16)                                                                    | 0 = - = u | 4 # A                           | *(18)<br>Roctonmended<br>Schor(s)                                                          | Pesponsolity<br>& Tarpet<br>Completion Date<br>(20) | 40001<br>40001<br>Faref<br>(21)                                                                                                    | 1454<br>5 + - | 0 4 2   | 2 | (1) RA 2 |          |   |
| Manual<br>application of was<br>vitade door                                                    | Insufficient was<br>coveringe ever<br>specified surface    | Deteriorated life of door<br>leading to:<br>- Unisatistactory                                      | 7                             | Manually inserted spray<br>head hot utserted far<br>enough                               |                   | Visual check each hour-<br>t/shill for film thickness<br>(depth meters and                                        | 5         | 210                             | Aut positive<br>debri sida to                                                              | 140 FANNS<br>98 10 15                               | Srop a 33-4<br>sprayer checkers                                                                                                    | *             | 2       |   | 14       |          |   |
|                                                                                                |                                                            | appearance due to rost<br>midoph pave over time<br>* Imbered function of<br>interfor door hardwate |                               |                                                                                          |                   | coverage                                                                                                    |           |                                 | Automate<br>Spiaying                                                                       | 400 Engry<br>24 12 15                               | Rejected dive to<br>doincrease of<br>uniforest downs<br>do suma love                                                                                                    |               |         |   |          | PRC      |   |
| To caver siner<br>dour, toerer<br>suntaces w<br>meentum wak<br>succhass to<br>netaid corrosion |                                                            | E.                                                                                                 |                               | Spray heads diogood<br>Viscosiiy ioo high<br>- Temperature too low<br>- Pressure too low | 5                 | Yest spray patien at<br>ttAthup and area de<br>periods, and preventaries<br>maintenance program to<br>clean needs | 3         | 105                             | Use Design of<br>Excessioners<br>(COE) on<br>viscosity vs.<br>properatione vs.<br>pressure | Ang Engis<br>Sa (d) of                              | Ferry and press<br>that were<br>determined on a<br>time cost of a<br>mare over<br>have over<br>have over<br>have over<br>have over<br>have over<br>have over<br>have over<br>have over<br>have over<br>have<br>over<br>have<br>have<br>over<br>have<br>have<br>over<br>have<br>have<br>over<br>have<br>have<br>have<br>have<br>have<br>have<br>have<br>have                                                                                                    |               |         | 3 | 21       | DCESS FM |   |
|                                                                                                |                                                            |                                                                                                    | Π                             | Spray Tread Gelowned Sus<br>to impact                                                    | 2                 | Preventative maintenance<br>programs to maintain head                                                             | 2         | 25                              | None                                                                                       |                                                     |                                                                                                    |               |         |   |          | EA       | 1 |
|                                                                                                |                                                            |                                                                                                    |                               | Spiay sme insultaieni                                                                    | 8                 | Operator instructions and<br>bit sathbing (10 doors /<br>shift) to check for<br>coverage of procal areas          | 7         | 392                             | inikali spray<br>Inner                                                                     | Mamenance<br>94 09 15                               | Autoniario soray<br>imeriosisted -<br>coentos solar<br>contos solar inter<br>contos solar en<br>contos solar<br>contos solar<br>co |               |         | 3 | 43       |          |   |
|                                                                                                |                                                            |                                                                                                    | 6                             | ลาบน                                                                                     | 6                 | ุทยบริ                                                                                                    |           |                                 | กร -                                                                                       |                                                     |                                                                                                    |               |         |   |          |          |   |
|                                                                                                |                                                            | ลท                                                                                                 | h                             | ลงกระ                                                                                    |                   | SAMPLE                                                                                                    |           | Ĩ/                              | ยาล                                                                                        | 681                                                 |                                                                                                    | 1             |         |   |          |          |   |

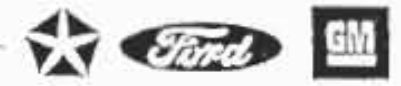

#### DEVELOPMENT OF A PROCESS FMEA (Continued)

#### Potential Effect(s) of Failure

Potential Effects of Failure are defined as the effects of the failure mode on the customer(s). The customer(s) in this context could be the next operation, subsequent operations or locations, the dealer, and/or the vehicle owner. Each must be considered when assessing the potential effect of a failure.

Describe the effects of the failure in terms of what the customer(s) might notice or experience. For the Enril User, the effects should always be stated in terms of product or system performance, such as:

Noise Erratic Operation Inoperative Unstable Draft Poor Appearance Rough Excessive Effort Required Unpleasant Odor Operation Impaired Intermittent Operation Vehicle Control Impaired

If the customer is the next operation or subsequent operation(s)/ location(s) the effects should be stated in terms of process/ operation performance, such as:

Can not fasten Can not bore/tap Can not mount Can not face Endangers operator Does not fit Does not connect Does not match Damages equipment

12) Severity (S)

Severity is an assessment of the seriousness of the effect (listed in the previous column) of the potential failure mode to the customer. <u>Severity applies to the effect only</u>. If the customer affected by a failure mode is the assembly plant or the product user, assessing the severity may lie outside the immediate process engineer's/learn's field of experience or knowledge. In these cases, the design FMEA, design engineer, and/or subsequent manufacturing or assembly plant process engineer should be consulted. Severity should be entimated on a "1" to "10" scale.

74

| nn Ears Daoi La<br>Anni, Yrinnig Sverie<br>San Tearr <u>in Tairr</u>                       | JHENX-000-A                                               |                                                                                                    | F3<br>55 P4<br>310 ( | POTEN<br>ULURE MODE AND E<br>(PROCESS<br>Approximately Book Encol And<br>An of the State   | FFE       | ECTS ANALVSIS<br>EA)<br>#Donisons                                                                                    | 360         |       | Рж<br>Ри<br>То                                                                           | 14                                                | 14532 - Suzz Dis<br>14532 - Suzz Dis<br>15 - 12 - 1944 - 1 32                                                                                              |       |   | (a)               | 2        | 1 (X - 14) |
|--------------------------------------------------------------------------------------------|-----------------------------------------------------------|----------------------------------------------------------------------------------------------------|----------------------|--------------------------------------------------------------------------------------------|-----------|----------------------------------------------------------------------------------------------------|-------------|-------|------------------------------------------------------------------------------------------|---------------------------------------------------|----------------------------------------------------------------------------------------------------|-------|---|-------------------|----------|------------|
| Francisk<br>Function<br>Discussifiants                                                     | Po 413<br>5 300<br>(2)                                    | Foamai<br>Stacity of<br>Farms<br>(1)                                                                                                    | 5                    | *13 Posenal<br>Causest<br>Meconomist<br>at Falces<br>(14)                                  | 0 = = = - | *(15)<br>Curren<br>Pitteria<br>Cateria<br>(17) *                                                                     | 0. * - * 11 | 2 6 3 | * (18)<br>RECOVER                                                                        | Revensions<br>L Cargon<br>Combinical Data<br>(20) | Alione 1<br>Accord<br>14464<br>(21)                                                                                                    | 0.8.4 |   | (22)              |          |            |
| Manuti<br>sportation of waa<br>there door                                                  | n white <b>H = Se</b><br>Hare Ape Inte<br>ApeChec Barlace | Ortendratest Me at door<br>leading to<br>- Landauf allory<br>soperations due to tabl<br>Pro-ph duet dear time<br>- Impared function at<br>product down to be an | 71                   | Manually interned spring<br>hoad net inserved for<br>enough                                |           | Visual Crista alton hour-<br>bandi lor din inconass<br>(Japan merur) and<br>powersga                                 | 4           | [140  | Abordosaine<br>aligen bild ia<br>tarayar<br>Autorta ia<br>Sarayara                       | MP 60 50000<br>64 10 15<br>Mg 6000<br>54 12 15    | Silling rolling<br>toprayer chrospini<br>bir inte<br>Anisting due ch<br>duitereit scars<br>duitereit scars<br>an como com                                  | 1     | 2 | <b>5</b> <i>M</i> | PHO      | 2          |
| To come mene<br>door to-er<br>sericour of<br>menous at<br>menous series<br>menous comos an |                                                           |                                                                                                    |                      | Spray Neads Stugged<br>- Viscosty Ido high<br>- Techostalium Ido Rev<br>- Pressure Ido Rev | -         | Test toray patient at<br>stan-up and blink cile<br>periost. and pre-entance<br>maintenance program to<br>cisan heads | 13          | 105   | Use December<br>Experiments<br>(SOE) on<br>rescaley its<br>formger blue vis<br>presserve | dag Cring<br>ga Ta'ar                             | Tanks and press-<br>onlysineral<br>datation cestands<br>have been<br>reparted<br>surves procession<br>where procession<br>er connol<br>Gavet 55            | ,     | 1 | 181               | JCESS FM |            |
|                                                                                            |                                                           |                                                                                                    |                      | Spray need datamed dua<br>to inquid                                                        | 12        | Preventative manieriance<br>pergramatic manieria haud                                                                | 14          | 28    | NUTIF                                                                                    |                                                   |                                                                                                    |       |   |                   | EA       |            |
|                                                                                            |                                                           |                                                                                                    |                      | Soray Intel Азылюни                                                                        | 4         | Operator memorinos anti-<br>los tamping (10 doesa /<br>energio of coaciliareas<br>dominaço of coaciliareas           | 7           | 392   | Methal Shilay<br>Inthe                                                                   | Mametance<br>DE Dy 15                             | nuromatic suray<br>smar usualat<br>coloritori class<br>surger iman<br>coloritoris structori<br>aminto martini<br>than priotesta<br>in colorito<br>cpasa do | 1     | - | * 4               |          |            |
|                                                                                            |                                                           |                                                                                                    | 6                    | ลาบัน                                                                                      |           | ทยบริ                                                                                                    |             | h     | กร                                                                                       |                                                   |                                                                                                    |       |   |                   |          | Ì          |
|                                                                                            |                                                           | จพ                                                                                                    | 1                    | ลงกร                                                                                       | 1         | SAMPLE                                                                                                    |             | þ     | เยา                                                                                      | N EI                                              |                                                                                                    |       |   |                   |          | 75         |

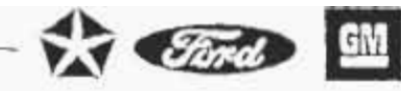

#### PROCESS FMEA

#### DEVELOPMENT OF A PROCESS FMEA (Continued)

#### 12) Severity (S) (Continued)

#### Suggested Evaluation Criteria:

(The learn should agree on an evaluation criteria and ranking system, which is consistent, even if modified for individual process analysis.)

| Elfect                           | Criteria: Severity of Effect                                                                                                    | Ranking |
|----------------------------------|----------------------------------------------------------------------------------------------------|---------|
| Hazardous-<br>without<br>warning | May endanger machine or assembly operator. Very high severity ranking when a potential failure mode affects safe vehicle operation and/or involves noncompli-<br>ance with government regulation. Failure will occur without warning. | 10      |
| Hazardous-<br>with warning       | May endanger machine or assembly operator. Very high severity ranking when a<br>potential failure mode affects safe vehicle operation and/or involves noncompli-<br>ance with government regulation. Failure will occur with warning. | 9       |
| Very High                        | Major disruption to production line. 100% of product may have to be scrapped.<br>Vehicle/item inoperable, loss of primary function. Customer very dissatisfied.                                                                       | 8       |
| High                             | Minor disruption to production line. Product may have to be sorted and a portion<br>(less than 100% ) scrapped. Vehicle operable, but at a reduced level of perfor-<br>mance. Customer dissatisfied.                                  | 7       |
| Moderate                         | Minor disruption to production line. A portion (less than 100%) of the product may have to be scrapped (no sorting). Vehicle/item operable, but some Comfort/ Convenience item(s) inoperable. Customers experiences discomfort.       | 6       |
| Low                              | Minor disruption to production line. 100% of product may have to be reworked.<br>Vehicle/item operable, but some Comfort/Convenience item(s) operable at<br>reduced level of performance. Customer experiences some dissatisfaction.  | 5       |
| Very Low                         | Minor disruption to production line. The product may have to be sorted and a portion (less than 100%) reworked. Fit & Finish/Squeak & Pattle item does not conform. Defect noticed by most customers.                                 | 4       |
| Minor                            | Minor disruption to production line. A portion (less than 100%) of the product may have to be reworked on-line but out-of-station. Fit & Finish/Squoak & Rattle item does not conform. Defect noticed by average customers.           | 3       |
| Very Minor                       | Minor disruption to production line. A portion (less than 100%) of the product may have to be reworked on-line but in-station. Fit & Finish/Squeak & Rattle item does not conform. Delect noticed by discriminating customers.        | 2       |
| None                             | No effect.                                                                                                    | 1       |

#### 13) Classification

This column may be used to classify any special process characteristics (e.g., critical, key, major, significant) for components, subsystems, or systems that may require additional process controls. If a classification is identified in the Process FMEA, notify the design responsible engineer since this may affect the engineering documents concerning control item identification.

|                                                                                          | lody Entry J. Servi                                    | Alloca Key                                                                                                    | Date<br>20145 | Manianance                                                                                | 93 | C (8 25 20 A)                                                                                                 | 0     | 5     | ₹/a                                                                                   | Ex Data (Orig I <b>SS.</b> )                  | <u>12 (</u> 14+1).22                                                                                                    |    | -            |     | 0   |           |
|------------------------------------------------------------------------------------------|--------------------------------------------------------|----------------------------------------------------------------------------------------------------|---------------|-------------------------------------------------------------------------------------------|----|----------------------------------------------------------------------------------------------------|-------|-------|---------------------------------------------------------------------------------------|-----------------------------------------------|----------------------------------------------------------------------------------------------------|----|--------------|-----|-----|-----------|
| Process<br>Function<br>Desconteres                                                       | Pourhai<br>Failure<br>Notae                            | Patrial<br>Electral<br>Plane<br>(1)                                                                                           |               | *(13) Potential<br>Casse(s)/<br>Mechanism(s)<br>ef Failure<br>(14)                        |    | *15 (17) *<br>Current<br>Process<br>Controls<br>(16)                                                          | 0 • u | 2 4 0 | • (18)<br>Recommended<br>Acronise<br>(19)                                             | Responses<br>STarge<br>Campleson Dave<br>(20) | Action P<br>Taken<br>(21)                                                                                                    | 5  | U<br>45<br>2 | (22 | 2)  |           |
| Manual<br>application di wax<br>mudie door                                               | li sultavent was<br>20verage avel<br>specified surface | Denovorored file of dater<br>Valding to<br>* Universitationary<br>adjustrational their IR Post<br>International their IR Post | 7             | Manuaty Inserted spray.<br>Nex3 not inserted far<br>Heough                                |    | Visual check each hour-<br>Nahit tor him thickness<br>(depth meter) and<br>Committy                           |       | 200   | Add Box                                                                               | HEGENGIG<br>VX 10 15                          | Sino assed<br>locusier (hechela<br>china<br>Record/due H                                                                                                    | '  | -            |     | (2) | P         |
|                                                                                          |                                                        | <ul> <li>Mased function of<br/>metal sporthaldware</li> </ul>                                                                 |               |                                                                                           |    |                                                                                                    |       |       | spraying                                                                              | 24 42 12<br>194 42 12                         | Charlen and Charlen                                                                                                    |    |              |     |     | RO        |
| Ta cover river<br>soon over<br>annock at<br>notestat<br>providess to<br>relate currescov |                                                        |                                                                                                    |               | Suray nexati cooper<br>- Viscoury teo high<br>- Temperature too tee<br>- Pressure too tee | *  | Text spray phrein ar<br>surrup and ann elle<br>prinds, and prinerance<br>miskenunge program ta<br>clean heads | 3     | +05   | Utia Design of<br>Expandings<br>(DOE) on<br>Histophy vs<br>Hamberstunk +s<br>pressure | 10 ENYS                                       | Fersuad press<br>strikt sens<br>power file file<br>i dae Gaer<br>strateg<br>born brans<br>solar brans<br>solar brans<br>solar brans<br>solar brans<br>Gaer fab               | 10 | T            |     | 21  | OCESS FMI |
|                                                                                          |                                                        |                                                                                                    |               | Spray Read delormed due<br>to enpaid                                                      | 2  | Preventative maintendnoe<br>programs to munitive head                                                         | 2     | =1    | Nulle                                                                                 |                                               |                                                                                                    |    |              |     |     | A         |
|                                                                                          | 4                                                      |                                                                                                    |               | Solay time insufficient                                                                   | 8  | Operator instructions and<br>his sampling (13 docks?<br>ptill) to chick for<br>coverage of criscal areas      | 7     | 362   | Testali solay<br>Jumar                                                                | Mantenarica<br>9X 00 13                       | Autoritatic spray<br>Innan Astonicati<br>aperson starts<br>apartitic starts<br>footings shall off<br>Calma processing<br>when processing<br>Calma<br>Calma<br>Calma<br>Calma | 0  |              | 7   | 4   |           |
|                                                                                          |                                                        |                                                                                                    |               | ้อาบัน                                                                                    | 0  | โลกยางเรื                                                                                                    | F     | 6     | กร                                                                                    |                                               |                                                                                                    |    |              |     |     |           |
|                                                                                          |                                                        |                                                                                                    |               | ынии                                                                                      |    |                                                                                                    |       |       | l d                                                                                   |                                               |                                                                                                    |    |              |     |     | 1         |
|                                                                                          |                                                        | ลห                                                                                                    | 1             | โลงกร                                                                                     | 1  | SAMPLE                                                                                                    | 1     | 9)    | nein:                                                                                 | hei                                           |                                                                                                    |    |              |     |     |           |

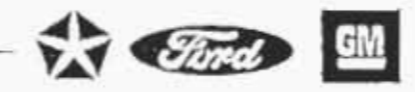

#### PROCESS FMEA

#### DEVELOPMENT OF A PROCESS FMEA (Continued)

#### Potential Cause(s)/ Mechanism(s) of Failure

Potential Cause of Failure is defined as how the failure could occur, described in terms of something that can be corrected or can be controlled.

List, to the extent possible, every conceivable failure cause assignable to each potential failure mode. If a cause is exclusive to the failure mode, i.e., if correcting the cause has a direct impact on the failure mode, then this portion of the FMEA thought process is completed. Many causes however are not mutually exclusive, and to correct or control the cause, a design of experiments, for example, may be considered to determine which root causes are the major contributors and which can be most easily controlled. The causes should be described so that remedial efforts can be aimed at those causes which are pertinent. Typical failure causes may include, but are not limited to.

Improper torque - over, under Improper weld - current, time, pressure Inaccurate gauging Improper heat treat - time, temperature Inadequate gating/venting Inadequate or no lubrication Part missing or mislocated

Only specific errors or malfunctions (e.g., operator fails to install seal) should be listed; ambiguous phrases (e.g., operator error, machine malfunction) should not be used.

Occurrence is how frequently the specific failure cause/ mechanism is projected to occur (listed in the previous column). The occurrence ranking number has a meaning rather than a value.

Estimate the likelihood of the occurrence on a "1" to "10" scale. Only occurrences resulting in the failure mode should be considered for this ranking; failure detecting measures are not considered here.

The following occurrence ranking system should be used to ensure consistency. The "Possible Failure Rates" are based on the number of failures which are anticipated during the process execution.

If available from a similar process, statistical data should be used to determine the occurrence ranking. In all other cases, a subjective assessment can be made by utilizing the word descriptions in the left column of the table, along with any historical data available for similar processes. For a detailed description of capability/performance analysis, refer to publications such as the ASQC/AIAG Fundamental SPC Reference Manual.

15) Occurrence (O)

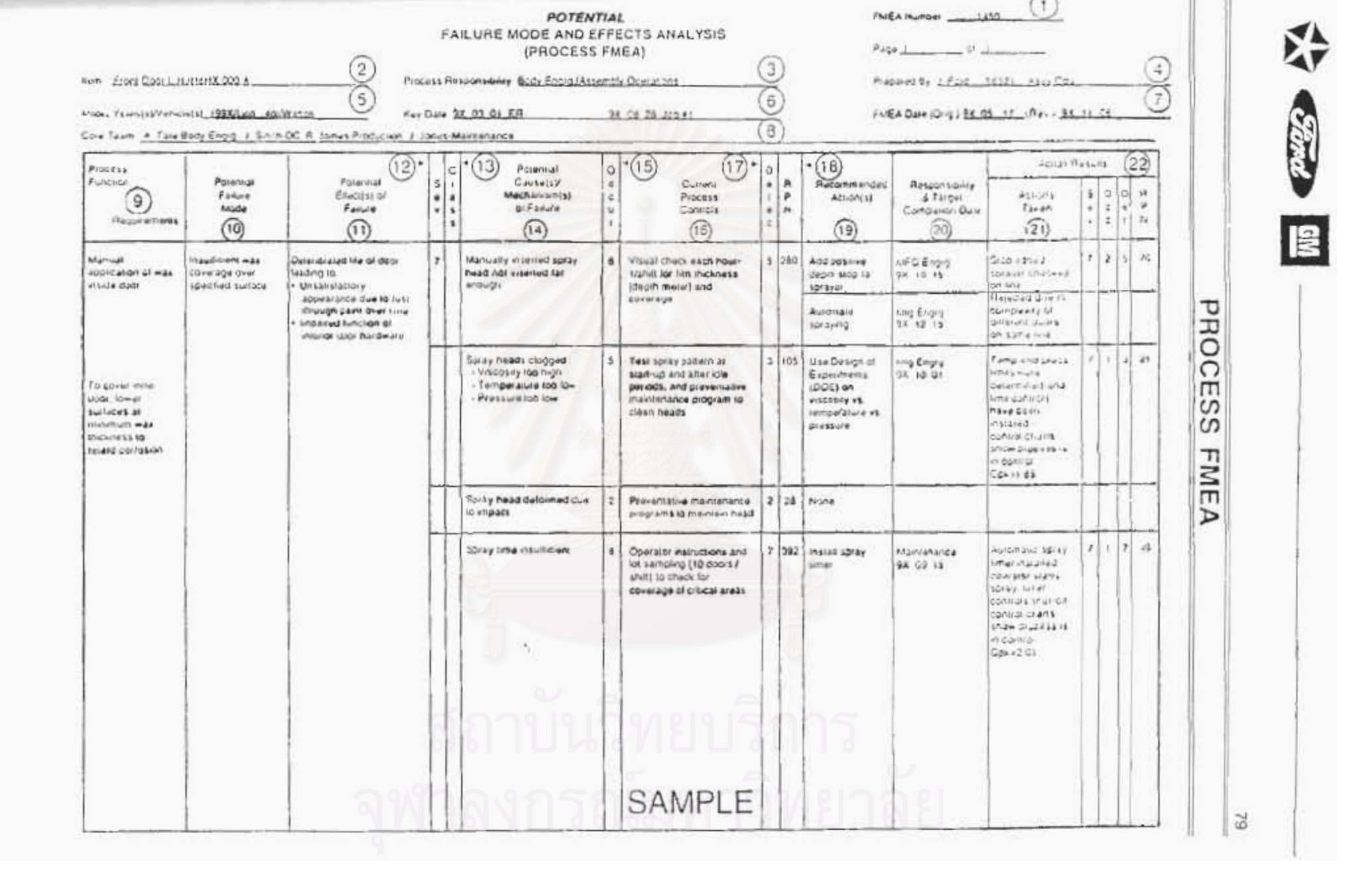

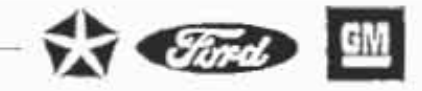

#### DEVELOPMENT OF A PROCESS FMEA (Continued)

#### 15) Occurrence (O) (Continued)

#### Suggested Evaluation Criteria:

(The team should agree on an evaluation criteria and ranking system, which is consistent, even if modified for individual process analysis.)

| Probability of Failure                                                                                          | Possible Failure Rates                                                                                                    | Cpk                                 | Ranking                                                                                                    |
|----------------------------------------------------------------------------------------------------|----------------------------------------------------------------------------------------------------|-------------------------------------|----------------------------------------------------------------------------------------------------|
| Very High. Failure is almost inevitable                                                                         | ≥ 1 in 2                                                                                                    | <0.33                               | 10                                                                                                    |
|                                                                                                    | 1 in 3                                                                                                    | 20.33                               | 9                                                                                                    |
| High: Generally associated with processes similar to                                                            | 1 in 8                                                                                                    | ≥0,51                               | 8                                                                                                    |
| prévious processes that have often failed                                                                       | 1 in 20                                                                                                    | ≥0.67                               | 7                                                                                                    |
| Moderate: Generally associated with processes                                                                   | t in 80                                                                                                    | ≥0.83                               | 6                                                                                                    |
| similar to previous processes which have experi-<br>enced occasional failures, but not in major                 | 1 in 400                                                                                                    | ≥ 1.00                              | 5                                                                                                    |
| proportions                                                                                                    | 1 in 2,000                                                                                                    | ≥1.17                               | 4                                                                                                    |
| Low: Isolated failures associated with similar pro-<br>cesses                                                   | t in 15,000                                                                                                    | ≥ 1.33                              | з                                                                                                    |
| Very Low: Only isolated failures associated with<br>almost identical processes                                  | 1 in 150,000                                                                                                    | ≥ 1.50                              | 2                                                                                                    |
| Remote: Failure is unlikely. No failures ever associ-<br>ated with almost indentical processes                  | ≤ 1 in 1,500,000                                                                                                    | ≥1.67                               | 1                                                                                                    |
| the second second second second second second second second second second second second second second second se | A REAL PROPERTY OF THE OWNER WATER AND A REAL PROPERTY OF THE OWNER WATER AND A REAL PROPERTY OF THE OWNER AND A REAL PROPERTY OF THE OWNER AND A REAL PROPERTY OWNER AND A REAL PROPERTY OWNER AND A REAL PROPERTY OWNER AND A REAL PROPERTY OWNER AND A REAL PROPERTY OWNER AND A REAL PROPERTY OWNER AND A REAL PROPERTY OWNER AND A REAL PROPERTY OWNER AND A REAL PROPERTY OWNER AND A REAL PROPERTY OWNER AND A REAL PROPERTY OWNER AND A REAL PROPERTY OWNER AND | and the second second second second | the second second second second second second second second second second second second second second second se |

#### 16) Current Process Controls

Current Process Controls are descriptions of the controls that either prevent to the extent possible the failure mode from occurring or detect the failure mode should it occur. These controls can be process controls such as fixture <u>error-proofing</u> or Statistical Process Control (SPC), or can be post-process evaluation. The evaluation may occur at the subject operation or at subsequent operations. There are three types of Process Controls/features to consider; those that:

- prevent the cause/mechanism or failure mode/effect from occurring, or reduce their rate of occurrence.
- (2) detect the cause /mechanism and lead to corrective actions, and
- (3) detect the laiture mode.

The preferred approach is to first use type (1) controls if possible; second, use the type (2) controls; and third, use the type (3) controls. The initial occurrence rankings will be affected by the

80

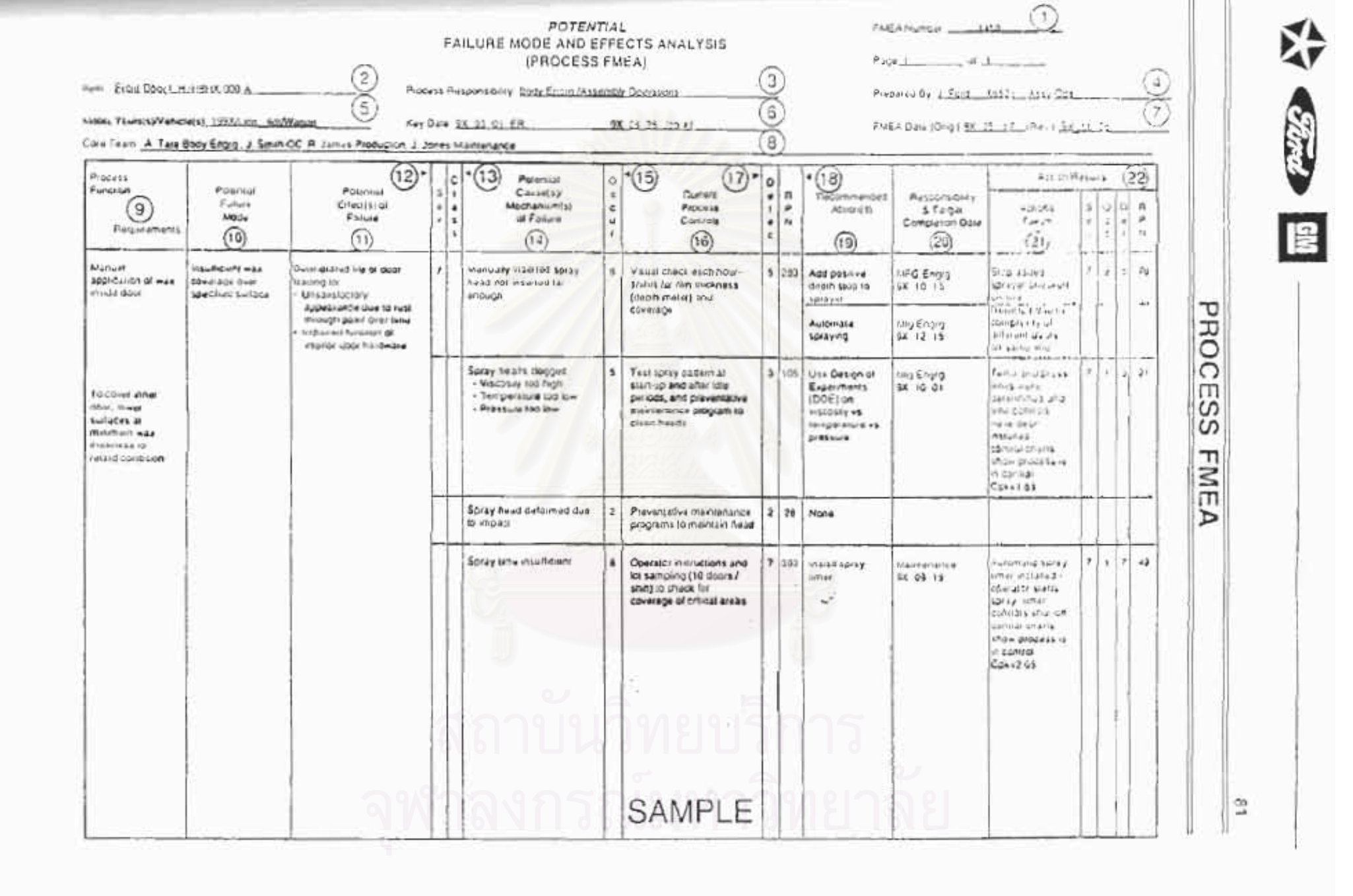

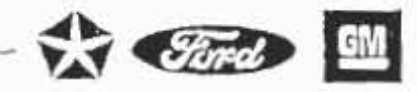

#### DEVELOPMENT OF A PROCESS FMEA (Continued)

 Current Process Controls (continued) type (1) controls provided they are intergrated as part of the design intent. The initial detection rankings will be based on the type (2) or type (3) current controls, provided the process being used is representative of process intent.

17) Detection (D)

Delection is an assessment of the probability that the proposed type (2) current process controls, listed in column 16, will detect a potential cause/mechanism (process weakness), or the probability that the proposed type (3) process controls will detect the subsequent failure mode, before the part or component leaves the manufacturing operation or assembly location. A "1" to "10" scale is used. Assume the failure has occurred and then assess the capabilities of all "Current Process Controls" to prevent shipment of the part having this failure mode or defect. Do not automatically presume that the detection ranking is low because the occurrence is low (e.g., when Control Charts are used), but do assess the ability of the process controls to detect low frequency failure modes or prevent them from going further in the process.

Random quality checks are unlikely to detect the existence of an isolated defect and should not influence the detection ranking. Sampling done on a statistical basis is a valid detection control.

#### Suggested Evaluation Criteria:

(The team should agree on an evaluation criteria and ranking system which is consistent, even if modified for individual process analysis.)

| Detection            | Criteria: Likelihood the Existence of a Detect will be Detected by<br>Process Controls Before Next or Subsequent Process, or Before Part<br>or Component Leaves the Manufacturing or Assembly Location | Ranking |
|----------------------|----------------------------------------------------------------------------------------------------|---------|
| Almost<br>Impossible | No known control(s) available to detect failure mode                                                                                                    | 10      |
| Very Remote          | Very remote likelihood current control(s) will detect failure mode                                                                                                    | 9       |
| Remote               | Remote likelihood current control(s) will detect failure mode                                                                                                    | 8       |
| Very Low             | Very low likelihood current control(s) will detect failure mode                                                                                                    | 7       |
| Low                  | Low likelihood current control(s) will detect failure mode                                                                                                    | 6       |
| Moderate             | Moderate likelihood current control(s) will detect failure mode                                                                                                    | 5       |
| Moderately<br>High   | Moderately high likelihood current control(s) will detect failure mode                                                                                                    | 4       |
| High                 | High likelihood current control(s) will detect failure mode                                                                                                    | 3       |
| Very High            | Very high likelihood current control(s) will detect failure mode                                                                                                    | 2       |
| Almost<br>Certain    | Current control(s) almost certain to detect the failure mode. Reliable detection<br>controls are known with similar processes.                                                                         | 1       |

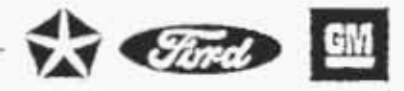

#### DEVELOPMENT OF A PROCESS FMEA (Continued)

18) Risk Priority Number (RPN)

The Risk Priority Number is the product of Severity (S), Occurrence (O), and Detection (D) rankings.

RPN = (S) X (O) X (D)

This value should be used to rank order the concerns in the process (e.g., in Pareto lashion). The RPN will be between "1" and "1,000". For higher RPN's the team must undertake efforts to reduce this calculated risk through corrective action(s). In general practice, regardless of the resultant RPN, special attention should be given when severity is high.

When the failure modes have been rank ordered by RPN, corrective action should be first directed at the highest ranked concerns and critical items. If for example, the causes are not fully understood, a recommended action might be determined by a statistical designed experiment (DOE). The intent of any recommended action is to reduce the severity, occurrence, and/or detection rankings. If no actions are recommended for a specific cause, then indicate this by entering a "NONE" in this column.

In all cases where the effect of an identified potential failure mode could be a hazard to manufacturing/assembly personnel, corrective actions should be taken to prevent the failure mode by eliminating or controlling the cause(s), or appropriate operator protection should be specified.

The need for taking specific, positive corrective actions with quantifiable benefits, recommending actions to other activities and following-up all recommendations cannot be overemphasized. A thoroughly thought out and well developed Process FMEA will be of limited value without positive and effective corrective actions. It is the responsibility of all affected activities to implement effectivo follow-up programs to address all recommendations.

Actions such as the following should be considered:

 To reduce the probability of occurrence, process and/or design revisions are required. An action-oriented study of the process using statistical methods could be implemented with an ongoing feedback of information to the appropriate operations for continuous improvement and defect prevention.

- Only a design and/or process revision can bring about a reduction in the severity ranking.
- To increase the probability of detection, process and/or design revisions are required. Generally, improving detection controls is costly and ineffective for quality improvements. Increasing quality controls inspection frequency is not positive corrective action and should only be utilized as a temporary measure, permanent corrective

19) Recommended Action(s) 83

| Can Team A Tales                                                                               | u(x) <u>1993(i on i di</u><br>Nady Erroig I Sin M                                | Waten (5) Key<br>ICC 8 (smut Presult on 3                                                                                                  | Colar<br>Colar<br>Colar | Hades anny Body Edda Linsa<br>Ax, 63, 61, EA<br>Hantanapoa                                | 99        | Contailors                                                                                                    |   | 5   | Pre<br>FNI                                                                                  | za wr 9y <u>ir Fold</u><br>CA Gure (Gergi) <u>ga i</u> | 1992) - AutoSte<br>9- 21. pRect <u>93.</u>                                                                                                    | 11 |           |         | Ö        |          |
|------------------------------------------------------------------------------------------------|----------------------------------------------------------------------------------|----------------------------------------------------------------------------------------------------|-------------------------|-------------------------------------------------------------------------------------------|-----------|----------------------------------------------------------------------------------------------------|---|-----|---------------------------------------------------------------------------------------------|--------------------------------------------------------|----------------------------------------------------------------------------------------------------|----|-----------|---------|----------|----------|
| Prézent<br>Function<br>Disconnuniques                                                          | Powersy<br>False<br>Now                                                          | Pauseal<br>Ithettoor<br>Fairer                                                                                                    | 0.11                    | *(13) Potentus<br>Calase(1)/<br>Mechanismi (s)<br>c) Salare                               | 0 4 4 5 4 | Curran<br>Pricess<br>Carnon                                                                                              | 0 | 44  | • (18)<br>Altornoicos<br>Aciulita                                                           | Rissinicets<br>3 7 sige<br>Contentin Day               | Agout A<br>Agout A<br>Agout A<br>Agout<br>Ago                                                                                                    | 4  | 43 (D = 4 | 1 1 1 - | 221 44 2 | 1        |
| Manual<br>approximition of ware<br>Analia Book                                                 | in sufficiente suite<br>casal aga deste<br>casal aga deste<br>casal fuel bachuse | Oversite and the of cook<br>tending tak<br>+ directive type                                                                                | 7                       | Manuality inserted strain<br>head not insorted for<br>encough                             |           | Visual Chara each houer<br>World for live telekaris<br>plag // west) and                                                 |   | 540 | Abapticarie<br>Gaptie alda its<br>Strifteer                                                 | NEG Engrig<br>gat Hall (\$                             | Sing as pro-<br>(20 a per pro-<br>sector 8                                                                                                    | -  |           | 1       | 14       |          |
|                                                                                                |                                                                                  | <ul> <li>Encourse door to right</li> <li>Encourse door to right</li> <li>Encourse door to right</li> <li>Encourse door to right</li> </ul> |                         |                                                                                           |           | cu+erage                                                                                                    |   |     | Antonialia<br>Antonialia                                                                    | Ang≦nguy<br>9X i2 is                                   | Prepared dox ra-<br>complexing to<br>alterest boors<br>on saine top                                                                                                    |    |           |         |          | PRC      |
| Fo congramat<br>congramati<br>sontardy at<br>antonoron mak<br>Brochings ta<br>rating container |                                                                                  |                                                                                                    |                         | Spray heads thopped<br>- Viscosey too high<br>- Temper Sine too toe<br>- Pressure too toe | 3         | Test totay bartonnas<br>stahl au trot anim ane<br>pandola. Anit preventaineg<br>inaliteirdines program to<br>chean heads |   | 105 | Une Decision of<br>Experiments<br>(DOGS on<br>with her shares<br>temberature vy<br>personne | Mg Ergin<br>84 (10.01                                  | Tamp and provisions, and a component of the component of the component of | 1  | -         |         | 21       | OCESS FM |
|                                                                                                |                                                                                  |                                                                                                    | T                       | 50-57 Anno Galanno 2 5 14<br>12 -110 aut                                                  | 14        | Preventative intervenance<br>octografies to individuol head                                                              | 2 | 44  | hane                                                                                        |                                                        |                                                                                                    |    |           | Π       |          | EA       |
|                                                                                                |                                                                                  |                                                                                                    |                         | Batey with insufficient                                                                   | 5         | Operation instructions and<br>for samping (10 docs /<br>shift) to shebb for<br>coverage of critical areas                |   | 302 | Visital 1584y<br>Longe                                                                      | idamunanca<br>38 05 ra                                 | Automatic totay<br>interinstate totay<br>course negated<br>convey notes<br>convey notes<br>convey notes<br>convey notes<br>and course<br>in convey<br>course of<br>n convey                                                                                                    | y  | •         | 2       | 19       |          |
|                                                                                                |                                                                                  |                                                                                                    | in the second           | ลาบัน                                                                                     | 1000      | ทยบริ                                                                                                    |   |     | าร                                                                                          |                                                        |                                                                                                    |    |           |         |          |          |
|                                                                                                |                                                                                  | จท                                                                                                    | 1                       | ลงกร                                                                                      | 1         | SAMPLE                                                                                                    |   |     | ียาส                                                                                        | 18                                                     |                                                                                                    |    |           |         |          |          |

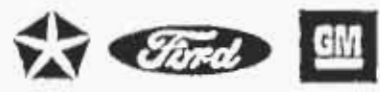

#### PROCESS FMEA

#### DEVELOPMENT OF A PROCESS FMEA (Continued)

action is required. In some cases, a design change to a specific part may be required to assist in the detection. Changes to the current control system may be implemented to increase this probability. Emphasis must, however, be placed on preventing detects (i.e., reducing the occurrence) rather than detecting them. An example would be the use of Statistical Process Control and process improvement rather than random quality checks or associated inspection.

- Responsibility (for the Recommended Action)
- 21) Actions Taken
- 22) Resulting RPN

Follow-Up

Enter the Organization and individual responsible for the recommended action, and the target completion date.

Alter an action has been implemented, enter a brief description of the action and effective date.

After corrective actions have been identified, ostimate and record the resulting occurrence, severity, and detection rankings. Calculate and record the resulting RPN. If no actions are taken, leave the "Resulting RPN" and related ranking columns blank.

All Resulting RPN(s) should be reviewed and if further action is considered necessary, repeat steps 19 through 22,

The process responsible engineer is responsible for assuring that all actions recommended have been implemented or adequately addressed. The FMEA is a living document and should always reflect the latest design level, as well as the latest relevant actions, including those occurring after the start of production.

# สถาบันวิทยบริการ จุฬาลงกรณ์มหาวิทยาลัย

ภาคผนวก ข คู่มือการใช้โปรแกรม FMEA ProFI

สถาบันวิทยบริการ จุฬาลงกรณ์มหาวิทยาลัย

# คู่มีอการใช้ FMEA ProFl

# Version 1.0 Demo Version

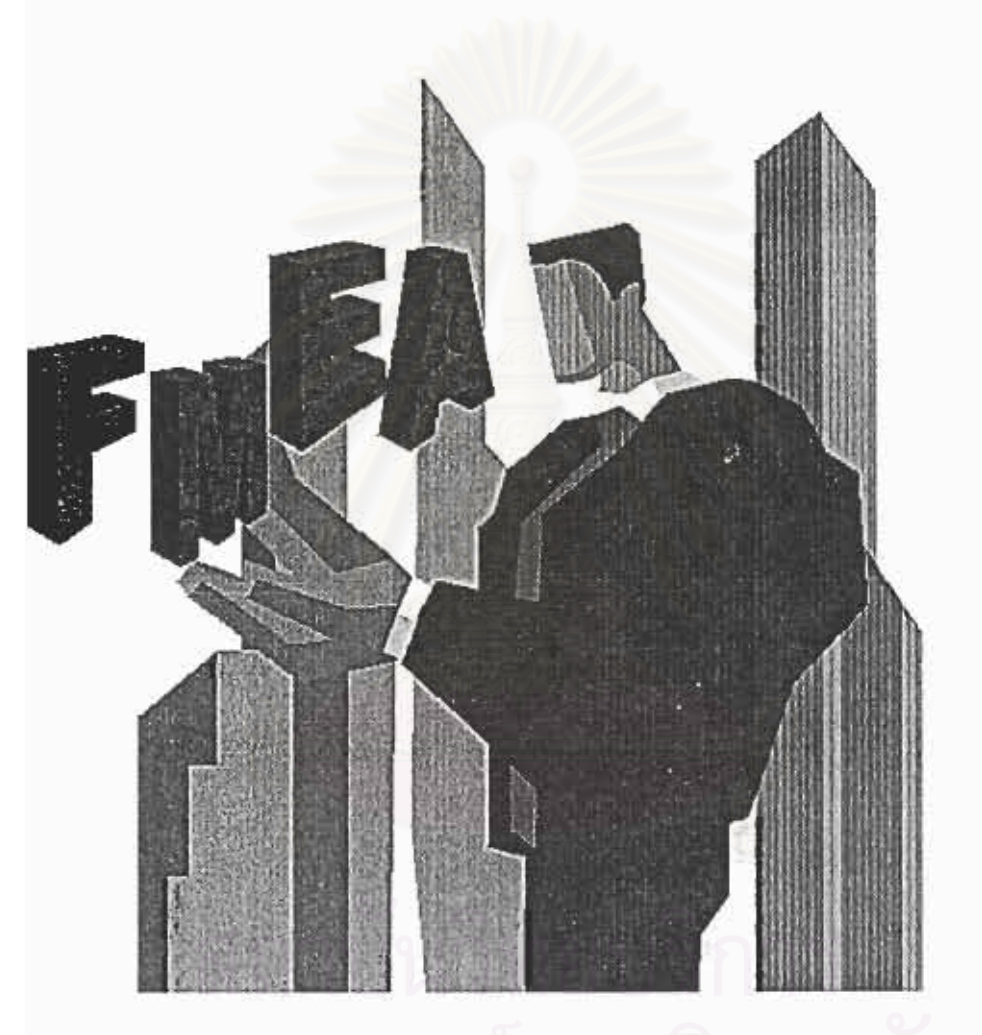

# จุฬาลงกรณ์มหาวิทยาลย

| FMEA PROFI flooz 12                                         | 2  | 88 |
|-------------------------------------------------------------|----|----|
| FMEA PROFL ท้างะไรได้บ้าง                                   | 2  |    |
| การคิดตั้ง FMEA PROFI                                       | 2  |    |
| รู้จักหน้าออโปรแกรม FMEA PROFI                              | 2  |    |
| MAIN WINDOWS                                                | 2  |    |
| WORK SHEET                                                  | 3  |    |
| INFORMATION TAB                                             | 3  |    |
| OPTION TAB                                                  | 3  |    |
| FAILURE MODE TAB                                            | 4  |    |
| RECOMMEND TAB                                               | 4  |    |
| onl¥FMEA PROFI                                              | 5  |    |
| การสร้าง PROJECT ใหม่                                       | 5  |    |
| กามปิด PROJECT                                              | 5  |    |
| การปิด PROJECT                                              | 6  |    |
| การออกจากโปรแกรม                                            | 6  |    |
| การพิมพ์รายงาน                                              | 6  |    |
| ກາງເວັບດຳຈັ HELP                                            | 6  |    |
| การใช่และแก้ไขข้อมูล                                        | 6  |    |
| การใส่ข้อมูลบริษัท                                          | 6  |    |
| การเพิ่ม /auโปรเอก (PROJECT INFORMATION)                    | 7  |    |
| การเพิ่ม/สุดสมาชิก (CORE TEAM)                              | 7  |    |
| การกำหนดรูปแบบและตังก่ากงที (OPTIONS)                       | 8  |    |
| การตั้งก่ากงที่โดยวิธีการ CUSTOM SOD DIMENSION              | 8  |    |
| การกังก่ากง RPN โดยวิธีการ CUSTOM                           | 9  |    |
| กำหนดข้อมกพร่อง (FAILURE MODE)                              | 10 |    |
| การใส่รายละเอียดของข้อบกพร่อง (FAILURE MODE IDENTIFICATION) | 10 |    |
| การเก็บรูปของข้อบกพร่อง (FAILURE MODE PICTURE)              | 10 |    |
| อามท่า FMEA (WORKSHEET)                                     | 11 |    |
| การได้/แก้ไขข้อมูลในตาราง FMEA WORKSHEET                    | 11 |    |
| การเพิ่ม / ลบข้อมูลในการาง FMEA WORKSHEET                   | 11 |    |
| חוז RANKING הו S,O,D                                        | 11 |    |
| ข้อเสนดแทะ (RECOMMENDATION)                                 | 12 |    |

.

# คู่มือการใช้ FMEA ProFi

#### Version 1.0 Demo Version

#### FMEA ProFI คืออะไร

FMEA ProFI เป็นเครื่องมือสำหรับช่วยในการวิเคราะห์ร้อบกพร่องและผลกระทบของกระบวนการผลิต (Failure mode and Effect Analysis / Process) โดยเฉพาะการผลิตชิ้นส่วนรถยนต์ โดยโปรแกรมทำงานในระบบปฏิบัติ การ Windows โดยใช้ฐานช่อมูลในการช่วยให้การทำ Process FMEA มีความสะดวกรวดเร็วและถูกต้องตามขั้น ตอน เพื่อให้ใช้เครื่องมือ FMEA ให้เกิดประโยชน์สูงสุด

#### FMEA ProFi ทำอะไรได้บ้าง

FMEA ProFl มีความสามารถในการบันทึกร้อมูลลงในระบบฐานร้อมูล และยังดึงร้อบูสบรงส่วนมาใช้งาน

- การช่วยบ่งชี้ข้อบทพร่อง ซึ่งเกิดขึ้นที่ด้วยลิตภัณฑ์ หรือ ข้อบกพร่องที่เกิดจากขบรนการผลิตต่างๆ
- ความสามารถจัดเก็บรายละเอียดในขั้นตอนต่าง ๆ ในรูปแบบต่างๆไม่ว่าจะเป็นข้อมูลหรือรูปภาพไว้ใน ระบบฐานข้อมูลที่ละควกแก่การจัดเก็บและสืบค้นเพื่อการนำไปใช้หรือแก้ไขต่อไป
- การจัดพิมพ์รายงาน ที่สะดวกและรวดเร็ว

#### การติดตั้ง FMEA ProFi

- 1. Click File/setup.exe
- 2. Drive และ Directory ที่จะทำการ ศิตตั้ง
- 3. Click OK
- 4. Double Click ที่ FMEAProFI.exe

#### รู้จักหน้าจอโปรแกรม FMEA ProFl

#### Main Windows

เป็นหน้าต่างแรกเมื่อเรียกใช้โปรแกรม FMEA ProFI ซึ่งประกอบด้วย Menu bar loon bar โดยมีสัญลักษณ์และ

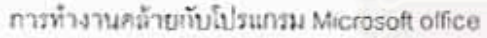

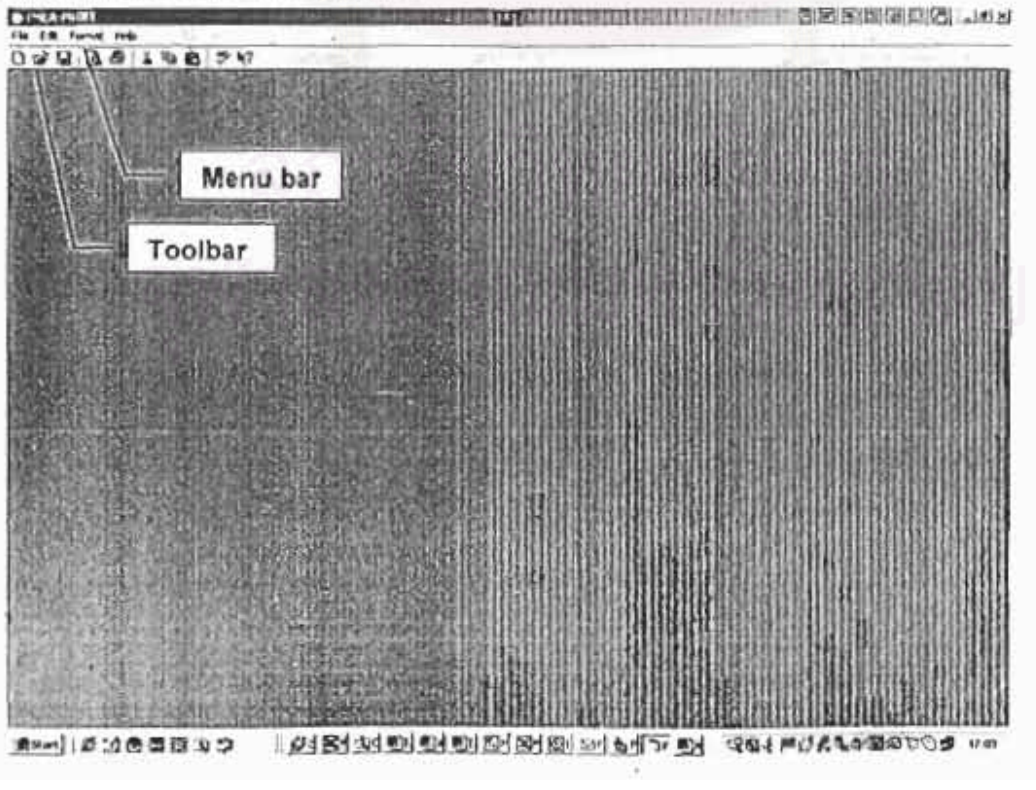

Work sheet

เมื่อทำการเปิด file ของการทำ FMEA จาก menu new หรือ open จะได้โปรแกรมจะเปิด Worksheet ชิ้นมาโดย 90

จะอยู่ในรูปแบบของTab 4 Tab ได้แก่

Information Tab

เป็นส่วนให้ทำการใส่ข้อมูลของบริษัท (Company Information) , โปรเรค (Project Information) และ สมาชิก (Core Team) ในการทำ FMEA ดังแสดงดังรูป

| Stormatica   | <u> </u>              | Objects         | 1 Palot          | Vade   | Wonshed                   | Heunoend   | pice. |
|--------------|-----------------------|-----------------|------------------|--------|---------------------------|------------|-------|
| Company Info | -                     |                 | Project Informed | -      |                           |            |       |
| Company 7    | Employane             |                 | . materine       | THE    | THEA Number               |            | -     |
| 100          | No. Construction      |                 |                  |        | hen                       | Sten Ditt. | _     |
| AAkes        | וועלכא קיאקייטן       | 2               |                  |        | Process Responsibility    | ·          | -     |
|              |                       |                 | 1                |        | Forguard by               | 1          |       |
|              |                       | 1               |                  |        | Hadri Teatil / Valicielat | 1          | -     |
| 1000         |                       |                 |                  |        |                           |            |       |
|              |                       |                 |                  |        | 2 22                      | Turner Tal |       |
| Tax Husber   |                       |                 |                  |        | CopData                   | Tirringe 2 |       |
|              |                       | 100             |                  |        | INCA Cain                 | 10080 1    |       |
| Witness .    | and the first line    |                 | New              | Remova | E a                       |            |       |
| Ani J        | Resouve  <br>Log(Jion | e_ [1HEA.Ism[1) | Nom 1            | Land   | Junature (Med             | Levenees.  |       |

Option Tab

เป็นส่วนที่ให้ทำการตั้งค่าและระบุเงื่อนไขต่างๆในการทำ FMEA

| Marmation Dphone [                                        | Falure Mode                           | WorkSheet              | Recomendation           |
|-----------------------------------------------------------|---------------------------------------|------------------------|-------------------------|
| 1, 0, 0 Danian                                            | Seconds (5)<br>Duction Handling Range | <u>1</u> *             | Conton anno detail      |
| P Une Farmai 2.3.9 Deservices                             | Banking Prop. op<br>Classification    | # CR44 C CA            | - Centres are detail    |
| 20.000                                                    | - 3ccmine (0)                         | -                      |                         |
| C Curren 5.7.0 Perman                                     | Contras Parding Parge                 | 10                     | Catha are detal         |
|                                                           | Rading Pay up                         | r talene               | r haddaysratia<br>r one |
|                                                           | Calerine (R)                          |                        |                         |
| 1                                                         | Contro Ranking Range                  | 11                     | - Contras more defad    |
|                                                           | Raing Passa                           | F Detection<br>C Offer | F Linited               |
| A Dorse Musice (2004)                                     |                                       |                        |                         |
| <sup>10</sup> Use Accepted (1716) in the Farmed Tampleton | House Office                          |                        |                         |
| ** Set Accessed 10.28 for flat months Action by Barriel   | H same first                          | 1309                   |                         |
| Accepted III'N                                            | Arcent+10/16                          | 3.25                   |                         |
| 14 (A)                                                    |                                       |                        | 1                       |

Failure mode Tab 91 เป็นส่วนที่ให้ทำการใส่ข้อมูล Process Function และกำหนด Failure mode โดยมีฐานข้อมูลที่ช่วยปงซี้ลักษณะ น้อบกหร่อง B.P.E.A. PROFIL: Process INEA -Propertia n.fir An Boot ful .(#1×) 00 De 198 47 + 40.04 **Optors** Wo4Sheet pression or Failure Mode FMEA Item : 0/New FMEA Ploting Faschon Vel False Hide Description Failur Hoda Identification Eren fargen Fangten Ente Detal of this man ALL sheet Hole Al Identidant Fahar modes Even Process Further AM Ramore Edit Arcopt Selected Failure and Faiken mode picture bram Fin an -make A44 .11 it Bee Picture He Com lakes mide C'Dourset and Salage & anese CHOREAT Edetail Add List 2×++100000000

Recommend Tab

เป็นส่วนสรุปในส่วนของข้อเลนอแนะพี่จะนำไปปฏิบัติ

| Momaton Options                       | FellesMode WorkSteat   Recomendering                                                                                                    |
|---------------------------------------|----------------------------------------------------------------------------------------------------|
| New FMEA                              | 10 A                                                                                                    |
| [ furnered line ment                  | Rocsendation Fallow up                                                                                                    |
|                                       | 1 Hreardson                                                                                                    |
| · · · · · · · · · · · · · · · · · · · | Detail Note                                                                                                    |
| ( e                                   |                                                                                                    |
| ี ลหำลง                               | Tenerolaer's Parent                                                                                                    |
|                                       | Barross bir Person                                                                                                    |
| 9                                     | Responshilly Department                                                                                                    |
| -                                     | 11647 -                                                                                                    |
| hand Bremennt                         |                                                                                                    |
|                                       | Target Start Date (0/12/21/2                                                                                                    |
|                                       | talle calles par locator 2                                                                                                    |
|                                       | Status                                                                                                    |
|                                       |                                                                                                    |
|                                       |                                                                                                    |
| 1                                     | the second second |

## การใช้ FMEA ProFI

#### การสร้าง Project ใหม่

- 1 ไปที่ Menu bar เลือก File > new หรือ กลปุ่ม 🏹 ที่ Toolbar
- 2. โปรแกรมระเปิด New FMEA Project
- 3 ผู้ใช้สามารถกำหนดชื่อของ File ที่ต้องการตั้งชื่อสงใน File name
- โปรแกรม FMEA ProFI จะทำการสร้างFile ฐานข้อมูลขึ้นมาใหม่ Project1.mea โดยที่
- 5. Click Open

| CISZARDI CILCULAR CILCULAR | and a state of the state of the                                                                                                    | No. of Contraction                                              | NACES OF STREET, STREET, STREET, STREET, STREET, STREET, STREET, STREET, STREET, STREET, STREET, STREET, STREET | BIRING         | 15811711211 JULI |
|----------------------------|----------------------------------------------------------------------------------------------------|-----------------------------------------------------------------|----------------------------------------------------------------------------------------------------|----------------|------------------|
| 0                          | A state of the state of the sta | - Allan                                                         |                                                                                                    | -              |                  |
|                            | Sector Alexand                                                                                                    |                                                                 |                                                                                                    | 212            |                  |
|                            | Tarana and a second second sec | Statute<br>Statute<br>(TREA Press)(* med<br>(* Open or med only |                                                                                                    | Apan<br>Excent |                  |
| Aun 10:00 - 4:0            | মান্দ্রনার                                                                                                    |                                                                 | <u>aj 2001</u> - 1                                                                                              | 204 -022       | 101708 Har       |
| ຈູາ                        | ักลงกู                                                                                                    | รเปิด Projec                                                    | หาวิ                                                                                                    |                |                  |
| 1. ไปที่ Menu bar นั       | ล็อก File > new หรือ                                                                                                    | กลปุ่ม🖾 ที่ Tool                                                | bar                                                                                                    |                |                  |

- โปรแกรมจะเปิด Open
- ผู้ใช้สามารถเลือก File ที่ต้องการเปิด
- 4. Click Open

#### การปิด Project

- 1. ไปพี่ Menu bar เลือก File > Close
- โปรแกรมจะเปิด file ที่กำลังเปิดอยู่

#### การออกจากโปรแกรม

ไปที่ Menu bar เลือก File > Exit

#### การพิมพ์รายงาน

ไปที่ Menu bar เลือก File > Print

#### การเรียกใช้ Help

ไปที่ Menu bar เลือก Help > Process FMEA Help โปรแกรมจะสั่งให้เปิด Window Explorer โดยรูปแบบ ของ helpจะอยู่ในรูปของ HTML

หมายเหตุ Help file จะใช้ได้ก็ต่อเมื่อมี Program Window Explorer ติดตั้งอยู่เท่านั้น

## การใส่และแก้ไขข้อมูล

การป้อนข้อมูลสามารถ Click ที่ตำแหน่งข้อมูลที่ต้องการแล้วทำการป้อนข้อมูลหรือทำการแก้ไขได้ทันที การแก้ไขโดยวิธี Cut / Copy / Paste

สามารถทำได้ 3 วิธี โดย

- 1 ไปที่ Menu bar > Edit เลือก Cut / Copy / Pasto
- 2. Click mouse ล้านขวา แล้วเลือก Cut / Copy / Paste ที่ Popup Menu

**Company Information** 

3. Click 🕅 / 📴 / 🗟 🕅 Menu Bar

#### การใส่ข้อมูลบริษัท

(Company Information)

- 1. Click เสียก Information Tab
- Click ที่ตำแหน่งข้อมูลที่ต้องการ แล้วทำการป้อนข้อมูลของบริษัท
- O Company Name
- O Address
- O Telephone Number
- O Fax Number
- O Website

| Company    | Thai Industral Gases | <u> </u> |
|------------|----------------------|----------|
| Address    | 2/3 Mpo 14           | <u>ن</u> |
|            |                      | -1       |
| Telephone  | 8-3000-3000          |          |
| Fax Number | и-жижн жижн          |          |
| Website    | www.company.com      |          |

#### การเพิ่ม /ลบโปรเจค (Project Information)

- 1. Click เลือก Information Tab
- 3. Click ที่สำแหน่งข้อมูลที่ต้องการแล้วทำการป้อนข้อมูล
  - a. FMEA Number
  - b. Item
  - c. Process Responsibility
  - d. Prepared by
  - e. Model Year / Vehicle (s)
  - f. Key Date
  - g. FMEA Date
- 2. หากล้องการทำเพิ่ม Project ใหม่ให้ Click > New
- หากต้องการทำลบ Project ใหม่ให้ เลือกProject ที่ต้องการจะลบแล้ว Click > Remove

| - | Numbe<br>0 | r Item<br>New FMEA | FMEA Number                | <u>Jo</u>  |   |
|---|------------|--------------------|----------------------------|------------|---|
|   | J          | 1                  | Item                       | New FMEA   |   |
|   |            |                    | Process Responsibility     | [·····     |   |
|   |            |                    | Prepared by                | l          |   |
|   |            |                    | Model Year(s) / Vehicle(s) |            |   |
|   |            |                    | *                          |            | - |
|   |            |                    | Key Date                   | 1/1/2545 - |   |
|   |            |                    | FMEA Date                  | 1/1/2545 - |   |
|   | Mou        | Ramova             |                            |            |   |

# การเพิ่ม /ลดสมาชิก (Core Team)

- 1. Click Add ที่ส่วนของ Core team
- 2. Program จะแสดงหน้าจอให้กรอกข้อความดังรูป
- ให้ใส่ข้อมูลตามตัวอย่าง
- 4. โปรแกรมจะไม่อนุญาตให้ผู้ที่ไม่ได้รับการอบรมเข้า FMEA core team
- 5. Click OK.

| First Name:              | Chonlatha                                                                       |      | Ok     |
|--------------------------|---------------------------------------------------------------------------------|------|--------|
| Last Name:               | Kraiwalnussom                                                                   |      | Cancel |
| Passed FMEA<br>Frain on: | 2000                                                                            |      |        |
| fitle:                   | Process Engineer                                                                |      |        |
| E-mail:                  | chonlatha111@yahoo.com                                                          |      |        |
| Felephone;               | 02-9396221                                                                      |      |        |
| Work Experience:         | Process Engineer, Project engineer and<br>Team member of regional Energy survey | *    |        |
|                          |                                                                                 | Li C |        |

# การกำหนดรูปแบบและตั้งค่าคงที่ (Options)

- ในการทำ Process FMEA ผู้ใช้สามารถเลือกรูปแบบที่มีใน Program อยู่แล้ว โดยการเลือกที่ SOD dimension ซึ่งมีให้เลือกลองชนิดคือ
  - a. Ford / Chryslers /GM (10x10x10)
  - b. Thai Government Criteria (4x4)
- หรือผู้ใช้สามารถกำหนดเองโดยเลือกจาก Custom SOD dimension

| • | Use Formal S.O.D Dimension                                               |   |  |
|---|--------------------------------------------------------------------------|---|--|
|   | Ford/Chysler/GM Form (10 x 10 x10)                                       | - |  |
|   | Ford/Chysler/GM Form (10 x 10 x10)<br>Thai Government Criteria[4x 4 x 4] |   |  |

# การตั้งค่าคงที่โดยวิธีการ Custom SOD dimension

- 1. เลือกช่วงของค่า SOD ที่ Ranking Range 1-10
- ผู้ใช้สามารถเลือกข้อมูลที่จะทำช่วยการตัดสินใจในการ Ranking โดยเลือกจาก Ranking Popup.
- 3. กำหนดรายละเอียดของแต่ละ Ranking ได้ โดยการกด Custom more detail

| Severity (S)         |                |                          |
|----------------------|----------------|--------------------------|
| Custom Banking Bange | iQ             | Custom more detail       |
| anking Pop up        | G Ellect       | Criteria C Other         |
| Classification       | [              | ← Custom more detail     |
| )ccurrence (0)       |                |                          |
| Cu≢tom Ranking Range | 10             | Custom more detail       |
| lanking Pop up       | ☞ Failure Rate | C Probability of Failure |
|                      | ← Cpk          | C Diher                  |
| )etection (D)        |                |                          |
| Custom Ranking Range | [*0            | Custom more detail       |
| Tanking Pop up       | @ Detection    | C Likelihood             |
|                      | C Other        |                          |

ด้วอย่างดารางการตั้งค่าจาก Custom more details

|   | Renting | Effect                    | Citeria                                                                                                    | Q/ber                    |
|---|---------|---------------------------|----------------------------------------------------------------------------------------------------|--------------------------|
|   | 10      | Hazardout without warning | May excarge machine or assentity operator. V my high teversy<br>ranking when a potential lakes mode alleft safe vehicle operatory              |                          |
|   | 9       | Hazardous with warring    | May endanger machine or assembly operator. Very high severity<br>serving when a potential lature mode allect sale vehicle operation            |                          |
|   | 8       | VeyHigh                   | Major disruption to production fee: 100% of product may have to be<br>accepted vehicle /teen inoperable, less of primary function. Customer    |                          |
|   | ,       | High                      | Minor disruption to production line. Product may have to be safed and<br>a portion fless than 100% scrapped. Vehicle operable, but at a reduce |                          |
| ļ | 6       | Moderate                  | Minor disuption to production line. A portion (less than 1002) of the<br>product rely have to be scrapped (no scring). Vehicle/Rem operable,   |                          |
| ĺ | 5       | Low                       | Hingr doruption to production line, 100% of the product may have to<br>reworked. V shicle/tem operable, but some Conflot / Convenience         |                          |
|   | 4       | Very Low                  | Minar dauption to production line. The product may have to be corted<br>and a potion flets than 1003) reworked. Fit Finish/Squeak, Rattle item |                          |
| Ī | 3       | Hina                      | Minor damption to production line. A portion (less than 100%) of the<br>product may have to reworked online but in station. Fit Finish/Soutiak | 00                       |
|   | 2       | Very Minor                | Minor dataption to production line. A potton (less than 100%) of the<br>product may have to reworked online but in station. Fit Finish/Squitak |                          |
| 1 | 1       | None                      | No olleck                                                                                                    | User specily for Ranking |

# การตั้งค่าคง RPN โดยวิธีการ Custom

- ในการทำ Process FMEA ผู้ใช้สามารถใช้ค่า RPNที่มีใน Program อยู่แล้ว
- หรือผู้ใช้สามารถกำหนดเองโดยใส่คำใน text box > Enter

#### กำหนดข้อบกพร่อง (Failure mode)

#### สามารถกระทำได้ 2 วิธี โดยดังนี้

- เลือกจาก Failure mode ทั้งหมดที่มีอยู่ในฐานข้อมูล Click > ปุ่ม All Failure mode
- เลือกโดยการพิจารณา Failure mode ที่เกิดในด้วของผลิตภัณฑ์ Click > Failure modes Identification

โดยที่ Failure mode ที่ได้จากฐานข้อมูลผู้ใช้สามารถเลือกในส่วนที่มีความสำคัญมาทำ FMEA โดย สามารถระบุรายละเอียดและรูปภาพของลักษณะข้อบกพร่องเพิ่มเติมได้

# Failure Mode Description Enter Detail of Failure mode Tecture mode picture Failure mode picture Failure mode picture Focuments and Settings\kraiwac: CHONLAT ...

- In 13 cast Educed and Entraned (Failure mode identific
- Click Failure mode ที่เดือกได้ ( ใน Selected Failure mode List)
- ใส่รายละเอียดของข้อบกพร่องลงในช่องของ Failure mode Description
- 3. Click "Accept"

#### การเก็บรูปของข้อบกพร่อง (Failure mode picture)

- 1 Click Failure mode ที่เลือกไว้ ( ใน Selected Failure mode List)
- ใส่ชื่อ File ของรูปข้อบการ่องลงในข่องของ Failure mode picture
## การใส่/แก้ไขข้อมูลในตาราง FMEA Worksheet

- Double Click Cell ที่ต้องการจะใส่ข้อมูล
- ทำการใส่คำที่ต้องการ
- 3. П.A. Enter

## การเพิ่ม / ลบข้อมูลในดาราง FMEA Worksheet

- Right Click Cell ที่ต้องการจะเพิ่ม / ลบข้อมูล
- 2. Click Add / Remove

#### nns Ranking An S,O,D

- 1. Right Click Cell ที่ต้องการ Ranking
- 2. เลือก Ranking ที่ต้องการ

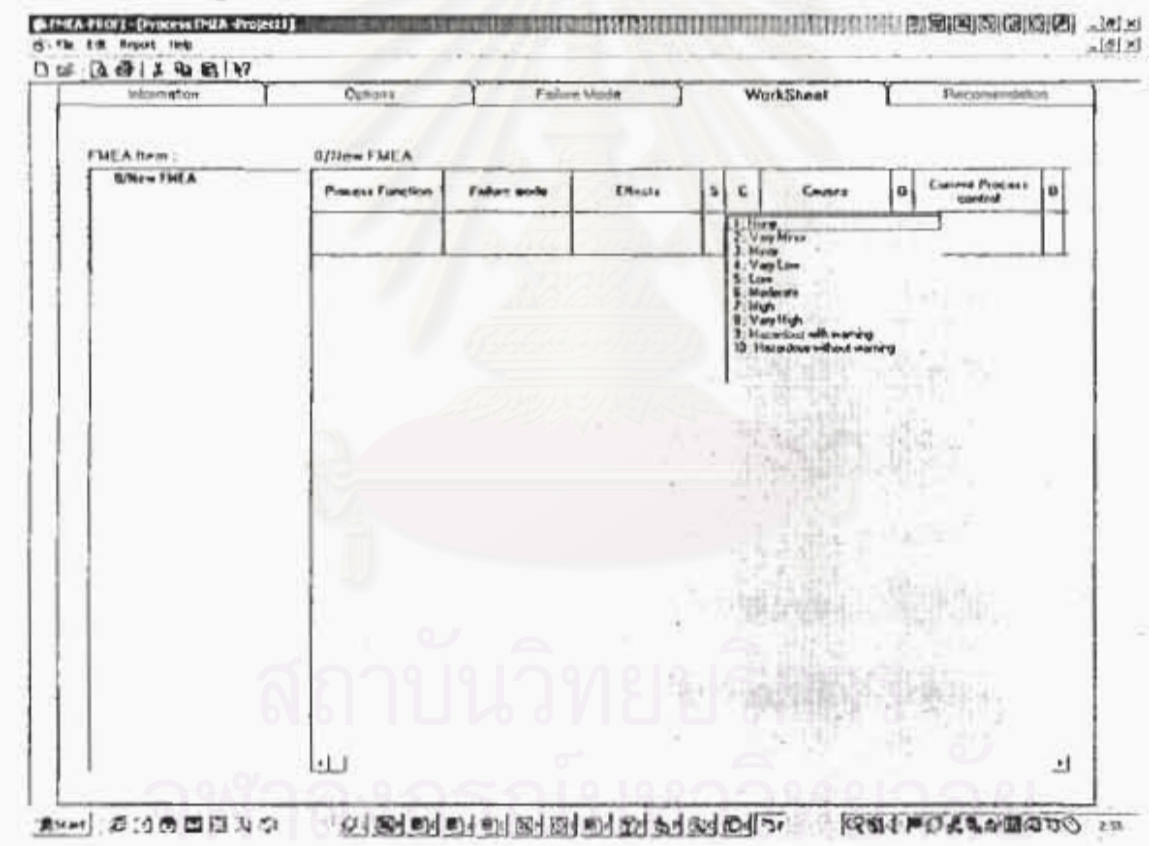

### ข้อเสนอแนะ (Recommendation)

- เลือก Recommendation ที่ Concerned / Normal Recommendation 1.
- ใส่ช้อมูลที่ต้องการลงในช่องต่างๆดังต่อไปนี้
  - a. Detail Note
  - b. Responsibility Person
  - c. Responsibility Organization
  - d. Priority
  - e. Target start date
  - 1. Target complete date
  - g. Status

| New FMEA                                                                                                    | misson Options     | Falure Mode WorkSheet           | Recomendatio |
|----------------------------------------------------------------------------------------------------|--------------------|---------------------------------|--------------|
| Congeniel Degrammed       Perconstruction         Drink Hole                                                                                                    | lew FMEA           |                                 |              |
| Iternel Becommission  Iternel Becommission   | orcerred Decomment | - Necomendation Follow up       |              |
|                                                                                                    |                    | Recommendation                  |              |
| Becomendation's Process Becomendation's Process Becomendation's Process Becomendation Process Becomendation Pr |                    | Drial Note                      | <u>.</u>     |
| Becommission's Process  Responsible Process  Responsible Process  Responsible Proces  Responsible Proces  Responsible Proces  Responsible Proces  Responsible Proces  Responsible Proces  Responsible Proces  Responsible Process  Responsible Process  Responsible P |                    | h had h                         | 1            |
| Responsibility Department                                                                                                    |                    | Recourdation's Process          |              |
| Illumid Recommend                                                                                                    |                    | Rangemakily Present             |              |
| Tanget Compilts Date 20/32/2442 -1                                                                                                    |                    | Hesperudality Organization      |              |
| Forget Stati Divis         35/32/2447           Target Complets Divis         1.1           Forget Stati Divis         1.1           Forget Stati Divis         1                                                                                                    | Unit of Recommend  | Prosty 2                        |              |
| Tanget Complete Dute         20/27/24/2         +           Tanget Complete Dute                                                                                                    |                    |                                 |              |
| Tanget Complete Dida                                                                                                    |                    | Forget Start Date (30/22/2662 + |              |
| SLAVE 2 1 2 1 2 1 2 3                                                                                                    |                    | Target Complete Dole            | 42 -1        |
|                                                                                                    |                    | 50 Mar 17 28 28 17              | 111-         |
| 1 P U H S S U                                                                                                    |                    | 1                               | 5 16 17      |
| 5 5 7 7 7 7 7 7 7 7 7 7 7 7 7 7 7 7 7 7                                                                                                    |                    | 5528                            | 5 30 71      |
| 7 2 1 5 1 7<br>EDitate 54/245                                                                                                    |                    | 1 2 2 4 3                       | 6.4-2        |

# สถาบันวิทยบริการ จุฬาลงกรณ์มหาวิทยาลัย

ผลการ<mark>ตอบแบบสอบถามจากผู้ทดสอบโปรแกรม</mark>

ภาคผนวก ค

## ของสอบถามพื้อประวัติสองระเห็นระขอมีประกรม FMEX ProFf

วัตถุประกอบของแบบแจบตาม : โดการแล้วเหลือเกิดได้ไปในกระการพราช (มะสา ไวร์ไฟ จำแล้นไปเรื่องรูปทั่ง วัตถุปรึ่งแข้งครามระวงสุราวิตววัตบุลลระย์

โดยทำหลามเหตุดออนแบบแอนสายให้โรย

2 Insertiture in 02 1519000-1070 7510001

() หารฉี่นับการรับประการไม่ สามารถติดก่อได้ที่ 61-\$571251, รณม3 <u>Chort</u>enhalte1 (Crabescom).

|      | รายละเชียด                                                                                                    | ระชารามปัจจุบัน<br>โปรกระชุ Word |         |               |     |      |      | initai<br>EM | EAF   | Sadnaa<br>1053 |        |
|------|----------------------------------------------------------------------------------------------------|----------------------------------|---------|---------------|-----|------|------|--------------|-------|----------------|--------|
| ส่วน | ข้อมูลทั่วใป (Information Tab)                                                                                                    | 1-4                              | (NJ 3=1 | hune          | 15- | 110  | 12.6 | 40.5-1       | ltuna | 14 5 = 1       | 11.7.0 |
| -    | ครามสะสายในการนี้สมคัญส                                                                                                    | 1                                | 2       | 3             | 4   | 1    | 1    | 2            | 3     | 4              | 0      |
|      | ครามสุดภัตาเกาศัสบุกในบัตระ การรับชายุจังบูล                                                                                                    | 1                                | 2       | ;             | (1) | 5    | 11   | 2            | 3     | 4              | 0      |
|      | ลายแรมด้านรอารักแหลี่ส้องการนี้จำไว้ส่                                                                                                    | 1                                | 2       | 3             | 0   | 5    | ŧ    | 2            | 3     | 0              |        |
| in   | hissani(Options Tab)                                                                                                    |                                  |         |               |     |      |      |              |       |                |        |
|      | สารกฤษส์อารระ 500 มีเสียกกอง ที่มีได้                                                                                                    | 1                                | 3       | 0             | 4   | 5    | 1 1  | 2            | 3     | 44             | 6      |
|      | ความข้อหญิตในการรับสา 5, 6, 8                                                                                                    | 1                                | 2       | 0             | 4   | 5    | 1    | 3            | 3     | 1.1            | 3      |
| -    | ล้านสะคมเป็นการศึ่งกา                                                                                                    | 1.                               | 0       | 3             | +   | 5    | 1    | 2.           | 3     | 4              | 0      |
| น่วง | ห่ายในการประสักษณะของFallure mode                                                                                                    | -                                |         |               | 2   |      |      | 1            |       |                |        |
|      | ตรามถูกต้องการปัจจ์ Fadure mode                                                                                                    | 1                                | :       | 3             | 0   | 5    | 1    | 2            | +     |                | 0      |
|      | ครามสาร In1นตระปัญญัติ                                                                                                    | 1                                | 23      | 3             | 4   | 0    | 1:   | 2            | 3     | 1,             | 0      |
|      | ครามมังหญ่บไขสารหรือ + สุร รังเมตร อองสะ                                                                                                    | 1                                | :       | 3             | 0   | 5    | 1    | 2            | 1     | 14             | C      |
| -    | กระบ่งชี้สับษณะข้อบกหรือเเริ่มรายครสับค.รูป                                                                                                    | 1                                | 2       | (3)           | 4   | 5    | 1    | 2            | 3     | 14             | 0      |
| 1    | ความสรบส์ พระยุจ Faire และ ที่มีให้เรื่อง                                                                                                    | 1                                | 2       | 3             | 1   | 3    | 11   | 2            | 3     | 0              | 5      |
| in   | mistiasizi FMEA (Work Sheet)                                                                                                    | -                                |         |               |     | ~    |      | 1            |       |                |        |
| T    | สงานสะ≉ เขโนคาเป้อหข้อมูล                                                                                                    | 1                                | 2       | 3             | 0   | 5    | 1:   | 2            | 3     | (1)            | 5      |
| 1    | ธรรมสูกส์สมบลจัดเอี้ยะคละรัพกลุ                                                                                                    | 1                                | 2       | 3             | 0   | 5    | 11   | i.           | 3     | 0              | 5      |
| 1    | ขวางวาดเรื่าในการวิเกรามน์ PM6A                                                                                                    | 1                                | 2       | 3             | -4  | 3    | 1.   | 3            | 5     | 4              | (3)    |
| d'au | ปฏิบัติการสองพร (Recommendation)                                                                                                    | 19                               | 19      |               |     | 778  |      | 1            | 21    | 1              |        |
|      | ลารระบบควารรับการหนัง <sup>2</sup> อาณสายแล้วแก่ว RPS                                                                                                    | 1                                | 2       | 3             | 0   | T IT | 1    | ź            | 7,    | 14             | (3)    |
| -1-  | หวามสะ/สุดโพการป้อยจัอนูล                                                                                                    | 11                               | 2       | $(\tilde{j})$ | +   | 3    | 11   |              | 3     | (4)            | 3      |
|      | กรามรายแร้ววิทศารวิทธรายพ์ สมเปิด                                                                                                    | 1                                | 2       | 3             | 4   | 5    | 11   | 2            | 3     | 4              | 6      |
| ห้ม  | J                                                                                                    | +                                |         |               |     |      |      |              |       | 1              | ~~~    |
| 1    | ครามสะอากในอารมริหารฐานใจสุด                                                                                                    | 11                               | 2       | 3             | +   | 0    | 11   | 1.14         | 3     | 0              | 5      |
| 1    | อวรมเร็าไปในการประพะค                                                                                                    | 1                                | 2       | 3             |     | 0    | 1    | 2            | 5     | (4)            | 3      |
| 1    | กรรณาแล้วแรกให้อุโตสารเรียบสรุด                                                                                                    | 1                                | 1       |               | 4   | 0    | 11   | 1            | 3     | 0              | 4      |
| 1    | that the second second s | 1                                | 2       | 3             | :   | 3    | 1 1  | 2            | 1     | . 4            | 5      |
| -10  |                                                                                                    | 1                                |         |               | _   |      | 1    |              |       |                | -      |

ระสารที่ไม่ ของชื่อเป็นร้องไป เช่นร่างรายอย่าง และแต่นะ ครองมีเป็นเมืองกลรอบ

101

19.9 24101

FROM : TIG ENGINEERING BRIDGIA . PH

PHCKE ND. 1 +66 2 751 9291

## แบบสอมตามเพื่อประเมินผลการทำรานของโปรแกรม FMEA ProFt

วัตจุประสงกับองแบบสอบอาม : วัดกวามพึงหอไขในการใช้ไประเทรม PMEA ProFI ซึ่งเป็นส่วนหนึ่งในการทั้

วิจะกรีพนร์ของ แพ พลธา ไกรจัดบุลสรูษ์

ใดแท่งนถามเทตสอบแบบสอบจานใต้โลย

- 0 harminnumen es 7519009 Hão 7510091
- O หากมีข้อสะสัญประการใด สามารถคิดห่าให้ที่ 01-4571251, cmail Chevilathal II สิงชนองจะอยู่

| ះរមនេះខេត                                                                                |     | 9575<br>1954. | ร้ในปีร<br>1947 | 1000   |     | รราษมีจังใน่หลาย<br>ควายส การก |         |       |      |   |
|------------------------------------------------------------------------------------------|-----|---------------|-----------------|--------|-----|--------------------------------|---------|-------|------|---|
| ส่วนข้อมูลทั่วไป (Information Teb)                                                       | 1.3 | ce 3-1        | Inne            | 74 5 - | มาย | 125                            | \$1.3=1 | Inone | 115- |   |
| <ul> <li>ครามสะคระโบงารป้อนรับสูง</li> </ul>                                             | 1   | 2             | 0               | 4      | 5   | 1                              | 2       | 2     | 4    |   |
| • ครามลูกต้องนองขังบุลในน้อนและเรียกครั้งบุล                                             | 1   | 2             | 0               | 4      | 1   | L                              | 7       | 2     | C    |   |
| พรามการผู้รมของร้อมูอที่สังงกรรณำไปได้                                                   | 1   | 2             | 3               | 3      | 5   | T                              | 2       | 3     | 0    | 至 |
| ส่วนการทั้งก่า(Options Tub)                                                              |     |               | 9               |        |     |                                |         |       |      | 恋 |
| · Bangeris Erner SOD Dimension Rolli                                                     | 1   | 2             | 3               | 4      | 3   | 1                              | 2       | 3     | 4    | 四 |
| <ul> <li>ความชี่สะสุ่นในการกั้งกัร 5, 0, 0</li> </ul>                                    | 1   | 2             | 3               | 3      | 5   | 1                              | 2       | 3     | ٢    | 3 |
| - ความสะควกในการสังกัง                                                                   | 1   | 3             | 3               | 0      | 5   | 1                              | 2       | 3     | 4    | 6 |
| ช่วนช่วยในการบ่ารี่ลักษณะsolPallure mode                                                 |     |               |                 |        |     |                                |         |       |      |   |
| - การเมฏกติกลการูปสรี Fathere mode                                                       | 11  | 2             | 3               | 0      | -5  | 1                              | 2       | 3     | Ø    | 5 |
| ครามกระการในการชื่อนชื่อมูก                                                              | 1   | 2             | 3               | 3      | 5   | 1                              | 2       | э     | Q    | 5 |
| ครามมีความในการเพิ่ม / 8.4.75% กะคระ                                                     | 1   | 2             | 3               | 4      | s   | 11                             | 2       | 3     | C    | 5 |
| • การประชังการจะ ใจของประเพณฑามอะเงิทส. รูป                                              | 3   | 0             | 3               | 4      | 5   | 1                              | 2       | 3     | ٢    | 5 |
| <ul> <li>กรรมพระสารแของ Facure made ที่มีให้เรือก</li> </ul>                             | 1   | 2             | ٢               | 4      | 5   | 1                              | 2       | 3     | 0    | 5 |
| atun 15mansh FMEA (Work Sheet)                                                           |     |               |                 | 6      |     |                                |         |       |      |   |
| - ครามสะควกวินการป้อนข้อมูล                                                              | 1   | 2             | 3               | 4      | 5   | 11                             | 2       | 3     | 1    | 5 |
| - ความลูกสัดรถารโคเกิบและเรียกลู                                                         | 1   | 2             | 3               | 4      | 5   | 11.                            | 2       | 3     | 0    | 5 |
| - ครามราคที่วโนการที่สาราส                                                               | 1   | 2             | 3               | 4      | 5   | 1                              | 2       | 3     | ٢    | 5 |
| สังหนีก็นั้หีการเสพอแพล (Recommendation)                                                 | 6   | 2             |                 |        | 9.1 |                                |         |       |      |   |
| <ul> <li>ครามสุดคระโมการหนึ่งรักเสนอแนะก็ระสำ RPN</li> </ul>                             | 1   | 2             | 3               | 4      | 5   | 13                             | 2       | 3     | 4    | 3 |
| <ul> <li>กระมงของกับการป้อนข้อมูล</li> </ul>                                             | 1   | 2             | 3               | 4      | 5   | 1                              | 2       | 3     | 4    | S |
| <ul> <li>אושרא ארכיוון זומעליל אינינער איז איז איז איז איז איז איז איז איז איז</li></ul> | 1   | 2             | 0               | a.     | 5   | 1                              | 2       | 3     | 4    | 3 |
| ทั่วใป                                                                                   |     |               |                 |        |     |                                |         |       |      |   |
| <ul> <li>ความสะดวกในกรรมเร็พระฐานรัฐรุณ</li> </ul>                                       | t.  | 2             | ©               | 4      | 3   | 11                             | 2       | 3     | 6    | 5 |
| <ul> <li>ความเข้าใจในการประการสุด</li> </ul>                                             | 1   | 2             | (3)             | 4      | 5   | 1                              | 2       | 3     | 6    | 5 |
| <ul> <li>อวามสะควอไนตารได้ผู้มือน่างๆส่วน Help</li> </ul>                                | 0   | 3             | 3               | 4      | 5   | 1                              | 2       | 3     | +    | 3 |
| - 6ut                                                                                    | 1   | 2             | 3               | 4      | 5   | 1                              | 2       | 3     | 4    | 5 |

1 TID ENGINEERING BENING 466 2755 38311 465 2 751 5031 To: Khun Sonichon (038 1 213 360 (/FC))

แบบสอนอามเพื่อประเมินผลการทำงานของไปรแกรม FMEA ProFi

โดยูประสงส์ของเขมของบทรม : โดดราบพื้นพรไรใบการใช้ไประกรม 2552A 75531 จึงเป็นส่วนหนึ่งในการทำ วิทยายิทนร์ของ นาย รอรร โครโลนุยชรณ์

โดยง่านตามารถกอบแบบของตามได้โดย

- O TREATER AND 02 751 8223 450 7515092
- O บากมีข้อหลังประการใจ สามารถสินต่ะให้สี่ \$1-1371251, email (Line)(that))(Chronisecous)

| าาและเอ็นดุ                                                                                                    | นักมีรัมนี้อยู่ดีม<br>ประกอง MS และไป | ernsächfid som<br>Trick fratt                                                                                                    |
|----------------------------------------------------------------------------------------------------|---------------------------------------|----------------------------------------------------------------------------------------------------|
| ส่วนร้อมูลทั่วไป (Information Tab)                                                                                                    | 1-นี้ระว่ามีขนายน 3 + มาก             | 3-9202002000019224.034                                                                                                    |
| <ul> <li>แรวมสมคริตในการป้อมพืชบูล</li> </ul>                                                                                                    | 1,1 (3) + 5                           | 111035                                                                                                    |
| <ul> <li>ครามถูกโดงของในรู้อนับร้อมครามที่บารู้รับรูด</li> </ul>                                                                                                    | 1 2 (3) 4 3                           | 1 1 3 (4) 1                                                                                                    |
| <ul> <li>สรามหมุ่งรายและอังสุดพิธีออกระบรไปไปไป</li> </ul>                                                                                                    | 1 2 3 4 (3)                           | 1 1 1 4 (1)                                                                                                    |
| ส่วนการผังกันOptions Tab)                                                                                                    |                                       |                                                                                                    |
| <ul> <li>ครามดุดต้องประเทศสาย อาเมลาสอง รีสิโปร์</li> </ul>                                                                                                    | 1 2 3 1 3                             | 1 1 1 . 4                                                                                                    |
| <ul> <li>รวมสัตพฐมในการพังการ, 0, 0</li> </ul>                                                                                                    | 1 2 3 . (1)                           | 1 2 3 4 (5                                                                                                    |
| <ul> <li>อว่าสระรถในสระที่สร้า</li> </ul>                                                                                                    | 1 1 3 4 3                             | 1 2 3 4 (5                                                                                                    |
| ส่วนช่วยในการปะชี้มีกลณะของรับมีพรร mode                                                                                                    | the second second                     |                                                                                                    |
| <ul> <li>กรรมดูกค้องการบังชี คนแพระสมบุ</li> </ul>                                                                                                    | 1 : 3 + 1                             | 1 2 (5) 4 5                                                                                                    |
| <ul> <li>หวามพระระหวินการชื่อแห้งอยู่ล</li> </ul>                                                                                                    | 1 1 (3) + 1                           | 1 2 3 (4) 3                                                                                                    |
| <ul> <li>คระบบใหญ่นในสาราชิน / สุขาร มนุ่มสารมะค</li> </ul>                                                                                                    | 1 2 3 (2.1)                           | 1 2 3 4 (3                                                                                                    |
| · การปะพิศักรณณร์ตองการโองเรื่อง พ.พ. รูป                                                                                                    | (i): 1 + 1                            | 1 2 3 (2) 1                                                                                                    |
| <ul> <li>กรามสรรษฎรรรมสรรมสรรมสรรฐสินัสธรรมสรรฐสินที่สุนที่สุนที่ส<br/>สานที่สุนที่สุนที่สุนที่สุนที่สุนที่สุนที่สุนที่สุนที่สุนที่สุนที่สุนที่สุนที่สุนที่สุนที่สุนที่สุนที่สุนที่สุนที</li></ul>                                                                                                    | 1 2 3 (4) 1                           | : 2 2 (4) 5                                                                                                    |
| EWANT HATTEN FALEA (Wark Sheeg)                                                                                                    | 010101000                             | C.                                                                                                    |
| <ul> <li>ความสระรถในการปัยหนัญล</li> </ul>                                                                                                    | 113(1)1                               | 11 2 3 (4) 3                                                                                                    |
| <ul> <li>ครามสุดสังคราชใหม่และสิงกฤ</li> </ul>                                                                                                    | 1 3 3 4 3,                            | 12101                                                                                                    |
| <ul> <li>อรามรรณ์รูปประชาชุมราชส์ 2505A</li> </ul>                                                                                                    | : (2)3 4 5                            | 1 2 1 4 (3                                                                                                    |
| ส่วนปฏิปริตารเลนสมหร (Recommendation)                                                                                                    | the back of the second                |                                                                                                    |
| <ul> <li>ครามสะครกระครบน้ำคือเราะองแต่สาวทำสาพ</li> </ul>                                                                                                    | 1 2 (3) 4 8                           | 1 2 3 (4) 3                                                                                                    |
| กรายแรกระโนการวิจารโคลล                                                                                                    | 1 2 (2) + 2                           | 1 2 1 (1) 5                                                                                                    |
| • ความราชรับในจายใดราชส์ สหรอ                                                                                                    | 1 2 3 4 1                             | 1 2 2 (4) 5                                                                                                    |
| ทั่งใน                                                                                                    |                                       |                                                                                                    |
| - กรามสองรถในการรู้หารฐานจัยบูล                                                                                                    | 1 1 (3) 4 11                          | 1: 2(5) 4 3                                                                                                    |
| <ul> <li>สารณรับได้ในการกำรังประก</li> </ul>                                                                                                    | 1 1 3 (4) 3                           | 1 1 1 (4) 5                                                                                                    |
| <ul> <li>สวามพระสารในการใช้รูปีสถามๆต้านวัณรู</li> </ul>                                                                                                    | (): 2 4 5                             | 1 1 1 4 4                                                                                                    |
| • EP                                                                                                    | 12343                                 | 1 3 3 4 4                                                                                                    |
| and a second second sec | demonstration of the last             | and the second second s |

## แบบสอบถามเพื่อประเมินผลการทำงานของโปรแกรม FMEA ProFT

รัตถุประสงค์ของแบบสอบถาม : วัลกรามพิงหอไขใบการใช้ไปรบกรม FMEA ProFI ซึ่งเป็นก่านหนึ่งในการทำ วิทยามีคนร้องง นาย ของงา ใกรจัดนุลสรณ์ C. C. S. C. S.A. Gagesan

152 2

104

โลยท่านสามารถตลบแบนสอบสามใต้โดย

O Inscrimination 02 7515009 M20 7519091

O หากมีข้อตรกับประการใจ สามารถพิตต่อได้ที่ 01-8571251, email Chonlathal U.e. yahon.com

|        | าายละเอียด •                                   | 11      | วิสีที่<br>เคระบุ | Hudo  | भूगेंभ<br>भूते कि | Arg | 1     | nn ind<br>Fil | talii<br>EA P | dauna<br>raFT  | H   |
|--------|------------------------------------------------|---------|-------------------|-------|-------------------|-----|-------|---------------|---------------|----------------|-----|
| ส่วน   | ข้อมูลทั่วไป (Information Tab)                 | 1-3     | 00 37             | liana | 125-              | มหา | 1-2   | 08 3-1        | Juin          | 111 5 =        | มสา |
| •      | กรามสะควกในการนี้อนข้อมูล                      | 1       | 0                 | 3     | 4                 | 5   | 1     | 2             | 3             | C              | \$  |
| -4     | ความลูกค้องของข้อมูลในมีอนและเรียกรูด่อนูล     | t       | 2                 | 0     | 4                 | 5   | 1     | 2             | 3             | (1)            | 5   |
|        | ครามครบด้วนจองข้อมูลที่ต้องการนำไปไข้          | 11      | - 2               | 3     | 4                 | 3   | i     | 2             | 3             | 6              | ŝ   |
| im     | ninh mil(Options Tab)                          |         |                   |       |                   |     |       | -             |               |                |     |
|        | หวามมูกทั้งสุขติ SOB Dumman ที่มีได้           | 1       | C                 | 3     | 4                 | 5   | 1     | 3             | 3             | 4              | 3   |
| -      | ความอีลหลุ่นในคนกั้งค่า 5, 0, D                | 0       | 2                 | 3     | 4                 | 5   | 1     | 2             | 3             | 4              | 5   |
| •      | กรรมสะดากในการตั้งค่า                          | 1       | (2)               | 3     | 4                 | 5   | 1     | 2             | 3             | $(\mathbf{a})$ | 5   |
| ส่วน   | ช่วยในการปลรี่ฉักษณะของPallure mode            |         | 1                 |       | 28                |     | -     |               | 200           |                |     |
| -      | ความถูกที่องการนั่งที่ Falluse mode            | 1       | 6                 | 3     | 4                 | 5   | 11    | 2             | 3             | (1)            | 5   |
|        | ความกะควกในคารมีอนขับมูก                       | 1       | C                 | 3     | 4                 | 5   | 1     | 2             | 3             | G              | 5   |
|        | < รามอีสหมุ่นในการเพิ่ม / อส Failure mode      | 1       | 2                 | 0     | 4                 | 5   | 11    | 2             | 3             | 4              | 3   |
| -      | ทารบังรี่ลักษณะร้อยกพร่อง เห็นรายกะเอียน, รูป  | t       | (i)               | 3     | 4                 | 5   | 1     | 2             | 3             | 4              | 62  |
|        | ความกามนั้วประการ Failure mode ที่มีไว้มีเดือก | 1       | 2                 | 0     | 4                 | 5   | 1     | 2             | 3             | (1)            | 5   |
| ส่วนเ  | าารวิเลาาะท์ FMEA (Work Sheet)                 | du anna | -                 |       |                   |     | - 10- |               |               |                |     |
| -      | ควรมศระหว่างในการที่อนข้อมูล                   | 1       | 0                 | 3     | 4                 | 5   | 1     | 2             | 3             | 61             | 5   |
|        | ความถูกคืองการจังเก็บและเรือกลู                | 1       | 2                 | 3     | 4                 | 5   | 1     | 2             | 3             | 4              | (S  |
| 4      | กรรมราดเร็จในการวิศร ซพ์ FMEA                  | 1       | 2                 | G     | 4                 | 5   | 1     | 2             | 3             | 0              | 5   |
| ด่วน   | ปฏิบัติสารเสนอแนะ (Recommendation)             | ***     |                   | 5     |                   | 6   |       |               |               | 0              |     |
| τ.     | ความสะดวกในการมนังโอเสนอแนะด้วยคำ RPN          | 1 i     | 0                 | .1    | 4                 | 5   | 1     | 2             | 3             | 4              | G   |
| 181    | ความสรดงารในการสื่อนข้อมูล                     | 1       | (I)               | 3     | 4                 | 5   | 1     | 2             | 3             | 4              | G.  |
| 1      | ความรวดเร็วในการรักราะที่ FMEA                 | 1       | 2                 | 3     | 4                 | 5   | 1     | 2             | 3             | (1)            | 5   |
| ทั่วไป | 1                                              |         |                   |       |                   |     |       |               |               |                |     |
|        | กวรมสะดวกในการบริหารฐานจังมูล                  | 1       | Œ                 | 3     | - 40              | 5   | 1     | 2             | 3             | a              | 5   |
|        | กวามเข้าใจในการทำ FMEA                         | 1       | 2                 | C     | 4                 | 5   | 1     | 2             | 3             | (4)            | 5   |
| 3      | กรามสะครกามการไร้ดูมือคาะๆหาน Belp             | t       | 2                 | 3     | 4                 | 5   | 1     | 2             | 3             | 0              | 5   |
|        | อื่นๆ                                          | 1       | 2                 | 3     | 4                 | 5   | 1     | 2             | 3             | 4              | 5   |
| 110.00 |                                                | 1       |                   |       |                   |     |       |               |               |                |     |

P. K. SPOST MACONYNANTA F. K. MANDY (NT)

Ro- 09 2002 85109PH H2

### แบบสอบคามเพื่อประเม<mark>ิญหลการทำงานของไปร</mark>แกรน FMEA ProFt

วัสดุประชะก็ของกรมขอมอาพ ( วัสความพื้งพูอใจในการใช้ไประเทรม FMEA Profil ซึ่งเป็นส่วนหรือในการปร วิทยานี้หนยั้นอง นาย หลง โกรวัสนุสสรณ์

โดยท่านชามารถตอบแบบขอบตามใต้โดย

- C INTRIMUNIAN 02 7519009 450 7519091
- O หากมีพื้อกระโอนระการได้ สามหากรีลต่อให้ที่ 01-8571251, ----- C Chenlathalli Dive toacem

| รายฉะเอียก                                                     |      | STER.  | ernen goek | entern<br>18724 | t   | 1  | นการเพื่อไร้ไปรและม<br>FVICA ProFI |       |      |        |     |  |
|----------------------------------------------------------------|------|--------|------------|-----------------|-----|----|------------------------------------|-------|------|--------|-----|--|
| ร่วนข้อมูลกั่งไป (Information Fab)                             | 1=1  | 06 3=1 | lune:      | 15.5-1          | nn  | 1  | 1=150                              | 103#5 | mine | 74 5 = | neu |  |
| <ul> <li>คาะสระวดใบกระโดยข้อมูล</li> </ul>                     | 11   | 2      | 3          | 4               | 5   | -  | 1                                  | 2     | 3    | 6      | 3   |  |
| <ul> <li>กานทุกกับระจะจัดนุกในปัจนุขอบเรียกจูร์ขมูล</li> </ul> | 1    | 0      | 3          | 4               | 5   | -  | 1                                  | 3     | 3    | 0      | 5   |  |
| <ul> <li>กรรมลระเอ็วนของจัดบุทที่ก้องการนำไปใช้</li> </ul>     | 11   | 2      | 0          | 4               | ș.  |    | 1                                  | 4.    | 3    | G.     | 3   |  |
| 2 24 DIS ANI (Options Tab)                                     | 1996 |        |            |                 |     |    |                                    |       |      |        |     |  |
| <ul> <li>คาวมฐาตัวงายง รออยไดะแปลก ที่มีไท่</li> </ul>         | 11   | 2      | 0          | 4               | 5   |    | 1                                  | .1    | 3    | 6      | 5   |  |
| <ul> <li>ความรัดหลุ่มใบการศึกร์ 5,0,0</li> </ul>               | 1    | 2      | 0          | 4               | 5   | 1  | 1                                  | 1     | 3    | 0      | 5   |  |
| • ความสรรอดในคมพังสำ.                                          | 11   | 2      | C          | 4               | 5   |    | 1                                  | 2     | 3    | 4      | 0   |  |
| อำเรานโนกระบังที่อักษณะพลงFallure mode                         |      |        |            |                 |     |    | -                                  |       |      |        |     |  |
| · ครามภูามีอาการนักร์ Falure mode                              | T    | 2      | 3          | 4               | 5   | 1  | +                                  | 2     | 3    | 0      | \$  |  |
| • ครามสะครรโนกระชีงนรังบูล                                     | 1    | 2      | 0          | 4               | 5   | -  | 1                                  | 2     | 3    | 0      | 5   |  |
| · กระแอกหรุ่นในการกลับ / an Failers mode                       | 11   | 0      | i          | 4               | 5 - | 1  | 1                                  | 2     | 3    | 1      | (3) |  |
| การประก็สายสารีอยากกล่อง กับรายอะเอียล, รูป                    | 11   | 2      | 0          | 4               | 5   | -  | 2                                  | 1     | 2    | 0      | 1   |  |
| - ครามครามมีรถมาคร Falses mode คีมไปเสียก                      | Tr   | 2      | 0          | 4               | 5   | -  | 1 -                                | 4     | 3    | 0      | 3   |  |
| STUMMENTICH FMEA (Work Sheet)                                  | 6.0  | 1      | C          |                 | J   |    |                                    | 7     |      |        |     |  |
| <ul> <li>อว้านสะครถในลารนี้อนข้อมูล</li> </ul>                 | 1    | 2      | 3          | 0               | 5   |    | 1                                  | 2     | 3    | 0      | 5   |  |
| ระหนังระสะเหาระครที่เหลือกระห                                  | 11   | 2      | 3          | 0               | 5   | 91 | 1                                  | 2     | 3    | 0      | - 5 |  |
| · การรวณในโรงหน่อยแต่ เพลง                                     | 11   | 2      | 3          | 4               | 3 1 |    | 4                                  | 2     | 3    | C      | 5   |  |
| ส่วนปฏิบัติการเลนอยนะ (Recommendation)                         |      |        | -          |                 |     | -  |                                    | -     |      |        |     |  |
| ครามละสวดใบการจะรัฐเสมขอมลล้ายกำ BPN                           | 11   | 2      | 0          | 4               | 5   | 1  | 1                                  | 2     | 3    | 0      | :   |  |
| . ครารธรรมในการร้อมจับรูล                                      | 1    | 2      | 6)         | 4               | 5   |    | 1                                  | 2     | 3.   | 0      | 5   |  |
| <ul> <li>ครามรวดปัวในการวังครายที่ FMEA</li> </ul>             | 1    | 2      | 0          | 4               | 5   |    | 1                                  | :     | 3    | 0      | 5   |  |
| ทั่วใป                                                         |      |        |            | -               |     | -  | -                                  |       | -    |        |     |  |
| <ul> <li>ครามสะดงกำนากระเริ่มหมูรเนขียนูด</li> </ul>           | 11   | 2      | 3          | 0               | 5 . |    | 1                                  | 2     | ÿ    | 6      | 5   |  |
| - องนะจำได้ในกับประกอง                                         | 11   | 2      | 3          | 0               | 3   |    | 1                                  | 2     | 3    | 4      | (30 |  |
| . กรามแขลงกันกรรได้ผู้มีกลงกุลละ เหตุร                         | 1    | 2      | 0          | 4               | 5   |    | 2                                  | 2     | * 1  | đ      | (5) |  |
| · 102                                                          | 11   | :      | 3          | 4               | 5   |    | 1                                  | 2     | 3    | 4      | 5   |  |

# ประวัติผู้เขียนวิทยานิพนธ์

นายชลธา ไกรวัดนุสสรณ์ เกิดเมื่อวันที่ 15 กุมภาพันธ์ พ.ศ. 2518 ที่กรุงเทพมหานคร สำเร็จการศึกษาระดับปริญญาตรี จากภาควิชาวิศวกรรมเคมี คณะวิศวกรรมศาสตร์ มหาวิทยาลัยเทคโนโลยีพระจอมเกล้าธนบุรี เมื่อปี พ.ศ. 2539 ภายหลังจบการศึกษาได้เข้า ทำงานในดำแหน่งวิศวกรขบวนการ บริษัทไทยอินดัสเตรียลแก๊ส จำกัด (มหาชน) เป็นระยะ เวลา 4 ปี 2 เดือน ปัจจุบันทำงานยังคงทำงานใน บริษัทไทยอินดัสเตรียลแก๊ส จำกัด (มหาชน) ในดำแหน่งนักวิเคราะห์ธุรกิจ

ผู้เขียนได้เข้าศึกษาต่อในระดับปริญญาโท หลักสูตรนอกเวลาราชการ ในภาควิชา วิศวกรรมอุตสาหการ คณะวิ<mark>ศวกรรมศาสตร์ จุหาลงกรณ์มหาวิทยาลัย</mark> เมื่อมีการศึกษา 2542

> สถาบันวิทยบริการ จุฬาลงกรณ์มหาวิทยาลัย